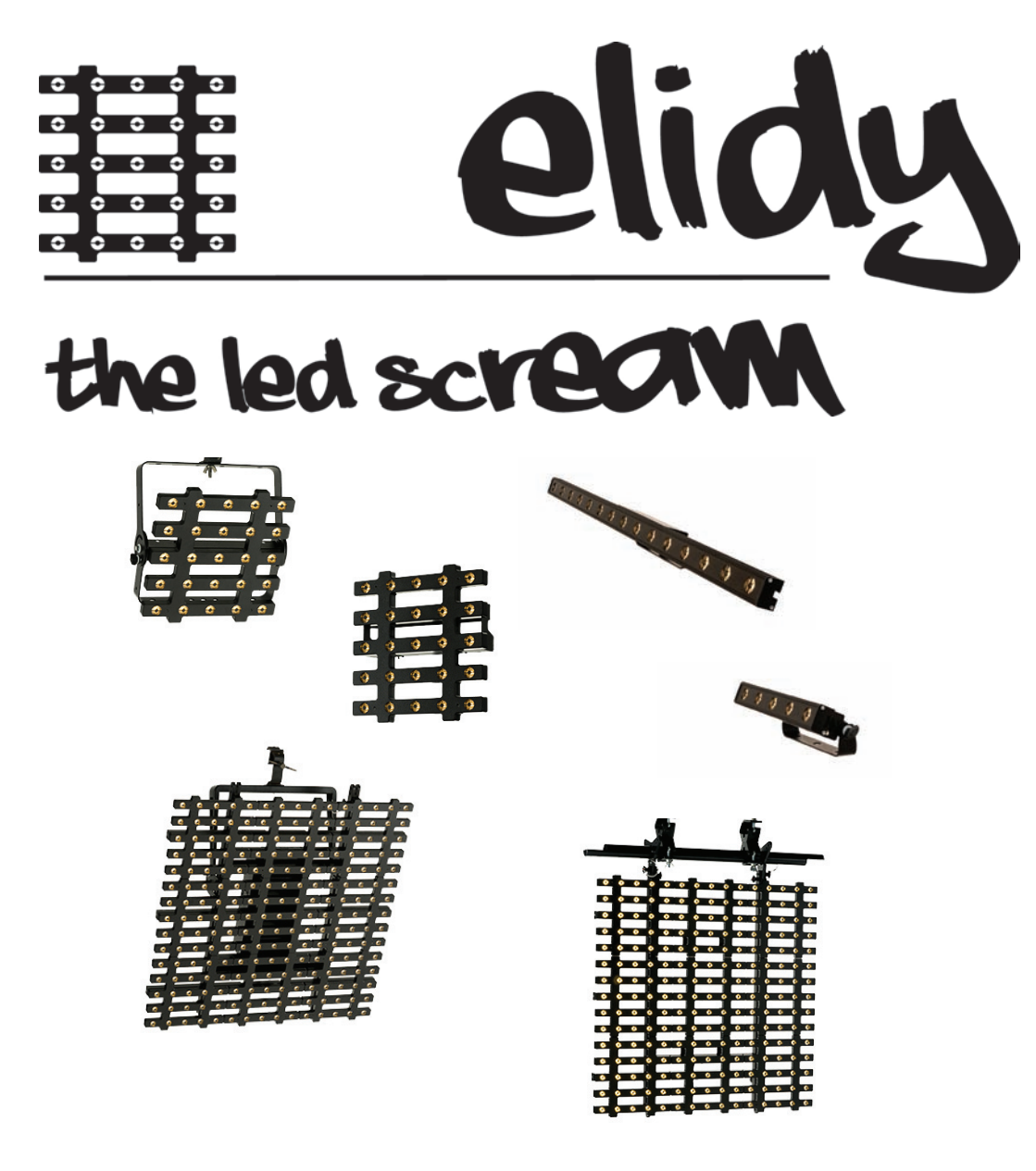

Manuel Utilisateur V3.1 / Software V3.0.1

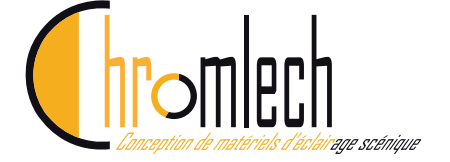

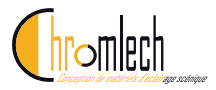

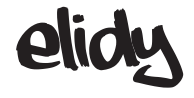

### Chromlech

19, avenue Gabriel Fauré 35235 THORIGNE-FOUILLARD FRANCE

> Tel : 02.23.20.77.67 Fax : 02.23.20.75.71

E-mail : contact@chromlech.com Web : www.chromlech.com

| Rev   | Evolution                   | Création : 121120 |
|-------|-----------------------------|-------------------|
| V2.0  | Base                        | 121122            |
| V2.1  | Bse allégée                 | 121123            |
| V2.2  | Bse Trad                    | 121125            |
| V3.01 | Firmware V2.0 _ FR          | 130712            |
| V3.1  | Elidy Strips Firmware V3.01 | 140101            |

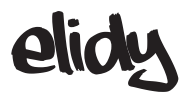

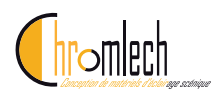

Bonjour,

Merci à vous, d'utiliser nos appareils et de nous accorder ainsi votre confiance.

Nous nous efforçons de vous fournir un matériel de haute qualité, fiable et ergonomique et faisons tout pour répondre à vos attentes.

Si toutefois vous relevez des défauts, ou des dysfonctionnements, nous nous tenons à votre disposition pour les résoudre au plus vite.

Ce manuel d'utilisation, concerne tous les produits de la gamme Elidy.

Pour votre propre, sécurité lisez attentivement ce manuel avant la première utilisation.

Pour toute question ou information : support@chromlech.com

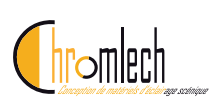

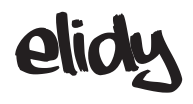

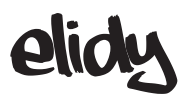

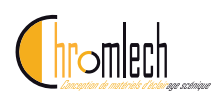

# Table des matières

| Consignes de sécurité12                         |  |  |  |  |
|-------------------------------------------------|--|--|--|--|
| Elidy-S                                         |  |  |  |  |
| Accroche                                        |  |  |  |  |
| Connections 17                                  |  |  |  |  |
| Elidy-T                                         |  |  |  |  |
| Accroche                                        |  |  |  |  |
| Connections                                     |  |  |  |  |
| Elidy-BIG 20                                    |  |  |  |  |
| Accroche 20                                     |  |  |  |  |
| Connections 21                                  |  |  |  |  |
|                                                 |  |  |  |  |
| Elidy-WALL                                      |  |  |  |  |
| Accroche                                        |  |  |  |  |
| Connections                                     |  |  |  |  |
| Elidy-STRIP                                     |  |  |  |  |
| Accroche                                        |  |  |  |  |
| Connections                                     |  |  |  |  |
| Alimentation PSX9                               |  |  |  |  |
| Détail boutons et menu 30                       |  |  |  |  |
| Contrôle                                        |  |  |  |  |
| Sources et Contrôleurs 36                       |  |  |  |  |
| Menus                                           |  |  |  |  |
| Détail du menu40                                |  |  |  |  |
| Patch Mode42                                    |  |  |  |  |
| Rotation                                        |  |  |  |  |
| Strip orientation48                             |  |  |  |  |
| Tile Mapping50                                  |  |  |  |  |
| Strip Mapping54                                 |  |  |  |  |
| Strip Mapping58                                 |  |  |  |  |
| Pixel Engine60                                  |  |  |  |  |
| Animation Maker64                               |  |  |  |  |
| Menu Network70                                  |  |  |  |  |
| Menu Test71                                     |  |  |  |  |
| Menu Utility                                    |  |  |  |  |
| Menu Expert74                                   |  |  |  |  |
| Contrôle du menu de l'alimentation à distance76 |  |  |  |  |
| Spécifications Techniques                       |  |  |  |  |
| Références & Noms79                             |  |  |  |  |
| Produits dimensions et poids80                  |  |  |  |  |
| Accessoires                                     |  |  |  |  |
| Flight cases                                    |  |  |  |  |
| Covers                                          |  |  |  |  |
| Spare-Parts90                                   |  |  |  |  |
| TUTORIELS                                       |  |  |  |  |
| GARANTIE                                        |  |  |  |  |
|                                                 |  |  |  |  |

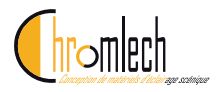

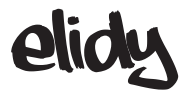

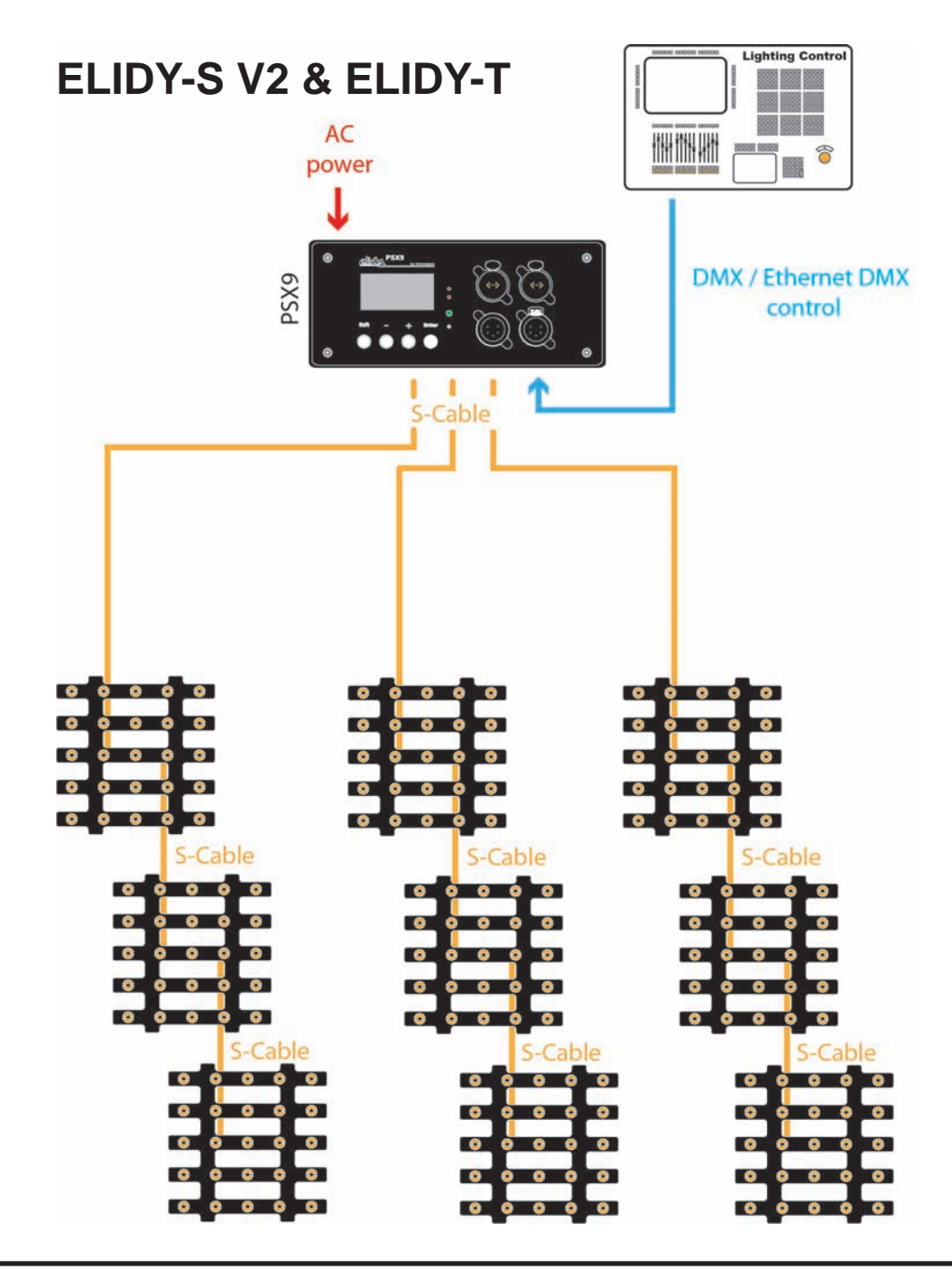

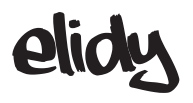

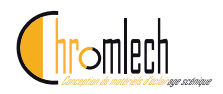

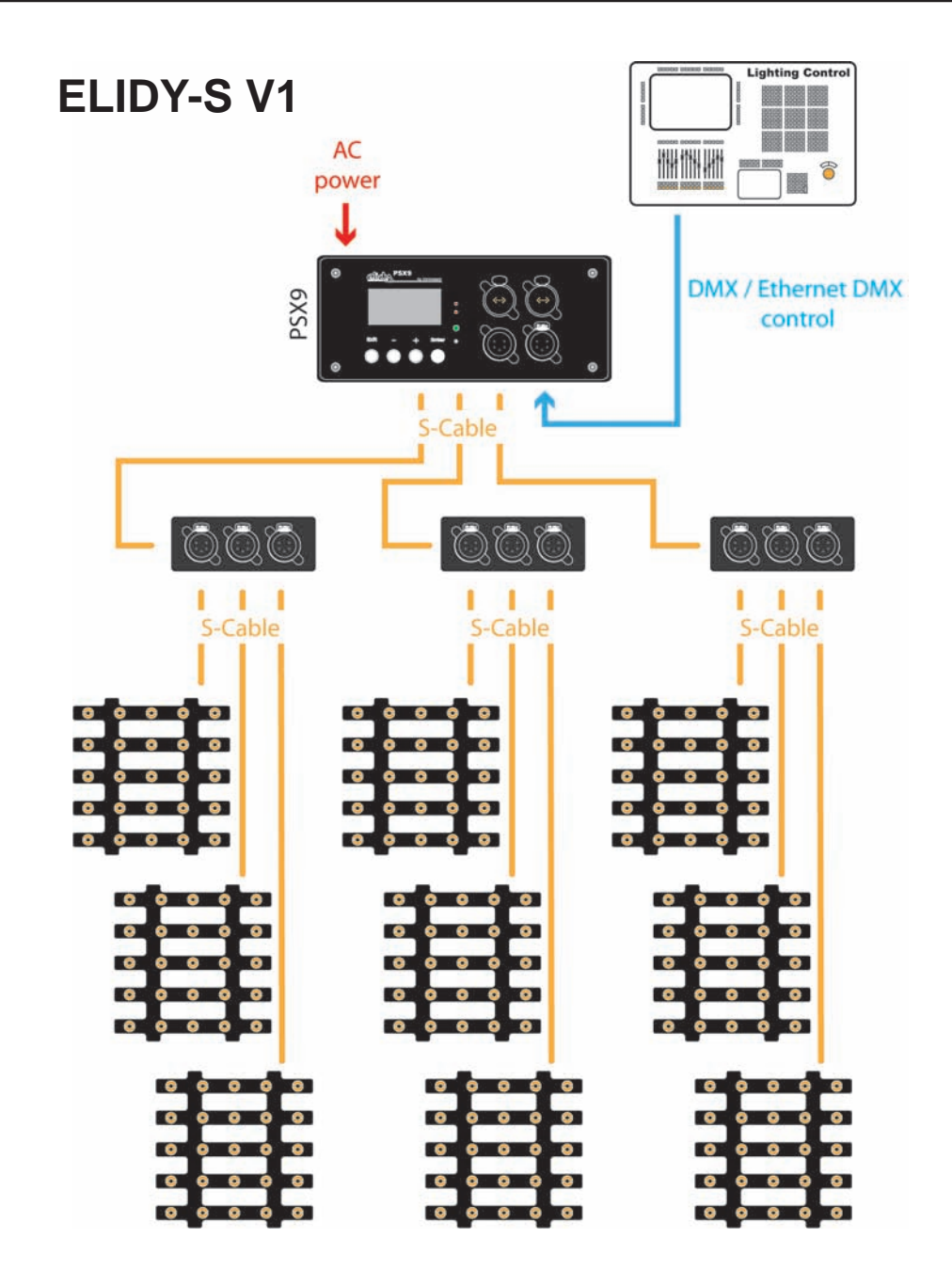

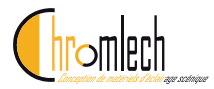

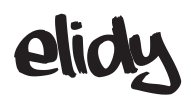

# **ELIDY-BIG**

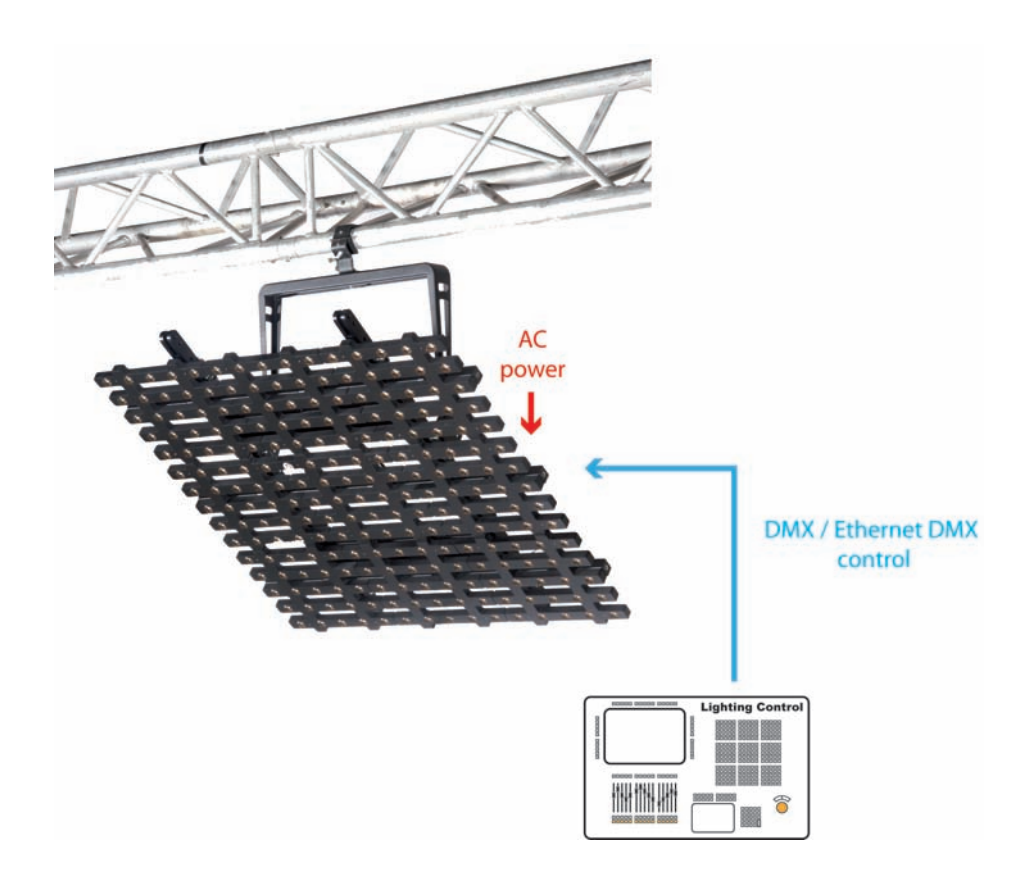

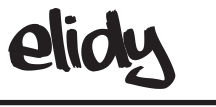

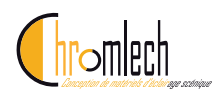

**ELIDY-WALL** 

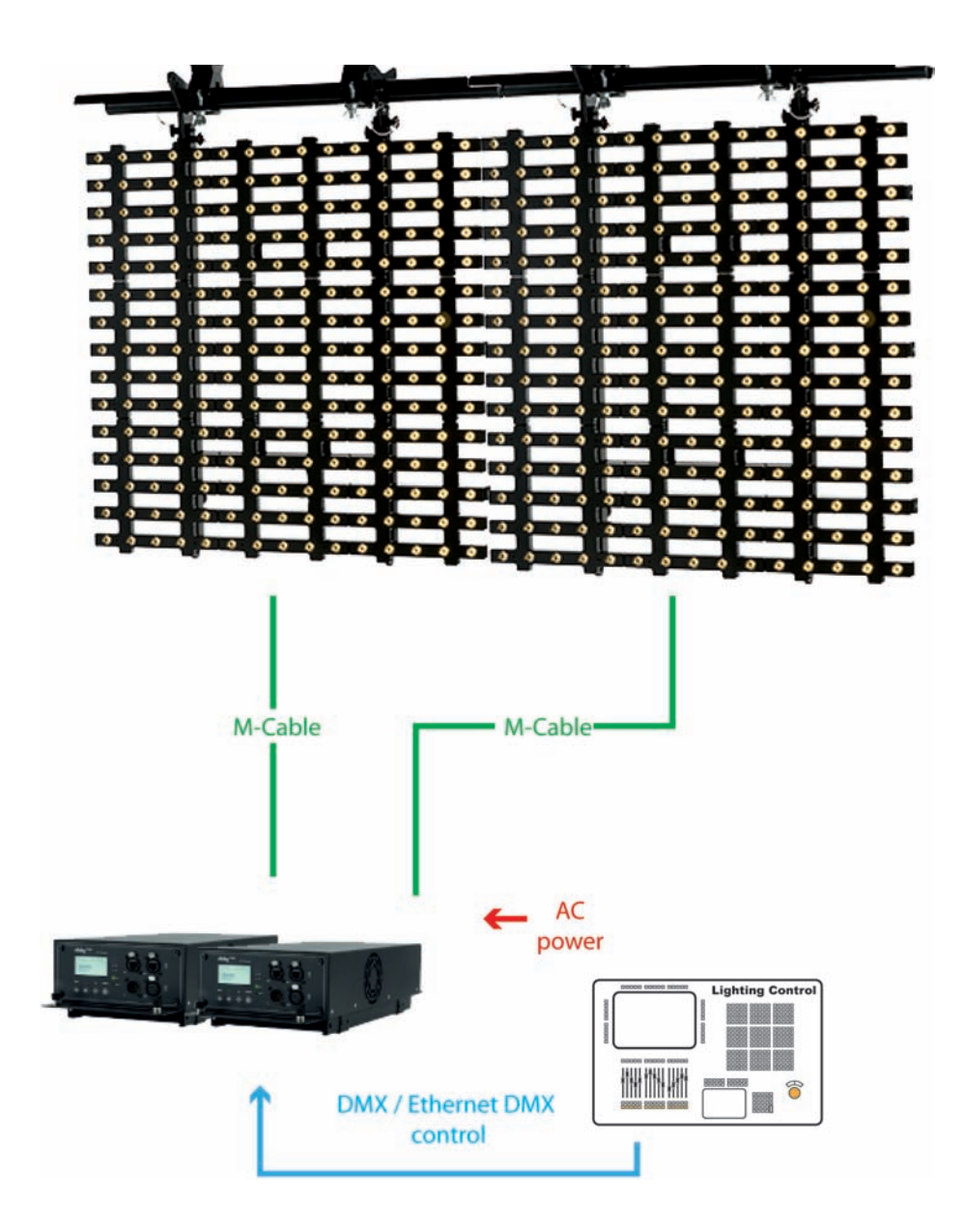

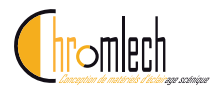

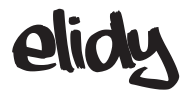

# **ELIDY-STRIP 5**

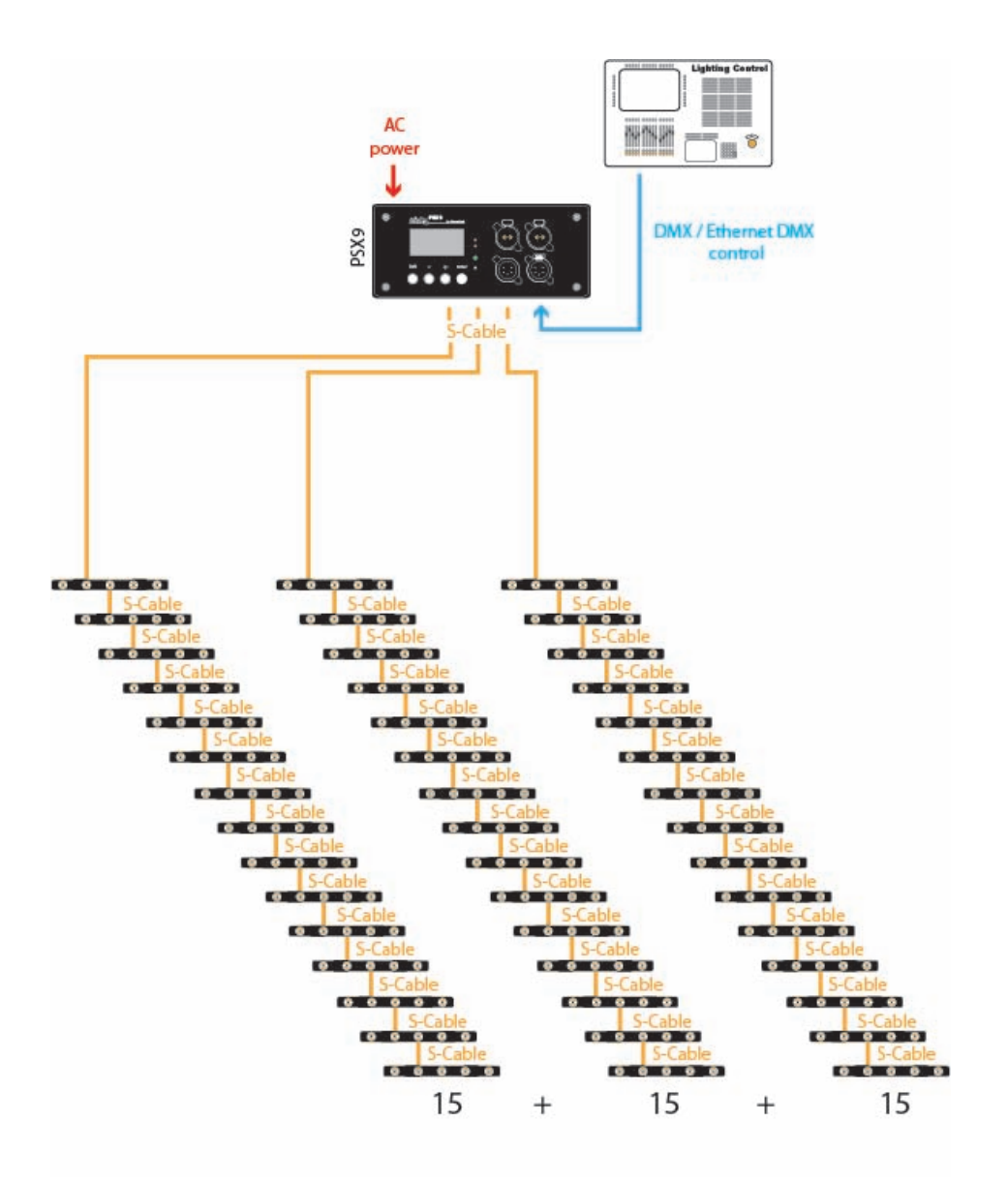

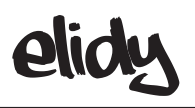

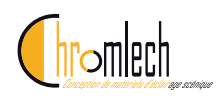

# **ELIDY-STRIP 15**

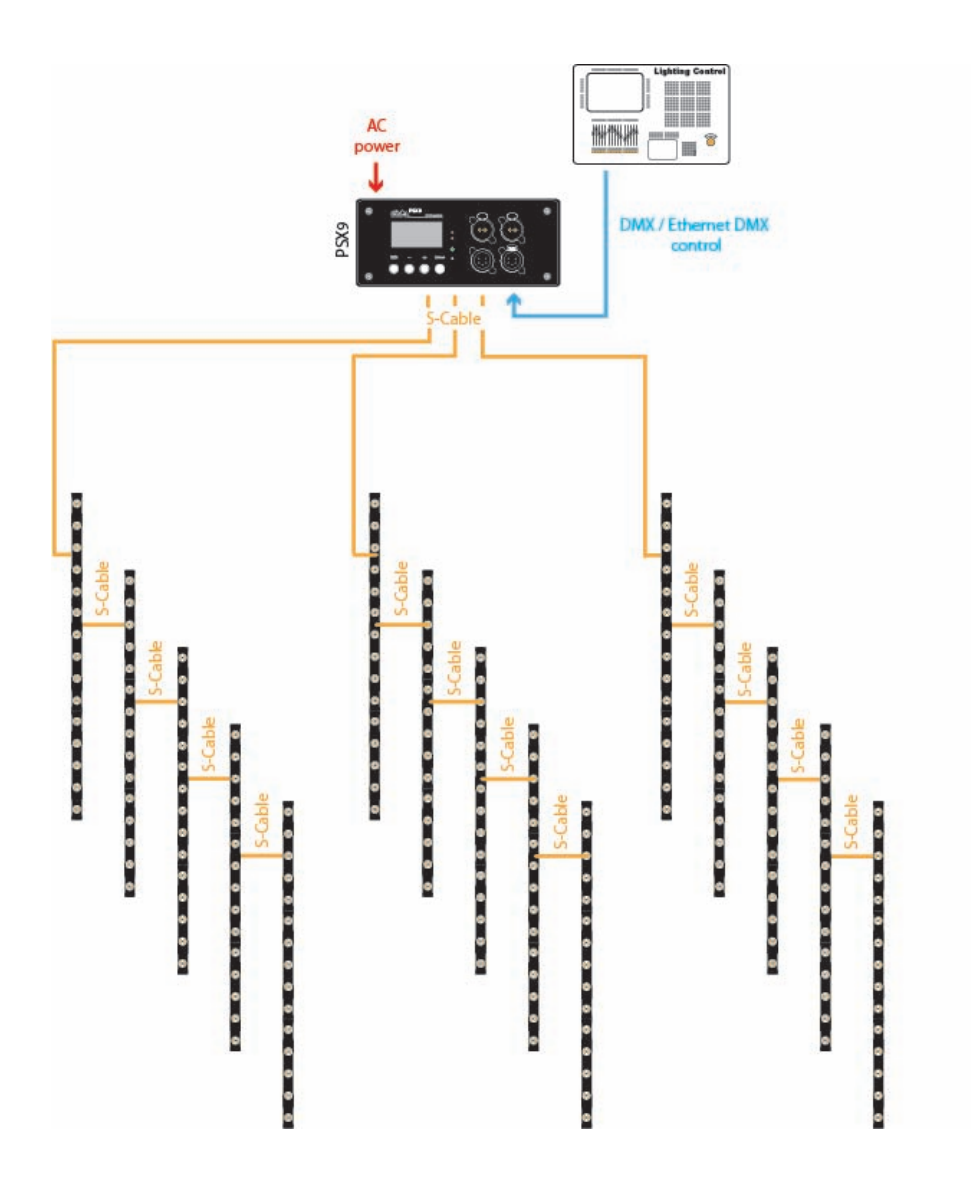

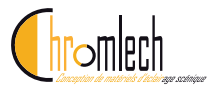

V

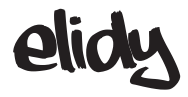

# Consignes de sécurité et précautions d'utilisation

Pour votre sécurité et celle des autres, vous devez lire attentivement ce manuel et en respecter scrupuleusement les consignes.

Ce produit est réservé à un usage professionnel. Il n'est pas destiné à un usage domestique. Ce produit présente des risques importants de blessures graves voire mortelles par incendie, électrisation et chute de hauteur. Seuls les utilisateurs expérimentés et habilités sont autorisés à mettre en œuvre et utiliser les produits de la gamme ELIDY de CHROMLECH. Ne pas permettre à des personnes inexpérimentées de manipuler les produits.

Avant la première mise en service, assurez vous que votre produit n'a pas subi de dommages pendant son transport. Si c'était le cas N'UTILISEZ PAS le produit et contactez votre revendeur CHROMLECH.

Dans tous les cas, toujours inspecter les parties mécaniques et électriques des produits ELIDY avant le montage pour vérifier qu'elles ne sont pas endommagées.

Veillez tout particulièrement aux points de levage et aux axes de verrouillage ainsi qu'à la connectique.

En cas de doute sur l'un des composants, qu'il soit endommagé ou défaillant, NE PAS UTILISER LES PIÈCES CONCERNÉES et contacter votre revendeur.

Le fabricant ne peut être tenu pour responsable des dommages causés par le non-respect des instructions de sécurité, d'installation ou de montage contenues dans ce manuel ou par toute modification des produits de la gamme ELIDY. Le non-respect des instructions de sécurité, d'installation ou de montage ainsi que la modification des produits ELIDY, entrainera la nullité de la garantie.

Les produits de la gamme ELIDY de CHROMLECH respectent la norme CE

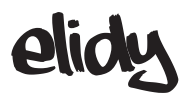

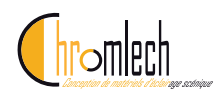

### Sécurité électrique

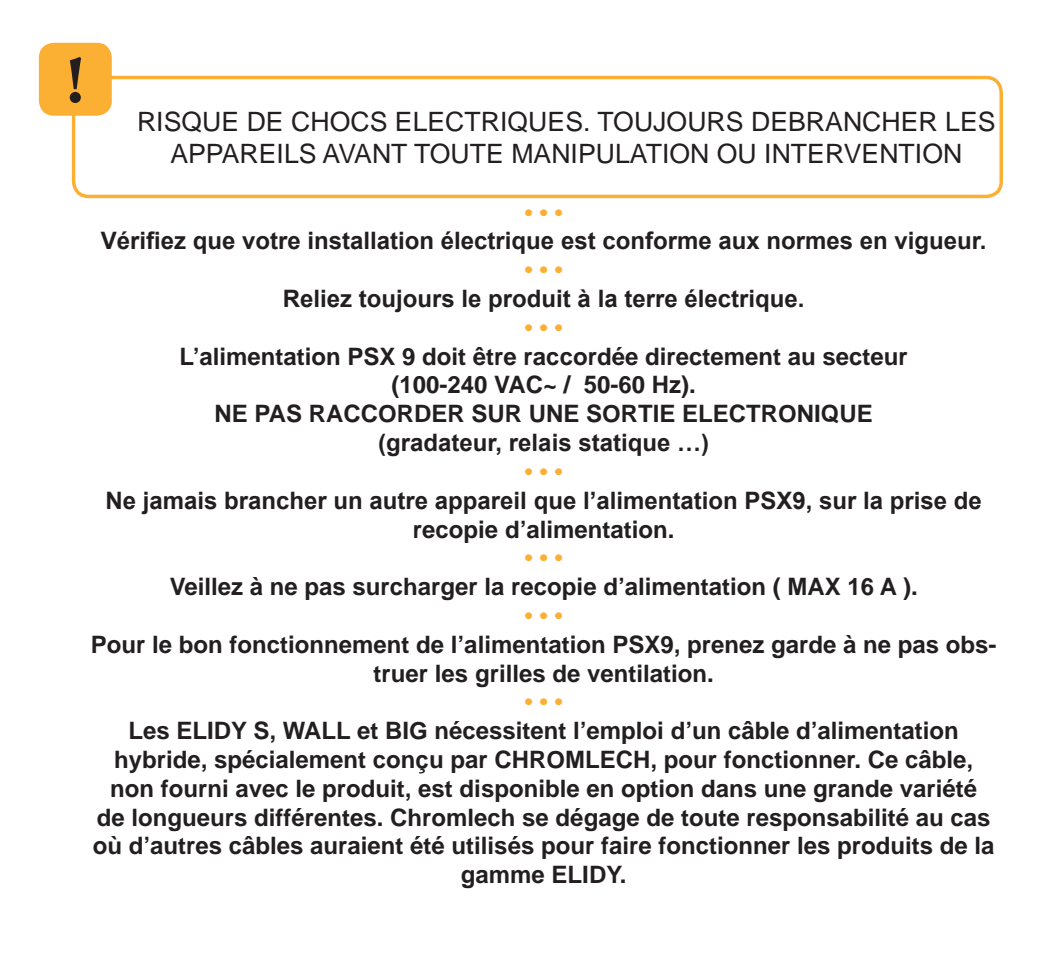

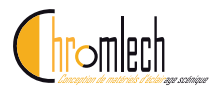

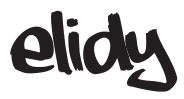

### Mise en œuvre

Les produits doivent être mis en œuvre dans « les règles de l'art », par un personnel qualifié et habilité. Le personnel d'installation doit porter un équipement de sécurité réglementaire durant les phases de montage et démontage du système. Veiller à ce que le public et le personnel ne soient pas autorisés à passer en dessous du système pendant le processus d'installation. Le lieu de montage doit être isolé et inaccessible au public. Ne jamais laisser le système sans surveillance pendant le processus d'installation. Ne jamais permettre à quiconque, ni aux opérateurs, ni aux artistes, ni aux membres du public, de grimper, sauter, s'accrocher sur les produits de la gamme ELIDY. Ne placer aucun objet, même de petite taille, sur le système pendant le processus d'installation. L'objet risque de tomber pendant la suspension du système et de blesser quelqu'un. NE JAMAIS attacher aux produits ELIDY d'autres éléments que les accessoires de la société CHROMLECH. CHROMLECH n'est pas responsable des accessoires d'accroche qui ne sont pas fabriqués par CHROMLECH. Le câble de sécurité (non fourni) doit avoir une CMU adaptée au poids de l'appareil que vous souhaitez sécuriser. Le câble de sécurité, à fixer correctement à l'appareil et à la structure du support, doit être installé de facon à ce que, en cas de rupture du système de support principal, la chute de l'appareil soit la plus limitée possible. Après une éventuelle intervention du câble de sécurité suite à une chute, il faut IMPERATIVEMENT le remplacer.

Lors du décrochage du système, veiller à apporter le même soin qu'à la procédure d'installation. Emballer soigneusement après utilisation.

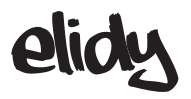

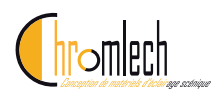

### Autres

Les produits de la gamme ELIDY ont un indice de protection IP 32. LES PRODUITS DE LA GAMME ELIDY NE DOIVENT PAS ETRE UTILISES EN EXTERIEUR SANS ETRE PROTEGES DES INTEMPERIES .

Risque pour les yeux. Les produits de la gamme ELIDY utilisent des sources lumineuses de type LED ("Light Emitting Diode") de forte puissance, il est vivement déconseillé de regarder directement la source lumineuse. Une exposition prolongée peut provoquer des lésions occulaires.

Les appareils ne doivent pas être au contact d'une surface inflammable . Dans tous les cas, respecter une distance d'au moins 200 mm entre les appareils et les surfaces inflammables à proximité .

Toutes les informations présentes dans ce manuel d'utilisation sont susceptibles de modifications sans préavis. Il est de votre responsabilité de vérifier les mises à jour de ce manuel.

Chromlech se réserve le droit de modifier et d'améliorer en tous points les produits de sa gamme au cours du temps, ceci sans devoir intégrer ces modifications dans les produits vendus précédemment.

Il est strictement interdit de passer les produits de la gamme ELIDY à la machine à laver et encore moins au four à micro-ondes ...

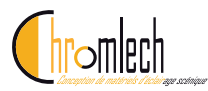

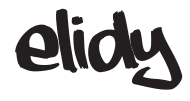

### Elidy-S Accroche

Le Elidy-S est un projecteur muni d'une double lyre orientable.

La lyre-S du Elidy-S a 4 fonctions principales :

1- Accroche par l'intermédiaire d'un crochet standard du marché

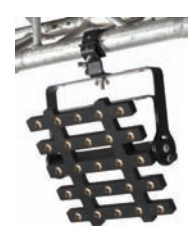

Diamètre du trou de passage du crochet : 13mm (cf croquis) Le crochet doit pouvoir supporter le poids du ELidy-S soit 3.1Kg

Une éligue de sécurité est obligatoire entre le projecteur et l'élément d'accroche

2- Accroche à un autre Elidy-S afin de créer une échelle jusqu'à **trois** Elidy-S suspendus les uns au dessous des autres. L'assemblage s'effectue par deux boulons M10 insérés dans les perçages extérieurs de la lyre. *(cf croquis)* 

#### Une éligue de sécurité est obligatoire entre les projecteurs et l'élément d'accroche

3- Pose du Elidy-S au sol

Grâce à sa double lyre, le Elidy-S peut être posé au sol et orienté dans toutes les positions très simplement.

4- Pose sur un pied standard du marché

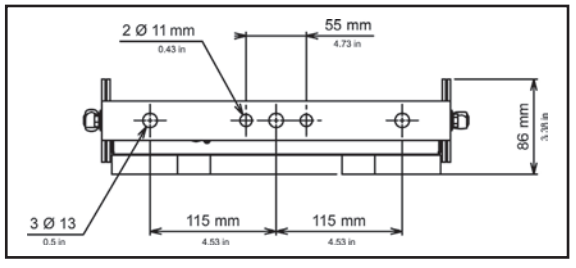

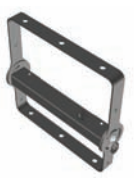

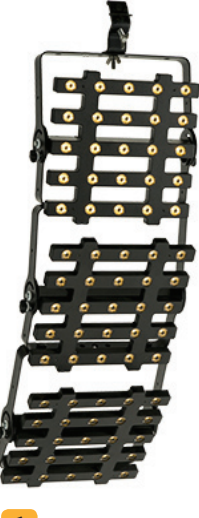

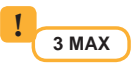

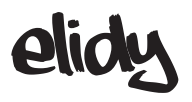

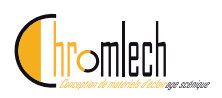

# Elidy-S V1 Connections

Le Elidy-S doit être alimenté exclusivement par l'alimentation PSX9.

Nous recommandons d'utiliser les câbles Chromlech (M-cable, S-cable).

Connecteur d'entrée :

Le Elidy-S est muni en entrée d'un connecteur XLR 4. Brochage :

| 1                    | Power Gnd |  |
|----------------------|-----------|--|
| 2                    | DMX -     |  |
| 3                    | DMX +     |  |
| 4                    | Power 48V |  |
| G Ground (optionnel) |           |  |

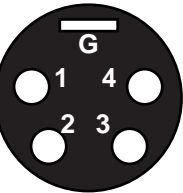

Caractéristiques du câble :

Alimentation : 2 x 2mm<sup>2</sup> Data : Paire torsadée blindée 2 x 0.35mm<sup>2</sup>

Il est possible de brancher 3 Elidy-S sur chacune des 3 sorties de l'alimentation PSX9, soit 9 Elidy-S maximum par PSX9.

Pour ce faire, utilisez les boîtiers de dérivation SPIDER BOX prévus à cet effet.

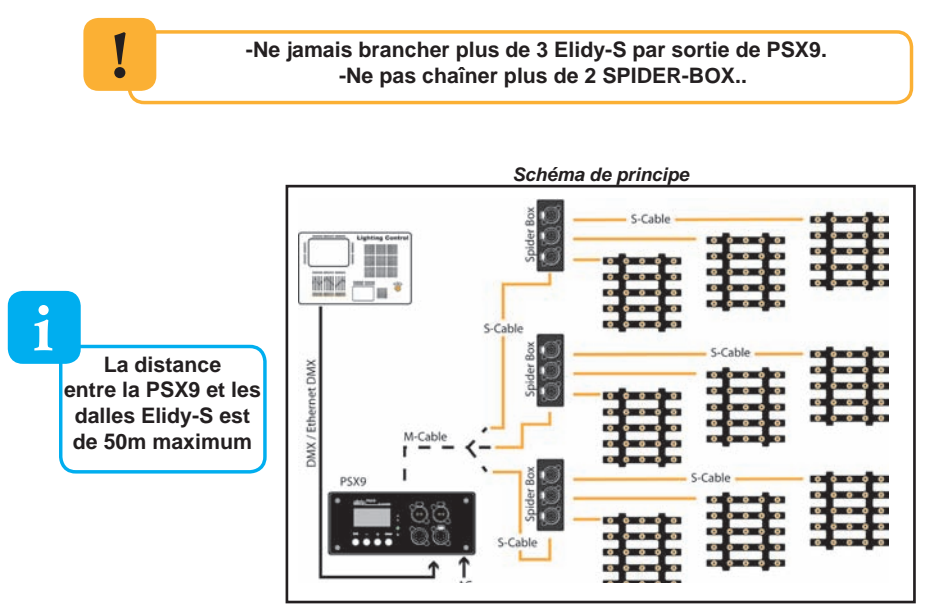

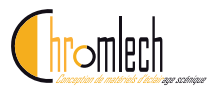

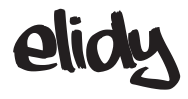

### Elidy-T Accroche

Le Elidy-T est un projecteur muni d'un système d'accroche fixe, le Tmount

Le T-mount a pour but de fixer le Elidy-T au plus prêts de son support d'accroche :

1- Accroche par l'intermédiaire d'un crochet standard du marché

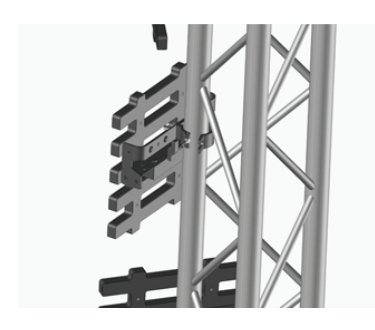

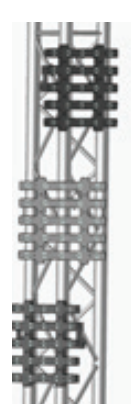

2- Accroche sur un élément de décoration

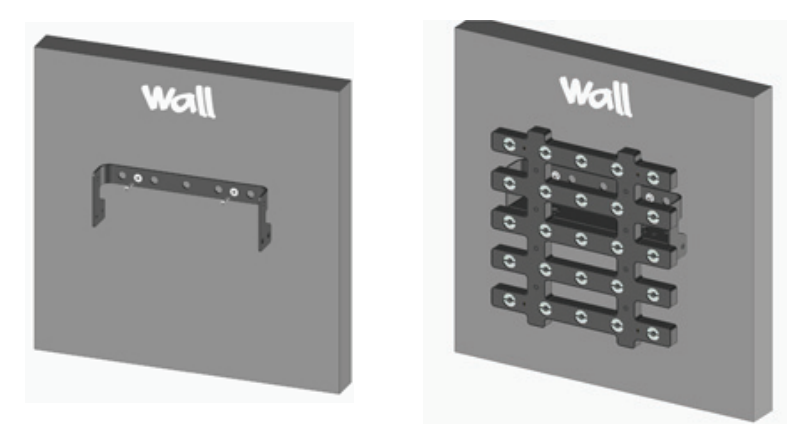

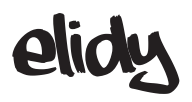

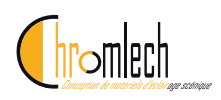

### Elidy-T / Elidy-S V2 Connections

Le Elidy-T doit être alimenté exclusivement par l'alimentation PSX9.

Nous recommandons d'utiliser les câbles Chromlech (M-cable, S-cable). Les Elidy-T sont munis d'une entrée et d'une sortie, ils peuvent donc être chaînés, il est toutefois possible d'utiliser des Spider box. Connecteur d'entrée : XLR 4 femelle Connecteur de sortie : XLR 4 mâle

Le câble utilisé a les mêmes caractéristiques que le Elidy-S (voir page 17)

Il est possible de brancher 3 Elidy-T sur chacune des 3 sorties de l'alimentation PSX9, soit 9 Elidy-T maximum par PSX9.

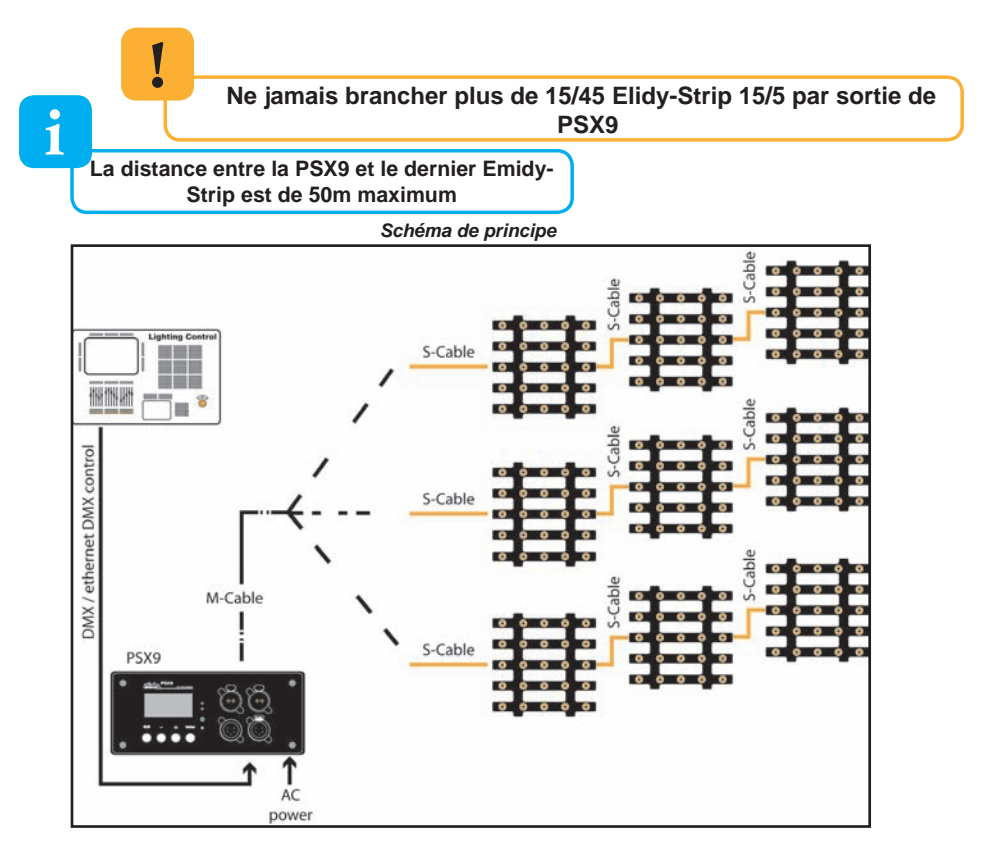

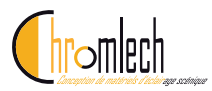

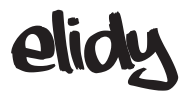

### Elidy-BIG Accroche

Le Elidy-BIG est un projecteur muni d'une lyre orientable.

La lyre est amovible. Elle s'assemble sur le châssis par l'intermédiaire des 4 vis prévues à cet effet.

Une élingue de sécurité adaptée est obligatoire entre le projecteur et l'élément d'accroche.

#### Accroche par lyre

La lyre support permet d'accrocher le ELIDY BIG avec des crochets standards sur tout type de structure, et de régler simplement l'inclinaison/orientation du projecteur.

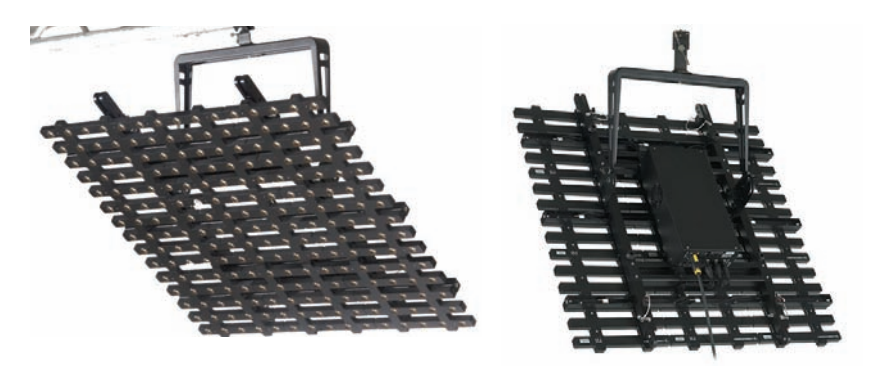

La lyre du Elidy Big a été conçue pour supporter un châssis et ses 9 dalles actives

Ne pas accrocher d'autres chassis au dessous

La lyre ne peut en aucun cas remplacer un bumper

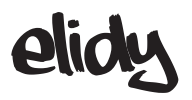

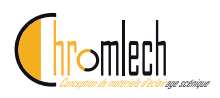

# Elidy-BIG Connections

Montez l'alimentation PSX 9 sur le châssis à l'aide de la plaque support prévue à cet effet.

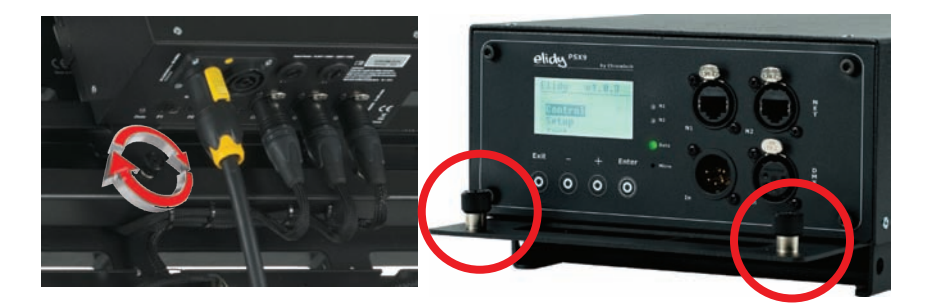

Connectez les 3 sorties (XLR 4) de la PSX 9 aux 3 entrées (XLR 4) du châssis. Branchez l'alimentation PSX 9 sur le secteur (100 -230V / 50-60Hz / 3.5A / 800W).

Reliez le câble DMX ou Ethernet.

Vous pouvez, si vous le souhaitez, deporter l'alimentation PSX9 à l'aide d'un M-Cable ou 3 S-Cable.

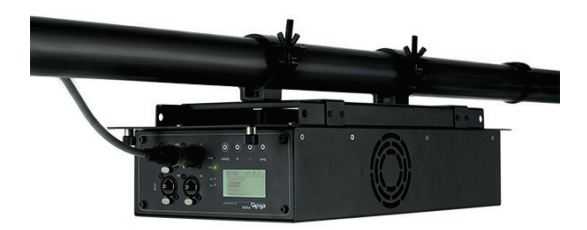

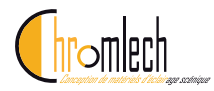

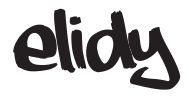

### Elidy-WALL Accroche

Les ELIDY-WALL ont été conçus pour pouvoir s'assembler VERTICALE-MENT très rapidement.

Vous pouvez assembler jusqu'à 11 ELIDY-WALL les uns au-dessous des autres (MAX 10 mètres).

L'ensemble des pièces nécessaires au montage sont intégrées au châssis du ELIDY-WALL.

Toutefois il est indispensable d'utiliser le BUMPER-ELIDY prévu à cet effet, pour commencer l'assemblage de chaque colonne. 1 COLONNE = 1 BUMPER-ELIDY.

1- Montage du BUMPER-ELIDY.

-L'accroche doit être effectuée par un personnel qualifié (pour plus d'informations reportez vous au chapitre « Consignes de sécurité et précautions d'utilisation »).

-Assurez vous que le support sur lequel seront accrochés les ELIDY-WALL est prévu pour supporter la charge, qu'il est en bon état, stable et sécurisé. Dans tous les cas, LA STRUCTURE PORTEUSE DES ELIDY-WALL EST SOUS VOTRE ENTIERE RESPONSABILITE.

Les BUMPER-ELIDY doivent être fixés à la structure porteuse à l'aide de 2 double-colliers, de diamètre 50 mm (non fournis). Ces double-colliers doivent avoir une CMU adaptée à la hauteur et au poids de votre colonne.

1 ELIDY-WALL = 30 Kgs (alimentation et câblage compris) 11 ELIDY-WALL = 330 Kgs.

Nous vous conseillons de commencer l'assemblage de votre mur, par le BUMPER-ELIDY central, ceci vous garantira le bon centrage de votre installation.

Placez ensuite les BUMPER-ELIDY de part et d'autre de votre point de référence, pour former votre première ligne.

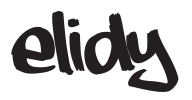

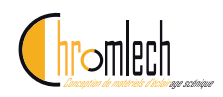

L'emplacement idéal des colliers sur le BUMPER-ELIDY est comme indiqué cicontre

Toutefois, il se peut que cette configuration ne soit pas réalisable. Dans ce cas, vous pouvez déplacer les colliers sur le BUMPER-ELIDY. Veillez cependant à toujours garder les colliers à l'intérieur des chapes mâles

Veillez à la bonne orientation du BUMPER-ELIDY. Les butées de chape ainsi que les broches à bille doivent être orientées vers le bas.

Pour assembler les BUMPER-ELIDY les uns aux autres vous devez utiliser les boulons prévus à cet effet. Pour un assemblage en ligne, verrouillez les 2 boulons comme indiqué ci-contre.

Vous pouvez aussi désaxer les BUMPER-ELIDY pour créer des angles d'orientation différents.

Pour ce faire, vous ne devez utiliser qu'un seul des deux boulons et écarter l'extrémité de chaque BUMPER-ELIDY.

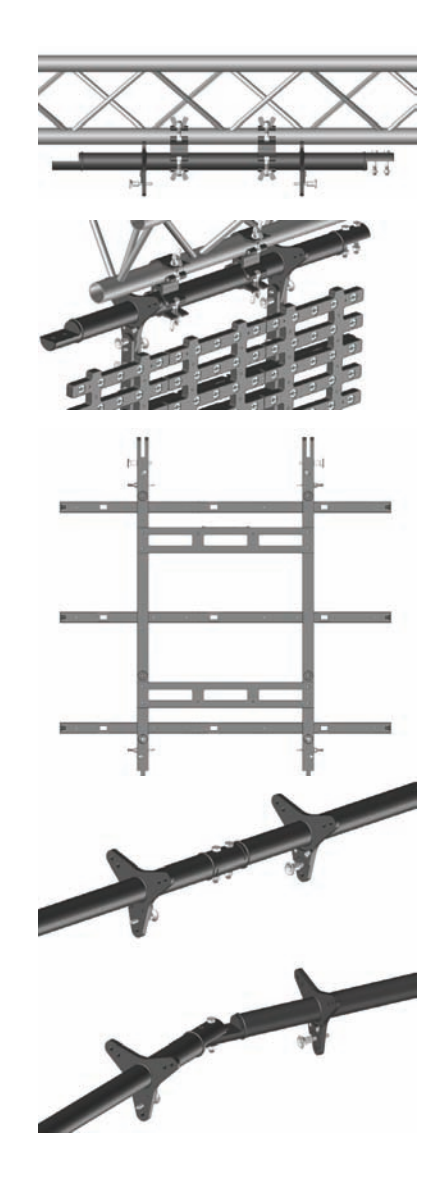

Maintenant que vous avez créé votre ligne de BUMPER-ELIDY, vous pouvez venir y fixer les ELIDY-WALL.

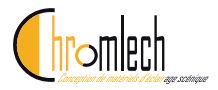

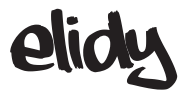

Elidy-WALL se compose de 9 Dalles Actives et 1 châssis. Il fonctionne avec 1 PSX9, 1 M-cable or 3 S-cables, 1 Bumper pour chaque colonne de Elidy-WALL.

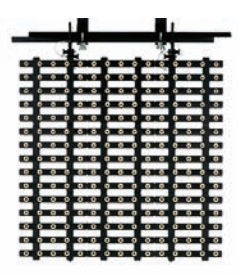

-2 personnes sont indispensables pour pouvoir effectuer correctement le montage des ELIDY-WALL sur les BUMPER-ELIDY. Placez vous de chaque côté du projecteur pour le déplacer et le verrouiller.

-Vous pouvez saisir le ELIDY-WALL par n'importe qu'elle partie. Tous les éléments sont à même de supporter temporairement la charge du projecteur.

-Veillez à la bonne orientation de votre ELIDY-WALL. Ce dernier doit avoir les chapes femelles des porteuses en haut, et la connectique en bas.

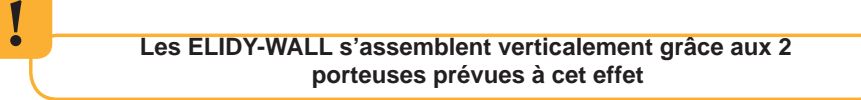

-Les 3 barres transversales ne servent qu'à la fixation des dalles actives.

LES TRANSVERSALES NE SONT PAS UNE STRUCTURE PORTEUSE

Jonction entre deux transversales

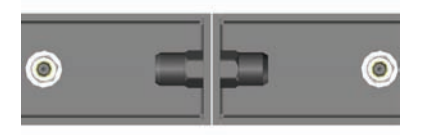

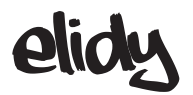

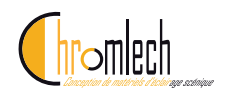

Commencez par l'assemblage du ELIDY-WALL central.Insérez les chapes femelles du ELIDY-WALL dans les chapes mâles du BUMPER-ELIDY jusqu'à toucher les butées prévues à cet effet.

Verrouillez l'assemblage à l'aide des 4 goupilles à billes (2 sur le BUMPER-ELIDY, 2 sur le ELIDY-WALL).

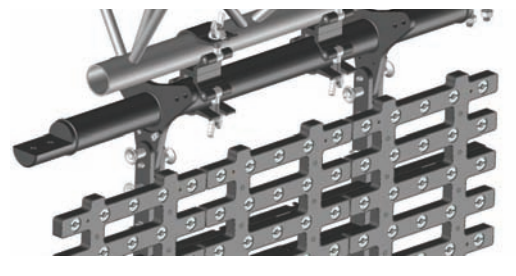

Pour insérer ou décrocher les goupilles à billes, vous devez presser à fond le bouton poussoir pour déverrouiller la sécurité.

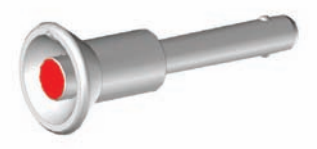

Répétez l'opération jusqu'à former votre première ligne.

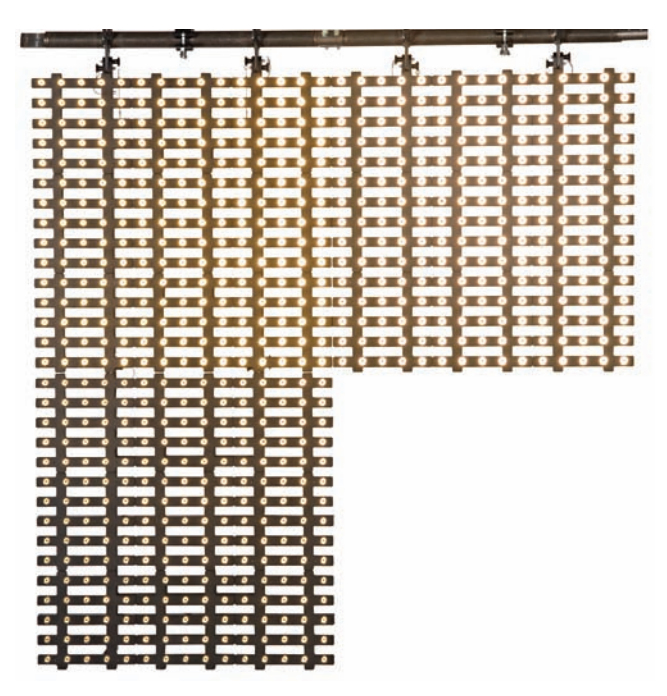

Pour finir, câblez les ELIDY-WALL, sécurisez les, montez votre structure porteuse d'1m et attaquez la ligne suivante.

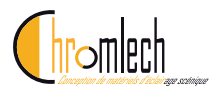

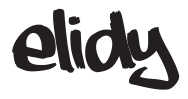

### Elidy-WALL Connections

#### Le Elidy-WALL doit être alimenté exclusivement par l'alimentation PSX9.

Vous devez utiliser exclusivement les câbles Chromlech (M-cable, S-cable). La distance maximale entre l'alimentation PSX9 et le Elidy-Wall est de **50m**. Connecteur d'entrée :

Le ELIDY-WALL est muni en entrée de 3 connecteurs XLR 4.

Brochage :

| 1 | Power Gnd          |
|---|--------------------|
| 2 | DMX -              |
| 3 | DMX +              |
| 4 | Power 48V          |
| G | Ground (optionnel) |

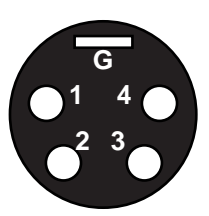

Caractéristiques du câble :

Alimentation : 2 x 2mm<sup>2</sup> Data : Paire torsadée blindée 2 x 0.35mm<sup>2</sup>

### 1 ELIDY-WALL = 1 PSX9

Connectez les faisceaux du châssis à l'alimentation PSX9

#### Différentes configurations sont possibles.

- PSX9 sur le châssis
- PSX9 déportée sur le pont au-dessus de l'écran (50m max.).
- PSX9 déportée au sol dans un rack prévu à cet effet (50m max.).

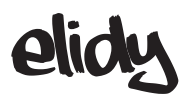

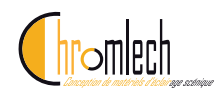

Schémas de principe

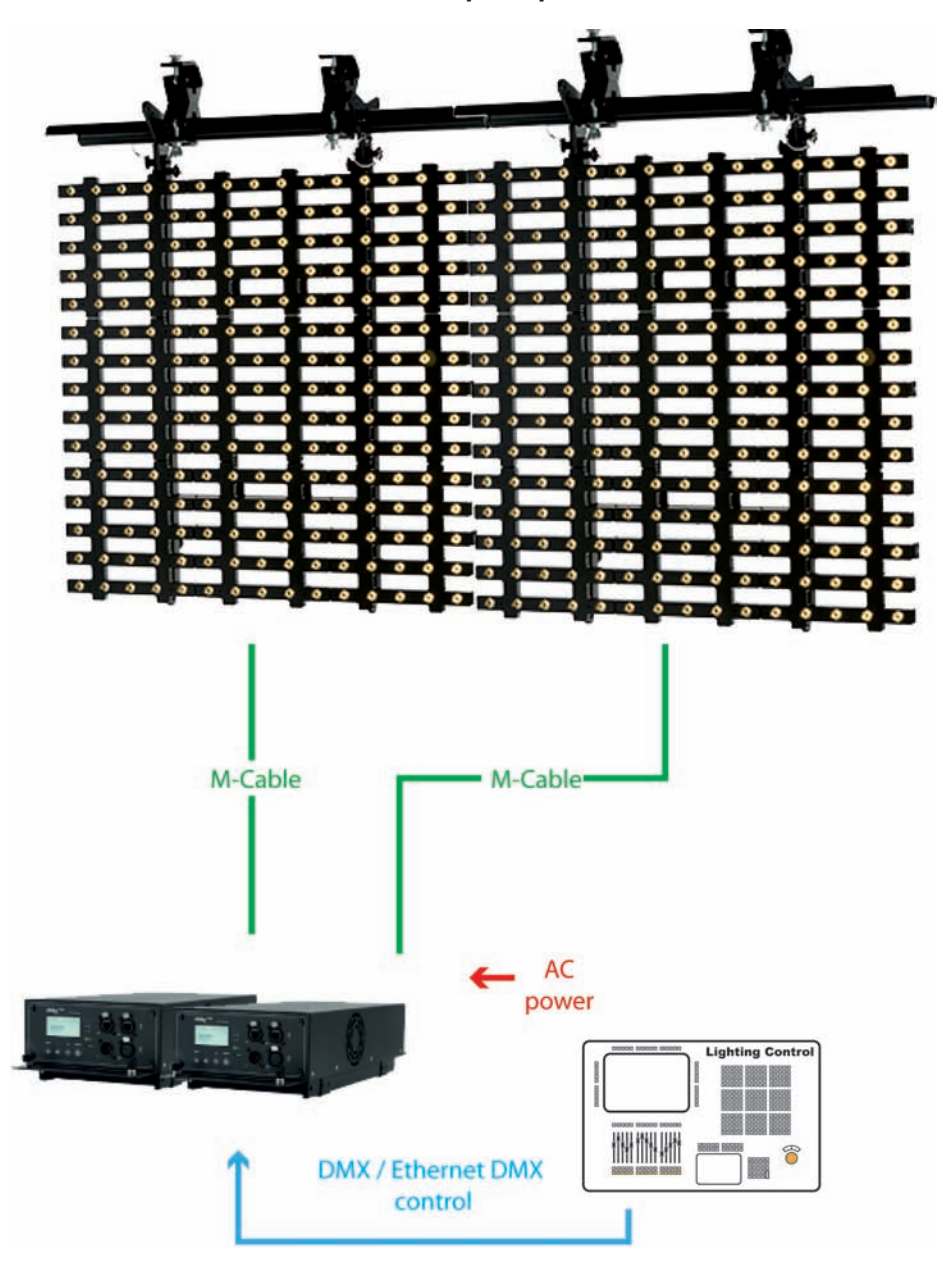

# **Elidy-STRIP** Accroche

Le Elidy-STRIP est un projecteur muni d'une lyre orientable fixée sur un boîtier de connection commun au Elidy-Strip-5 et Elidy-Strip 15.

Une élingue de sécurité adaptée est obligatoire entre le projecteur et l'élément d'accroche.

Accroche par lyre

La lyre support permet d'accrocher le ELIDY BIG avec des crochets standards sur tout type de structure, et de régler simplement l'inclinaison/orientation du projecteur.

#### **Compatibilité T-SLOT©**

La structure du Elidy-Strip permet d'être compatible avec la norme T-Slot©. pour adapter le ELidy-Strip sur un support personnalisé, ou les assembler entre eux.

(photos non contarctuelle destinée à illustrer le système T-slot - Produits non disponibles

Quelques accessoires T-SLOT© existants :

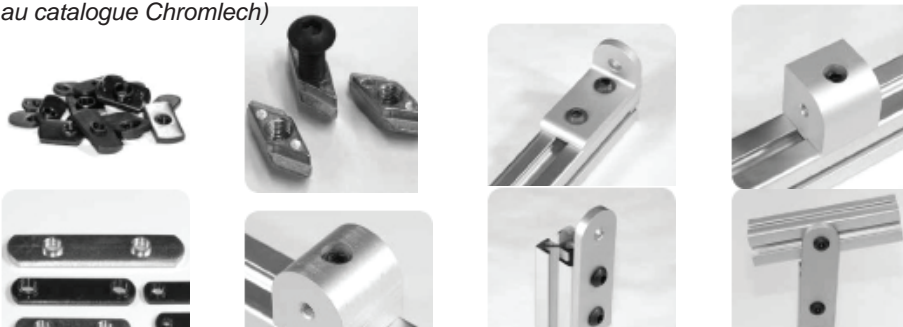

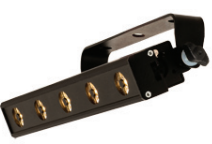

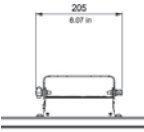

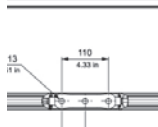

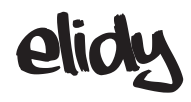

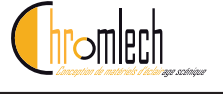

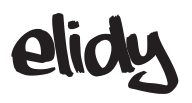

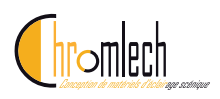

# Elidy-STRIP Connections

Le Elidy-Strip doit être alimenté exclusivement par l'alimentation PSX9.

Nous recommandons d'utiliser les câbles Chromlech (S-cable).

Les Elidy-Strip sont munis d'une entrée et d'une sortie, ils peuvent donc être chaînés.

Connecteur d'entrée : XLR 4 femelle Connecteur de sortie : XLR 4 mâle

Le câble utilisé a les mêmes caractéristiques que le Elidy-S (voir page 17)

Il est possible de brancher 15 Elidy-Strip 5 ou 5 Elidy-Strip 15 sur chacune des 3 sorties de l'alimentation PSX9, soit 45 Elidy-Strip 5 ou 15 Elidy-Strip 15 maximum par PSX9.

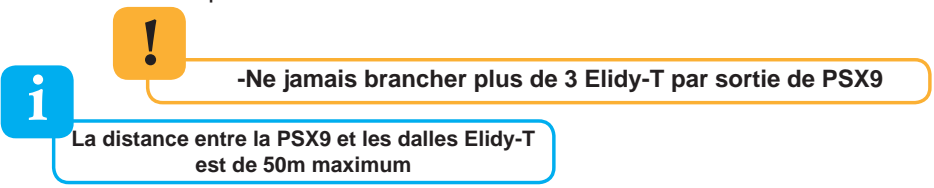

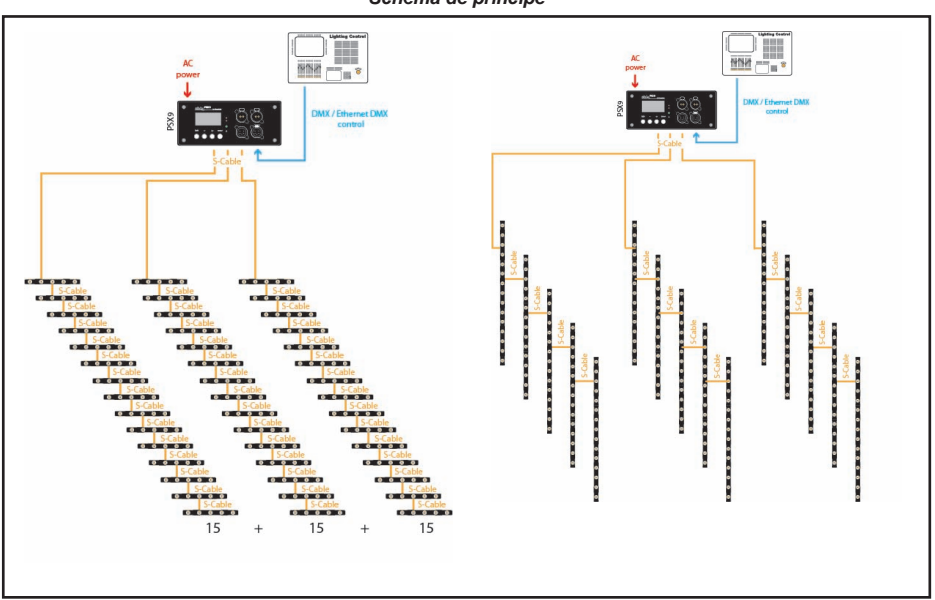

#### Schéma de principe

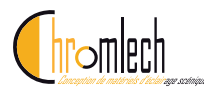

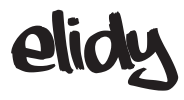

# Alimentation PSX9 Détail boutons et menu

### Face avant

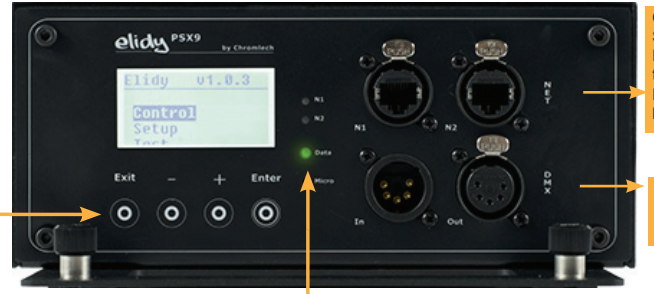

Connecteurs réseau type RJ45 Sur embase Neutrik Pilotage ethernet : Lien type splitter pour chaînage «daisy chain» Paramétrage alimentation : liaison vers navigateur Web

Connecteurs DMX type XLR5 Sur embase Neutrik Entrée et Sortie DMX

#### Informations :

| N1           |               | On                  | Rouge          | Vert                       | Clignotement   |
|--------------|---------------|---------------------|----------------|----------------------------|----------------|
| N2           | LED Network 1 | Présence réseau (1) | х              | х                          | Données réseau |
|              | LED Network 2 | Présence réseau (2) | х              | х                          | Données réseau |
| O Micro      | LED DATA      | PSX9 sous tension   | Pas de<br>DATA | DATA OK (DMX ou<br>Artnet) | Défaut         |
| <b>O</b> had | MICRO         | Х                   | х              | Х                          | Х              |

#### Fonction des touches :

| - | Interface écran | n Fonction Menu       |   | Fonction réglage      |    |
|---|-----------------|-----------------------|---|-----------------------|----|
|   | Exit            | Retour menu précédent | - | Annuler le réglage    | Х  |
|   | -               | Ligne précédente      |   | Décrémenter la valeur |    |
|   | +               | Ligne suivante        | ↓ | Incrémenter la valeur | +  |
|   | Enter           | Entrer dans le menu   |   | Valide le réglage     | ОК |

#### Selon le contexte, ces touches ont aussi une fonction aternative :

| Touches                               | Ecran d'acccueil                                           | Menu                       | Réglage valeur             |
|---------------------------------------|------------------------------------------------------------|----------------------------|----------------------------|
| -                                     | Raccourci vers<br>visualisation de la<br>configuration     |                            |                            |
| +                                     | Raccourci vers visua-<br>lisation de l'état des<br>sorties |                            |                            |
| <b>- &amp; +</b><br>(Appui simultané) |                                                            | Retournement de<br>l'écran | Retour à la valeur<br>Min. |

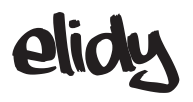

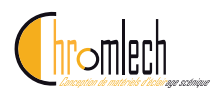

### Face arrière

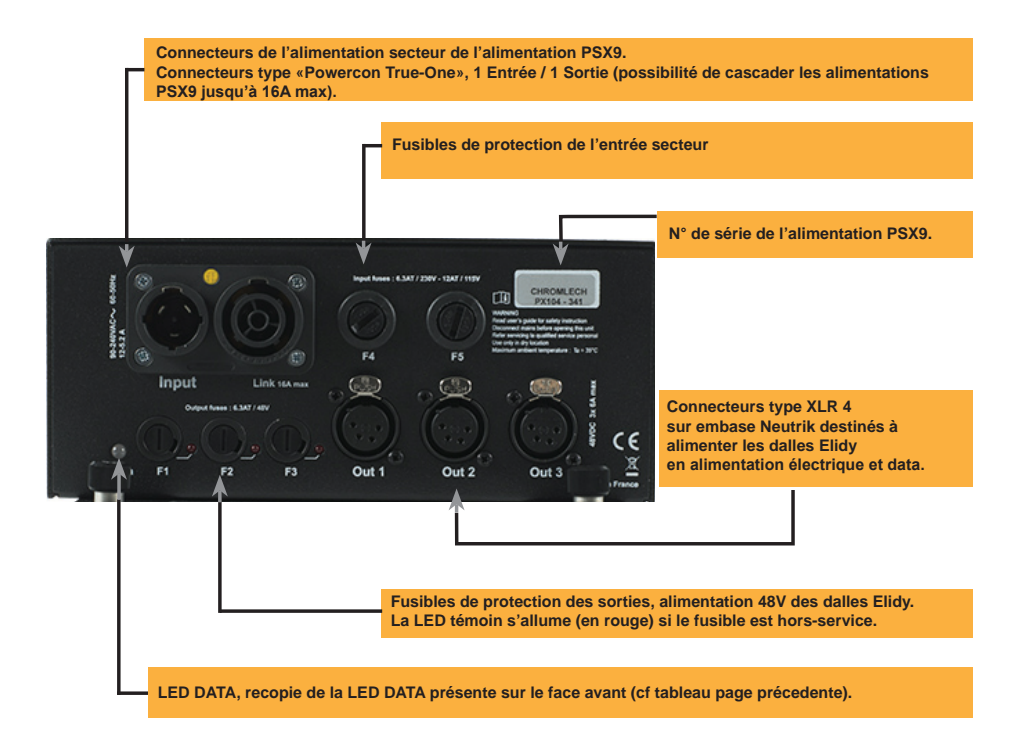

La numerotation des sorties est indicative, vous pouvez les intervertir sans affecter le fonctionnement des projecteurs ELIDY

1 Sortie = 75 LEDs (3 Dalles actives, 15 Elidy-Strip 5, 5 Elidy-Strip 15)

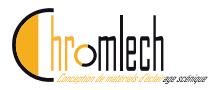

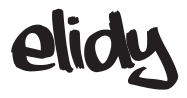

### Contrôle

Le Elidy combine 2 machines DMX distinctes, le *Pixel Engine* et le *Animation Maker*.

Chacune de ces 2 machines a sa propre adresse DMX et peut être pilotée via les protocoles suivants :

- DMX 512
- sACN
- ARTNET

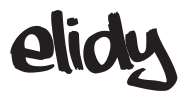

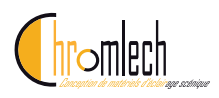

#### **Pixel Engine**

Pilotage de chacune des Leds indépendamment. Chaque alimentation PSX9 est capable de contrôller jusqu'à 9 dalles de 25 Leds, soit 225 canaux DMX indépendants.

1 Led (1 pixel) de Elidy = 1 adresse DMX. Pour allumer l'ensemble des 9x Elidy-S ou 1x Elidy-Big/Wall branchés sur une alimentation, monter les 225 canaux sur la console ou média serveur

Le numéro de canal DMX de chaque Led dépend des réglages des menus **Patch Mode** et **Rotation (voir section P42 à 49)** 

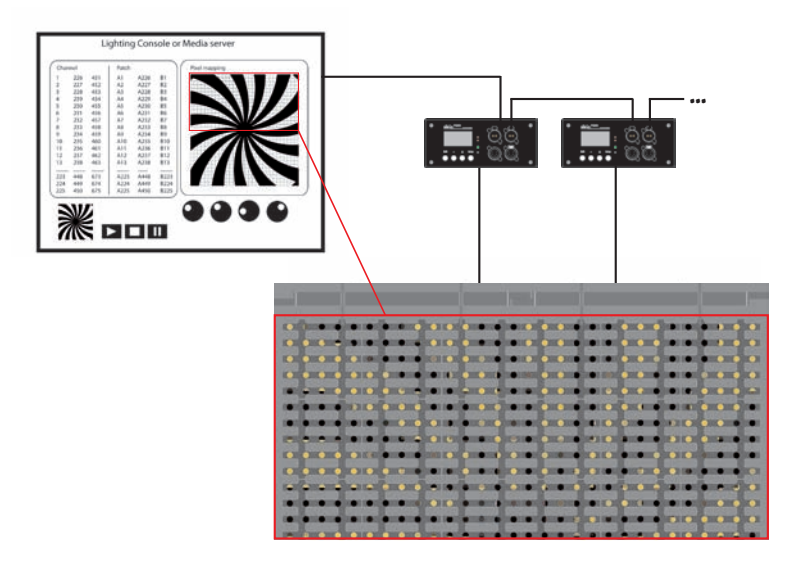

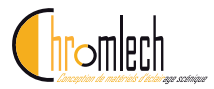

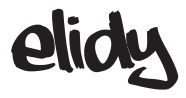

#### **Animation Maker**

Pilotage du générateur d'effets intégré à l'alimentation. Chaque alimentation est capable de piloter également les 225 Leds, mais avec seulement 2, 4, 8 ou 14 canaux DMX.

Les Elidy-S et Elidy Big/Wall se pilotent par une console de lumière et fonctionnent comme des projecteurs robotisés, 9 Elidy-S ou 1 Elidy-Big/Wall par alimentation.

#### Chacun des 9 Elidy-S se pilote par :

- 1 Dimmer (16 Bits)

- 1 banque d'animations (65 GIF animés d'usine fixes fournis avec l'alimentation et 20 GIF animés utilisateurs téléchargeables dans l'alimentation par le logiciel dédié)

- 1 Paramètre de vitesse des GIFs
- 1 Shutter
- 1 Iris
- 1 effet Rotation
- 1 fade out général

#### Chaque Elidy-Big/WAll se pilote par :

- 1 Dimmer (16 Bits)

- 2 banques d'animations (65x2 GIF animés d'usine fixes fournis avec l'alimentation, 20x2 GIF animés utilisateurs téléchargeables dans l'alimentation par le logiciel dédié)

- 2 Paramètres de vitesse des GIFs
- 1 Crossfade entre les 2 banques / Choix du mode de crossfade
- 1 Shutter
- 1 Iris
- 1 Banque d'effets
- 1 Effet Rotation
- 1 Fade out général

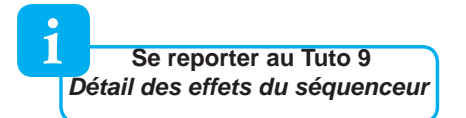

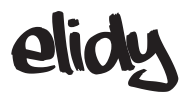

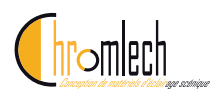

#### **Animation Maker : Animations**

Les animations sont créées à partir de fichiers de type GIF animés.

2 banques (A & B) sont disponibles pour l'utilisteur, avec une série de 65 GIF d'usine par banque fournie avec l'alimentation et non modifiable.

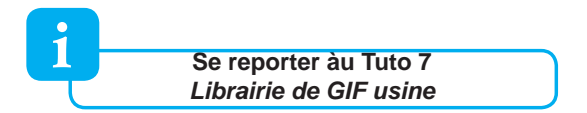

Il est possible de créer soi-même ses propres GIF et de les charger dans l'alimentation PSX9, dans la limite de 20 GIF par banque.

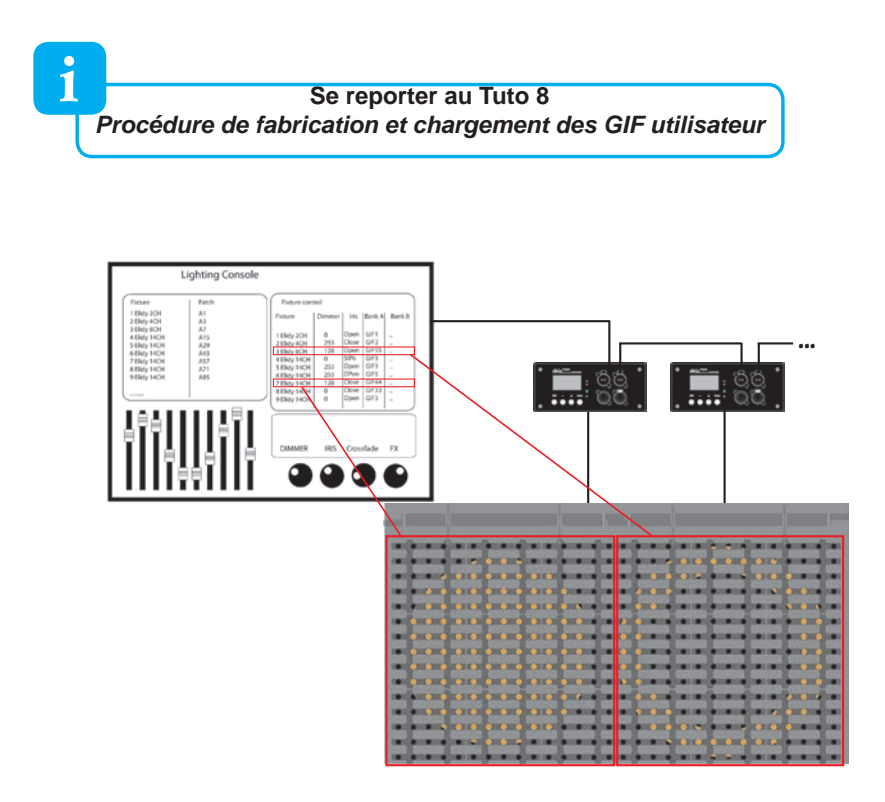

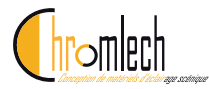

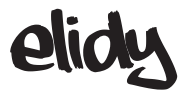

### Sources et Contrôleurs

# Les 2 Controlleurs de l'alimentation PSX9 peuvent être pilotés par différents protocoles, et ce de manière simultanée

Elidy effectue un mélange HTP entre les 2 sorties des contrôleurs

Les deux contrôleurs sont indépendant, donc :

- Ils peuvent chacun être activés ou désactivés
- Ils peuvent chacun recevoir différents protocoles (source DMX, source Artnet, source sACN)
- Chaque mode supporte jusqu'à deux sources actives simultanément. Si, pour un même mode de contrôle, deux sources sont actives simultanément, Elidy effectue aussi un mélange HTP de ces 2 sources.
- Les paramètres des protocoles sont indépendants (Adresse DMX, Mode, Univers sACN et Artnet), et doivent être réglés pour chaque mode de contrôle. Toutefois, un mode «link» permet de recopier automatiquement les réglages du mode *Pixel Engine* vers le mode *Animation Maker*

#### Utiliser plusieurs sources par contrôleur

Si pour un (ou les deux) contrôleur(s), plus de deux sources sont activées, alors deux sources seulement seront sélectionnées, selon l'ordre de priorité suivant :

1: DMX 2: sACN 3: Artnet

1

Quand il y a plusieurs sources sACN, la PSX9 tient compte du paramètre 'priorité' paramétré dans la console Si le paramètre de priorité est identique, les adresses IP source (console)

les plus faibles sont prioritaires

Quand il y a plusieurs sources Artnet, les adresses IP source (console) les plus faibles sont prioritaires

Pour être prise en compte, une source doit être active (émettre des données) sur l'univers sélectionné.

Si une source n'émet plus de données pendant une durée suffisante, elle est automatiquement remplacée par une autre source active (selon ces mêmes règles de priorité). Si la source d'origine redevient active, elle est reprise en compte immédiatement (de par ces mêmes règles de priorité).
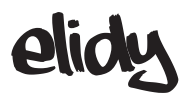

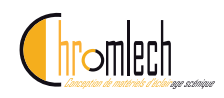

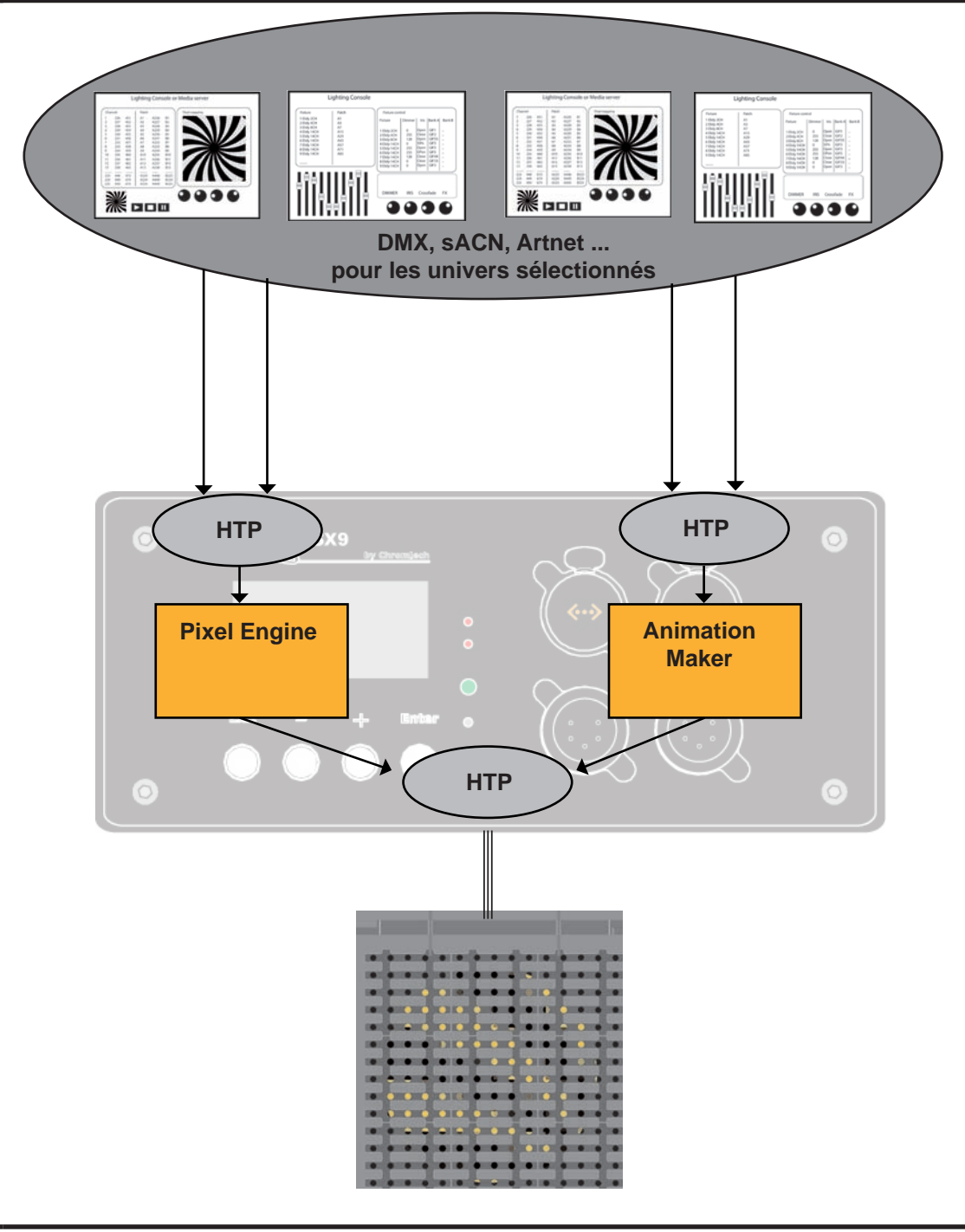

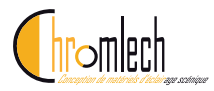

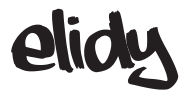

## Menus

L'écran de démarrage de la PSX9 affiche un résumé de la configuration actuelle de celle-ci, via 3 fenêtres qui s'affichent automatiquement à tour de rôle, ou lorsqu'on appuie sur les boutons + et -.

#### Configuration générale

| Setup<br>Big/Wall  | Patch Mode actuel :<br>- 1x Big/Wall<br>- 9x Elidy-S<br>- 15x Strip-15                                                    |
|--------------------|----------------------------------------------------------------------------------------------------|
| IP:<br>2.239.0.173 | Adresse IP actuelle :<br>- Automatique type 2.239.x.x<br>- Manuelle<br>- Sx Strip-5<br>- Strip as Big<br>- Mixed Fixtures |

Configuration du Pixel Engine

| • Pix(225)<br>DMX: 1 | Mode du Pixel Engine :<br>OFF / 225 Channels<br>Adresse DMX du Pixel Engine |
|----------------------|-----------------------------------------------------------------------------|
| sACN: 3              | <pre>Univers sACN &amp; ArtNet du Pixel Engine :</pre>                      |
| ArtNet: 1            | OFF / N° d'univers                                                          |

Configuration de l'animation maker

| • Anim(14CH)<br>DMX: 1 | ><br>><br>> | Mode de l'Animation Maker :<br>OFF / 225 Channels<br>Adresse DMX de l'Animation Maker |
|------------------------|-------------|---------------------------------------------------------------------------------------|
| sACN: OFF<br>ArtNet: 2 | >           | Univers sACN & ArtNet de Animation Maker :<br>OFF / N° d'univers                      |

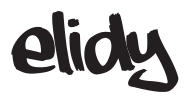

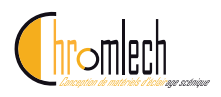

Un appui sur ENTER depuis l'écran de démarrage envoie sur le menu principal.

Depuis ce menu, il est possible d'effectuer une rotation de l'écran en appuyant simultanément sur le boutons + et -

Le premier menu affiché est "Patch Mode", ce menu est essentiel, car il permet de déterminer quels projecteurs sont pilotés par l'alimentation PSX9

> L'ensemble des menus change en fonction du type de "Patch Mode" choisi, c'est donc la première fonction à entrer ou vérifier

#### Rubriques du menu principal

1

| 1 | Patch mode      | > |
|---|-----------------|---|
| 2 | Setup           | > |
| 3 | Pixel Engine    | > |
| 4 | Animation Maker | > |
| 5 | Network         | > |
| 6 | Test            | > |
| 7 | Utility         | > |
| 8 | Factory Default | > |
| 9 | Expert          | > |

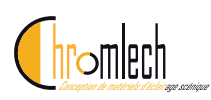

Détail du menu

elidy

| 1 | Patch mode                              | > | 1x Big/Wall                      |      |                                                       |
|---|-----------------------------------------|---|----------------------------------|------|-------------------------------------------------------|
|   |                                         | > | 9x Elidy-S                       | -    |                                                       |
|   | Choisir le projecteur                   | > | 15x Strip-15                     |      |                                                       |
|   | Elidy-S ? Big ? Strip ?                 | > | 45x Strip-5                      | -    |                                                       |
|   |                                         | > | Strip As Big                     | -    |                                                       |
|   |                                         | > | Mixed Fixtures                   | -    |                                                       |
| 2 | Setup                                   | > | Tile Mapping                     |      | Patch mode Big/Wall, Elidy-S, StripAsBig, Mixed Fixt. |
|   |                                         |   | Strip Mapping                    | ~~~~ | Patch mode Strip-15, Strip-5                          |
|   |                                         | > | Rotation                         | >>   | none                                                  |
|   | Configuration :<br>Mapping              |   | Patch mode<br>Big/Wall, Elidy-S, | >>   | 90 deg                                                |
|   | Rotations<br>Courbes de dimming         |   | StripAsBig,<br>Mixed-Fixtures    | >>   | 180 deg                                               |
|   |                                         |   |                                  | >>   | 270 deg                                               |
|   |                                         |   | Strip orientation                | ~~~~ | Default                                               |
|   |                                         |   | Patch mode<br>Strip-15, Strip-5  |      | Auto                                                  |
|   |                                         |   | Curve                            |      |                                                       |
|   |                                         | - |                                  |      | V2 x Improved                                         |
|   | Binal Engine                            |   | Mada                             |      |                                                       |
| 3 | Pixel Engine                            | > | wode                             |      | 225 channels                                          |
|   |                                         | > | DMX.Addr                         | >>   | xxx                                                   |
|   |                                         | > | Artnet.Universe                  | >>   | x                                                     |
|   |                                         | > | sACN.Universe                    | >>   | x                                                     |
|   | Configuration du<br>Pixel Engine        | Ś | Source                           |      | DMX Op/Off                                            |
|   | Controle Pixel par Pixel                | - | course                           |      | Artnet On/Off                                         |
|   |                                         |   |                                  |      |                                                       |
|   | A . 1                                   |   | Mada                             |      |                                                       |
| 4 | Animation Maker                         | ~ | Patch mode Big/Wall              | ~~~~ |                                                       |
|   |                                         |   | Mode<br>Patch mode Elidy-S       | >>   | Off / 2 / 4 / 8 Ch                                    |
|   |                                         |   | Mode<br>Patch mode Strip-15      | >>   | Off / 2 / 6 Ch                                        |
|   | Configuration du<br>Séquenceur interne, |   | Mode<br>Patch mode Strip-5       | >>   | Off / 2 / 6 Ch                                        |
|   | l'Animation Maker                       |   | Mode<br>Patch mode StripAsBig    | >>   | Off / 2 / 4 / 14 Ch                                   |
|   |                                         |   | Mode<br>Patch mode Mixed Fixt.   | >>   | Off                                                   |
|   |                                         | > | Link-Patch                       | >>   | Auto link                                             |
|   |                                         |   |                                  | >>   | Manual                                                |
|   |                                         | > | DMX.Addr                         | >>   | ххх                                                   |
|   |                                         | > | Artnet.Universe                  | >>   | x                                                     |
|   |                                         | > | sACN.Universe                    | >>   | x                                                     |
|   |                                         | > | Source                           | >>   | DMX On/Off                                            |
|   |                                         |   |                                  | >>   | Artnet On/Off                                         |
|   |                                         |   |                                  | >>   | sACN On/Off                                           |

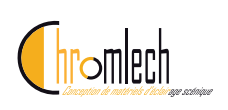

# elidy

| 5 Network                          | > | IP adress       | >> | Auto                     | >>> | 2.x.x.x                       |
|------------------------------------|---|-----------------|----|--------------------------|-----|-------------------------------|
|                                    |   |                 |    |                          |     | 10.x.x.x                      |
| Paramètres réseau                  |   |                 | >> | Manual                   | >>> | IP x.x.x.x<br>Netmask x.x.x.x |
|                                    | > | Multicast       | >> | Multicast IGMP<br>Report | >>> | ON                            |
|                                    |   |                 |    |                          |     | OFF                           |
| 6 Test                             | > | Test Full       | >> | x (0-100%)               | _   |                               |
|                                    |   | Test Chase      | >> | "Run Test"               |     |                               |
| 7 Utility                          | > | Data In         | >> | pix & anim sources       | _   |                               |
|                                    | > | Data Hold       | >> | ON                       | _   |                               |
| Test Local                         |   |                 |    | OFF                      |     |                               |
|                                    | > | Memory          | >> | Bank S- factory          | >>> | Gif quantity<br>Size xxx Ko   |
| Menu de configura-                 |   |                 |    | Bank S-user              | >>> | Gif quantity<br>Size xxx Ko   |
| tion général :<br>Ecran<br>Mémoire |   |                 |    | Bank A-factory           | >>> | Gif quantity<br>Size xxx Ko   |
| Donnée en entrée                   |   |                 |    | Bank A-user              | >>> | Gif quantity<br>Size xxx Ko   |
|                                    |   |                 |    | Bank B-factory           | >>> | Gif quantity<br>Size xxx Ko   |
|                                    |   |                 |    | Bank B-user              | >>> | Gif quantity<br>Size xxx Ko   |
|                                    | > | Display         | >> | Auto off                 | >>> | Always On                     |
|                                    |   |                 |    |                          |     | Auto Off                      |
|                                    |   |                 | >> | Backlight                | >>> | хх                            |
|                                    |   |                 | >> | Contrast                 | >>> | хх                            |
|                                    | > | Fan Level       | >> | Low                      |     |                               |
|                                    |   |                 |    | Normal                   |     |                               |
|                                    |   |                 | _  | High                     |     |                               |
|                                    | > | Measures        | >> | Voltages                 | >>> | Out 1 -3 xxV                  |
|                                    |   |                 |    | Temperature              | >>> | X deg C                       |
| 8 Factory Default                  | > | Exit            | _  |                          |     |                               |
|                                    |   | Confirm         | _  |                          |     |                               |
| 9 Expert                           | > | Dot Calibration | _  |                          |     |                               |
|                                    |   | Tile Check      |    |                          |     |                               |

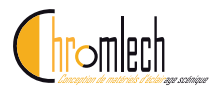

Menu

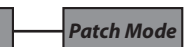

Une Alimentation PSX9, permet de faire fonctionner jusqu'à 225 points de LEDs, soit :

- 9 Dalles actives qu'elles soient toutes séparées, montées en Elidy-S et Elidy-

T, ou assemblées dans un châssis monté en Elidy-Big et Elidy Wall.

- 45 Elidy-Strip-5, ou 15 Elidy-Strip5

Dans le menu *Patch Mode* l'utilisateur a le choix entre 6 modes qui changent l'affectation DMX de chacun des 225 points de Leds disponibles.

#### 9x Elidy-S/T :

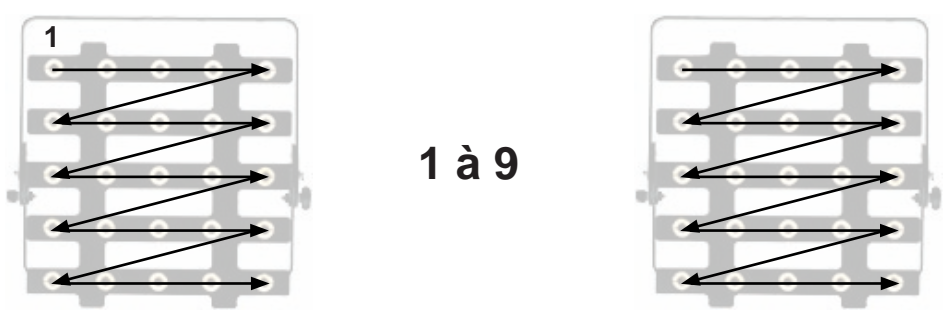

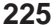

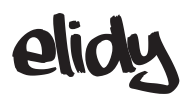

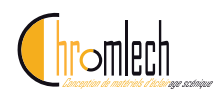

1x Elidy-Big/Wall :

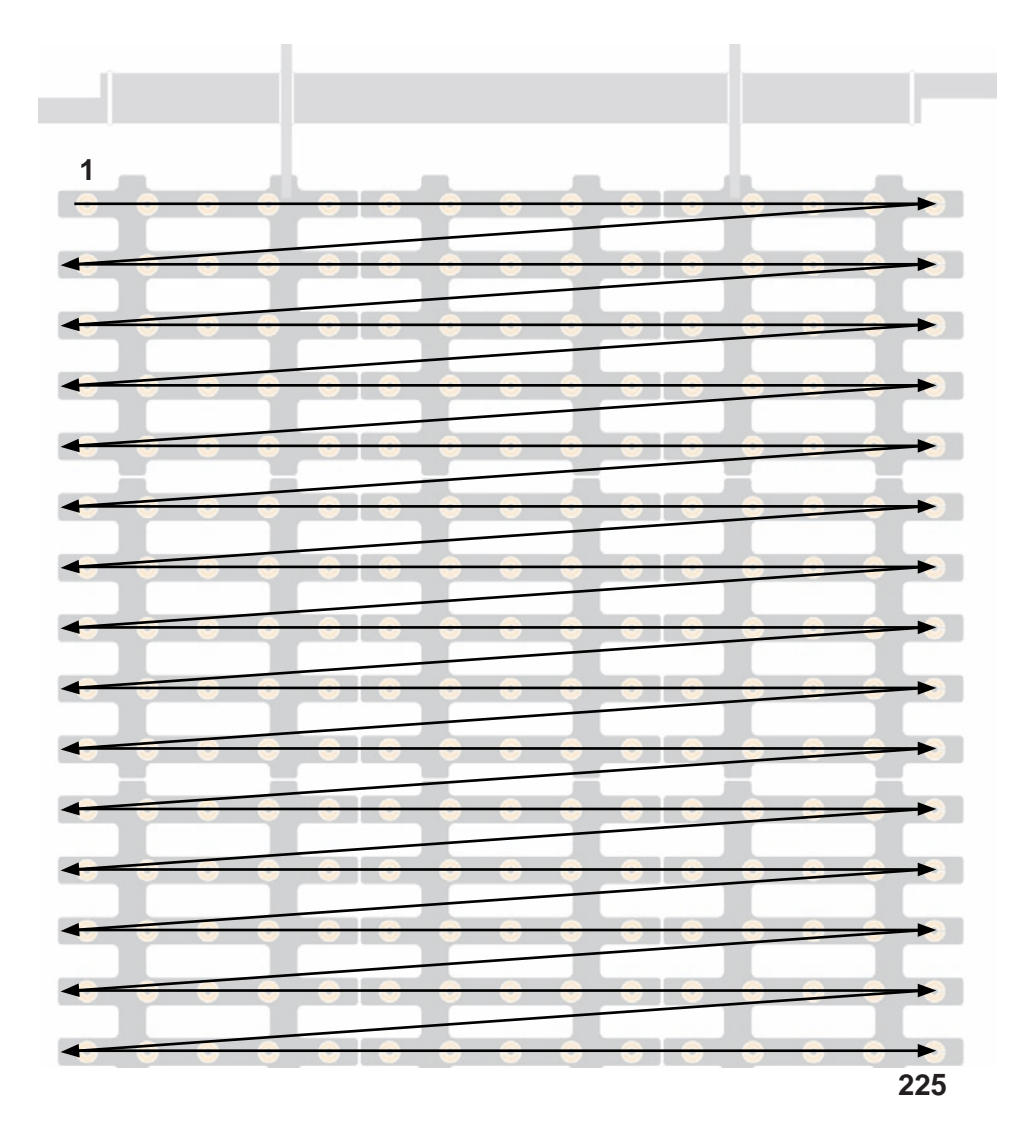

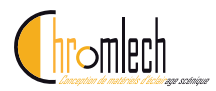

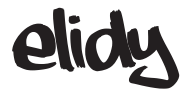

#### 15x Elidy-Strip-15 :

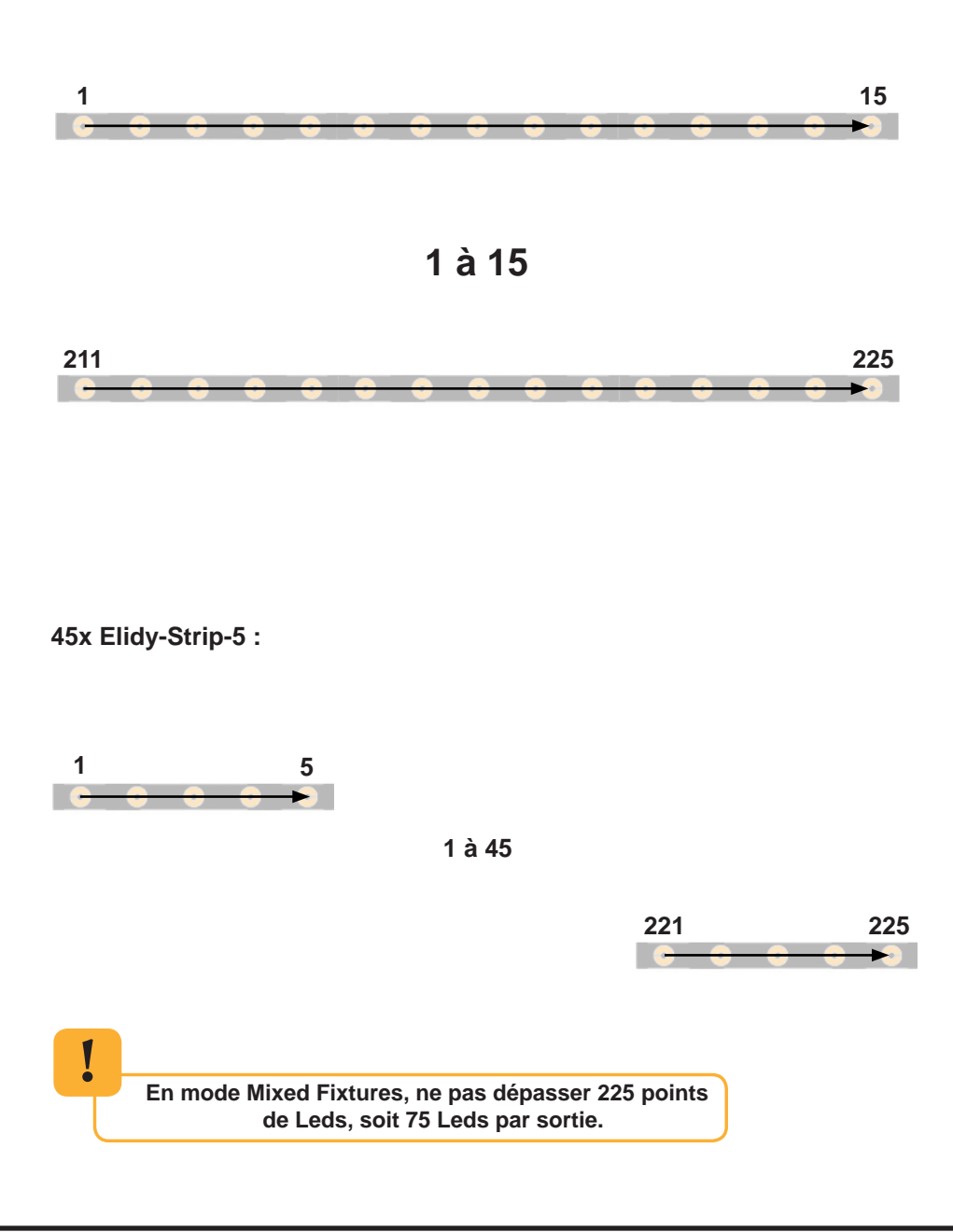

44

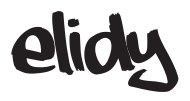

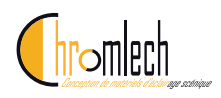

#### Strip As Big :

Configuration dédiée au cas ou l'utilisateur souhaite piloter 15 Elidy-Strip 15 comme un Elidy-Big.

Cela permet de récupérer toutes les fonctionnalités du Elidy-Big, entre autre l'Animation maker.

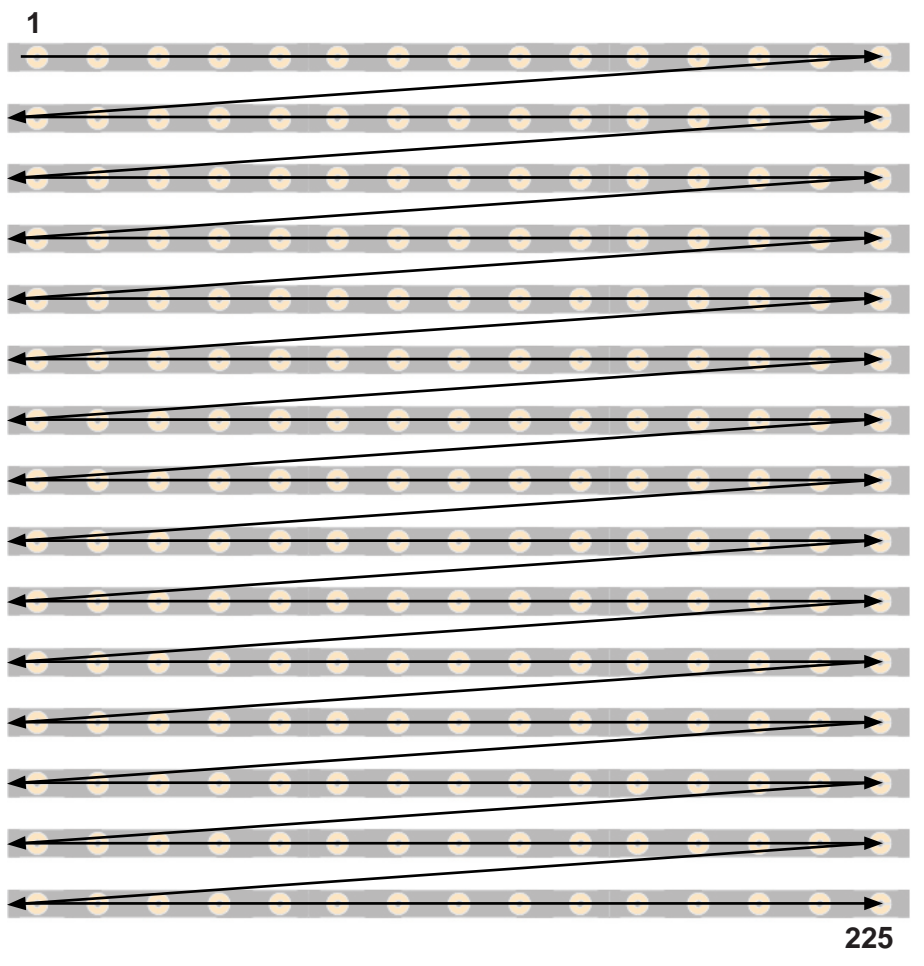

#### Mixed Fixtures :

Mode mixte dans lequel sont pilotés par la même alimentation les dalles Elidy et Elidy-Strip. L'animation Maker est alors désactivé mais chaque projecteur est adressable et pilotable via le Pixel Engine.

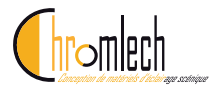

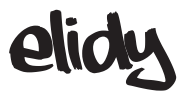

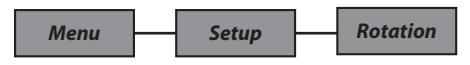

Il est possible d'effectuer des rotations virtuelles des dalles Elidy, afin de comprenser une accroche particulière de ou simplement pour créer rapidement un implantation symétrique.

En fonction du *Patch mode* choisi, l'affectation des dalles prendra ainsi les aspects suivants.

Rotation 90°, Elidy-S/T mode :

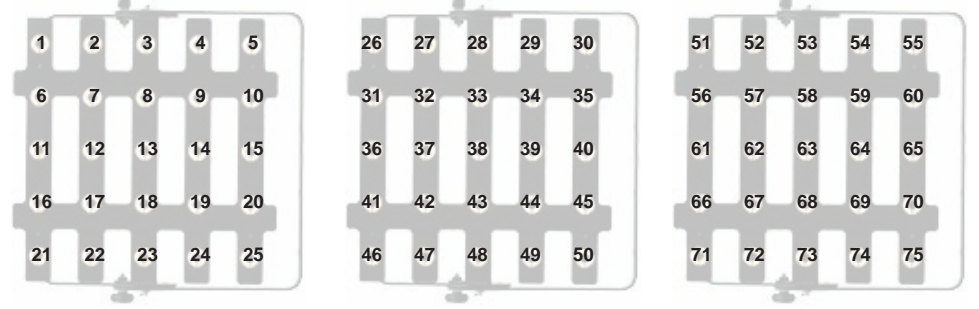

...

Rotation 180°, Elidy-S/T mode :

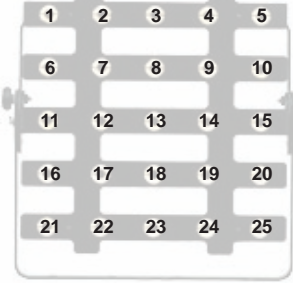

| 26 | 27 | 28 | 29 | 30 |
|----|----|----|----|----|
| 31 | 32 | 33 | 34 | 35 |
| 36 | 37 | 38 | 39 | 40 |
| 41 | 42 | 43 | 44 | 45 |
| 46 | 47 | 48 | 49 | 50 |

| 1 | 51 | 52 | 53 | 54 | 55 |   |
|---|----|----|----|----|----|---|
|   | 56 | 57 | 58 | 59 | 60 |   |
| ٦ | 61 | 62 | 63 | 64 | 65 | ŀ |
| 1 | 66 | 67 | 68 | 69 | 70 |   |
| 1 | 71 | 72 | 73 | 74 | 75 |   |
|   |    |    |    |    |    | ) |

...

Rotation 270°, Elidy-S/T mode :

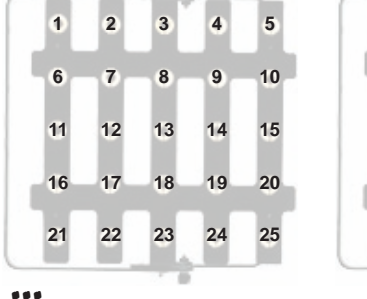

| 26 | 27 | 28 | 29 | 30 |
|----|----|----|----|----|
| 31 | 32 | 33 | 34 | 35 |
| 36 | 37 | 38 | 39 | 40 |
| 41 | 42 | 43 | 44 | 45 |
| 46 | 47 | 48 | 49 | 50 |
|    |    | -  |    |    |

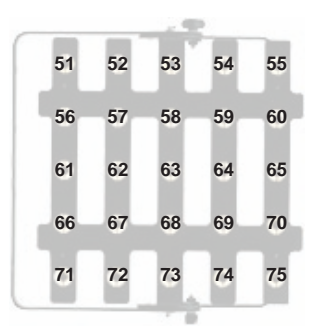

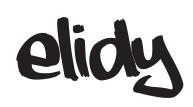

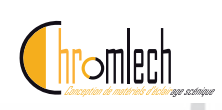

|                                               |                                               |                                               |                                               |                                                                                                    |                                                           |                                                      |                                               |                                                      |                                                             |                                               |                                                                                                    |                                               |                                               | 1   | 2   | 3                                                                                             | 4                                                                                             | 5                                                                                             | 6                                                                                             | 7                                                                                             | 8                                                                                       | 9                                                                                                    | 10                                                                                            | 11                                                                                      | 12                                                                                              | 13                                                                                        | 14                                                                                              | 15                                                                                              |                                                                                                 |                                                                                                 |
|-----------------------------------------------|-----------------------------------------------|-----------------------------------------------|-----------------------------------------------|----------------------------------------------------------------------------------------------------|-----------------------------------------------------------|------------------------------------------------------|-----------------------------------------------|------------------------------------------------------|-------------------------------------------------------------|-----------------------------------------------|----------------------------------------------------------------------------------------------------|-----------------------------------------------|-----------------------------------------------|-----|-----|-----------------------------------------------------------------------------------------------|-----------------------------------------------------------------------------------------------|-----------------------------------------------------------------------------------------------|-----------------------------------------------------------------------------------------------|-----------------------------------------------------------------------------------------------|-----------------------------------------------------------------------------------------|----------------------------------------------------------------------------------------------------|-----------------------------------------------------------------------------------------------|-----------------------------------------------------------------------------------------|-------------------------------------------------------------------------------------------------|-------------------------------------------------------------------------------------------|-------------------------------------------------------------------------------------------------|-------------------------------------------------------------------------------------------------|-------------------------------------------------------------------------------------------------|-------------------------------------------------------------------------------------------------|
|                                               |                                               |                                               |                                               |                                                                                                    |                                                           |                                                      |                                               |                                                      |                                                             |                                               |                                                                                                    |                                               |                                               | 16  | 17  | 18                                                                                            | 19                                                                                            | 20                                                                                            | 21                                                                                            | 22                                                                                            | 23                                                                                      | 24                                                                                                    | 25                                                                                            | 26                                                                                      | 27                                                                                              | 28                                                                                        | 29                                                                                              | 30                                                                                              |                                                                                                 |                                                                                                 |
|                                               |                                               |                                               |                                               |                                                                                                    |                                                           |                                                      |                                               |                                                      |                                                             |                                               |                                                                                                    |                                               |                                               | 31  | 32  | 33                                                                                            | 34                                                                                            | 35                                                                                            | 36                                                                                            | 37                                                                                            | 38                                                                                      | 30                                                                                                    | 40                                                                                            | 41                                                                                      | 42                                                                                              | 43                                                                                        | 44                                                                                              | 45                                                                                              |                                                                                                 |                                                                                                 |
|                                               |                                               |                                               |                                               |                                                                                                    |                                                           |                                                      |                                               |                                                      |                                                             |                                               |                                                                                                    |                                               |                                               | 46  | 47  | 49                                                                                            | 40                                                                                            | 50                                                                                            | 51                                                                                            | 52                                                                                            | 52                                                                                      | 53                                                                                                    | 55                                                                                            | 56                                                                                      | 57                                                                                              | 59                                                                                        | 50                                                                                              | 40<br>60                                                                                        |                                                                                                 |                                                                                                 |
|                                               |                                               |                                               |                                               |                                                                                                    |                                                           |                                                      |                                               |                                                      |                                                             |                                               |                                                                                                    |                                               |                                               | 40  | 47  | 40                                                                                            | 43                                                                                            | 50                                                                                            | 51                                                                                            | 52                                                                                            | 55                                                                                      | 54                                                                                                    | 33                                                                                            | 50                                                                                      | 57                                                                                              | 30                                                                                        |                                                                                                 | 70                                                                                              |                                                                                                 |                                                                                                 |
|                                               |                                               |                                               |                                               | Ro                                                                                                    | tati                                                      | on                                                   | 90                                            | 0                                                    |                                                             |                                               |                                                                                                    |                                               |                                               | 61  | 62  | 63                                                                                            | 64                                                                                            | 65                                                                                            | 66                                                                                            | 67                                                                                            | 68                                                                                      | 69                                                                                                    | 70                                                                                            | 71                                                                                      | 12                                                                                              | 73                                                                                        | 74                                                                                              | /5                                                                                              |                                                                                                 |                                                                                                 |
|                                               |                                               |                                               |                                               | Fli                                                                                                    | dv-                                                       | Ric                                                  | 1/W                                           | ,<br>Iall                                            | m                                                           | od                                            | ρ.                                                                                                    |                                               |                                               | 76  | 77  | 78                                                                                            | 79                                                                                            | 80                                                                                            | 81                                                                                            | 82                                                                                            | 83                                                                                      | 84                                                                                                    | 85                                                                                            | 86                                                                                      | 87                                                                                              | 88                                                                                        | 89                                                                                              | 90                                                                                              |                                                                                                 |                                                                                                 |
|                                               |                                               |                                               |                                               |                                                                                                    | ay i                                                      |                                                      | ,                                             | an                                                   |                                                             | u                                             | • •                                                                                                   |                                               |                                               | 91  | 92  | 93                                                                                            | 94                                                                                            | 95                                                                                            | 96                                                                                            | 97                                                                                            | 98                                                                                      | 99                                                                                                    | 100                                                                                           | 101                                                                                     | 102                                                                                             | 103                                                                                       | 104                                                                                             | 105                                                                                             |                                                                                                 |                                                                                                 |
|                                               |                                               |                                               |                                               |                                                                                                    |                                                           |                                                      |                                               |                                                      |                                                             |                                               |                                                                                                    |                                               |                                               | 106 | 107 | 108                                                                                           | 109                                                                                           | 110                                                                                           | 111                                                                                           | 112                                                                                           | 113                                                                                     | 114                                                                                                    | 115                                                                                           | 116                                                                                     | 117                                                                                             | 118                                                                                       | 119                                                                                             | 120                                                                                             |                                                                                                 |                                                                                                 |
|                                               |                                               |                                               |                                               |                                                                                                    |                                                           |                                                      |                                               |                                                      |                                                             |                                               |                                                                                                    |                                               |                                               | 121 | 122 | 123                                                                                           | 124                                                                                           | 125                                                                                           | 126                                                                                           | 127                                                                                           | 128                                                                                     | 129                                                                                                    | 130                                                                                           | 131                                                                                     | 132                                                                                             | 133                                                                                       | 134                                                                                             | 135                                                                                             |                                                                                                 |                                                                                                 |
|                                               |                                               |                                               |                                               |                                                                                                    |                                                           |                                                      |                                               |                                                      |                                                             |                                               |                                                                                                    |                                               |                                               | 136 | 137 | 138                                                                                           | 139                                                                                           | 140                                                                                           | 141                                                                                           | 142                                                                                           | 143                                                                                     | 144                                                                                                    | 145                                                                                           | 146                                                                                     | 147                                                                                             | 148                                                                                       | 149                                                                                             | 150                                                                                             |                                                                                                 |                                                                                                 |
|                                               |                                               |                                               |                                               |                                                                                                    |                                                           |                                                      |                                               |                                                      |                                                             |                                               |                                                                                                    |                                               |                                               | 151 | 152 | 153                                                                                           | 154                                                                                           | 155                                                                                           | 156                                                                                           | 157                                                                                           | 158                                                                                     | 159                                                                                                    | 160                                                                                           | 161                                                                                     | 162                                                                                             | 163                                                                                       | 164                                                                                             | 165                                                                                             |                                                                                                 |                                                                                                 |
| 1                                             | 2                                             | 3                                             | 4                                             | 5 6                                                                                                    | 7                                                         | 8                                                    | 9                                             | 10                                                   | 11                                                          | 12                                            | 13                                                                                                    | 14                                            | 15                                            | 166 | 167 | 168                                                                                           | 169                                                                                           | 170                                                                                           | 171                                                                                           | 172                                                                                           | 173                                                                                     | 174                                                                                                    | 175                                                                                           | 176                                                                                     | 177                                                                                             | 178                                                                                       | 179                                                                                             | 180                                                                                             |                                                                                                 |                                                                                                 |
| 16                                            | 17                                            | 18                                            | 19                                            | 20 21                                                                                                    | 22                                                        | 23                                                   | 24                                            | 25                                                   | 26                                                          | 27                                            | 28                                                                                                    | 29                                            | 30                                            | 181 | 182 | 183                                                                                           | 184                                                                                           | 185                                                                                           | 186                                                                                           | 187                                                                                           | 188                                                                                     | 189                                                                                                    | 190                                                                                           | 191                                                                                     | 192                                                                                             | 193                                                                                       | 194                                                                                             | 195                                                                                             |                                                                                                 |                                                                                                 |
| 31                                            | 32                                            | 33                                            | 34                                            | 35 36                                                                                                    | 37                                                        | 38                                                   | 39                                            | 40                                                   | 41                                                          | 42                                            | 43                                                                                                    | 44                                            | 45                                            | 196 | 197 | 198                                                                                           | 199                                                                                           | 200                                                                                           | 201                                                                                           | 202                                                                                           | 203                                                                                     | 204                                                                                                    | 205                                                                                           | 206                                                                                     | 207                                                                                             | 208                                                                                       | 209                                                                                             | 210                                                                                             |                                                                                                 |                                                                                                 |
| 46                                            | 47                                            | 48                                            | 49                                            | 50 51                                                                                                    | 52                                                        | 53                                                   | 54                                            | 55                                                   | 56                                                          | 57                                            | 58                                                                                                    | 59                                            | 60                                            | 211 | 212 | 213                                                                                           | 214                                                                                           | 215                                                                                           | 216                                                                                           | 217                                                                                           | 218                                                                                     | 219                                                                                                    | 220                                                                                           | 221                                                                                     | 222                                                                                             | 223                                                                                       | 224                                                                                             | 225                                                                                             |                                                                                                 |                                                                                                 |
| 61                                            | 62                                            | 63                                            | 64                                            | 65 66                                                                                                    | 67                                                        | 68                                                   | 69                                            | 70                                                   | 71                                                          | 72                                            | 73                                                                                                    | 74                                            | 75                                            |     |     |                                                                                               |                                                                                               |                                                                                               |                                                                                               |                                                                                               |                                                                                         |                                                                                                    |                                                                                               |                                                                                         |                                                                                                 |                                                                                           |                                                                                                 |                                                                                                 |                                                                                                 |                                                                                                 |
| 76                                            | 77                                            | 79                                            | 70                                            | 90 91                                                                                                    |                                                           | 92                                                   | 94                                            | 95                                                   | 96                                                          | 97                                            | 00                                                                                                    | 20                                            | 00                                            |     |     |                                                                                               |                                                                                               |                                                                                               |                                                                                               |                                                                                               |                                                                                         |                                                                                                    |                                                                                               |                                                                                         |                                                                                                 |                                                                                           |                                                                                                 |                                                                                                 |                                                                                                 |                                                                                                 |
| 01                                            |                                               | 02                                            | 04                                            | 05 06                                                                                                    | 07                                                        | 00                                                   | 04                                            | 100                                                  | 101                                                         | 102                                           | 102                                                                                                   | 104                                           | 105                                           |     |     |                                                                                               |                                                                                               |                                                                                               |                                                                                               |                                                                                               |                                                                                         |                                                                                                    |                                                                                               |                                                                                         |                                                                                                 |                                                                                           |                                                                                                 |                                                                                                 |                                                                                                 |                                                                                                 |
| 91                                            | 92                                            | 93                                            | 94                                            | 95 96                                                                                                    | 97                                                        | 90                                                   | 99                                            | 100                                                  | 101                                                         | 102                                           | 103                                                                                                   | 104                                           | 105                                           | I   | Ro  | tati                                                                                          | on                                                                                            | 18                                                                                            | <b>0</b> °,                                                                                   |                                                                                               |                                                                                         |                                                                                                    |                                                                                               |                                                                                         |                                                                                                 |                                                                                           |                                                                                                 |                                                                                                 |                                                                                                 |                                                                                                 |
| 106                                           | 107                                           | 108                                           | 109                                           | 110 111                                                                                                    | 112                                                       | 113                                                  | 114                                           | 115                                                  | 116                                                         | 117                                           | 118                                                                                                   | 119                                           | 120                                           |     |     |                                                                                               | D:-                                                                                           | . /\ A                                                                                        | <i>i</i> - 11                                                                                 |                                                                                               |                                                                                         |                                                                                                    |                                                                                               |                                                                                         |                                                                                                 |                                                                                           |                                                                                                 |                                                                                                 |                                                                                                 |                                                                                                 |
|                                               |                                               |                                               |                                               | the second second second second                                                                                                    | _                                                         |                                                      |                                               | -                                                    |                                                             |                                               |                                                                                                    |                                               |                                               |     |     | ay-                                                                                           | BIG                                                                                           | 7/ V\                                                                                         | all                                                                                           | m                                                                                             | od                                                                                      | le :                                                                                                    |                                                                                               |                                                                                         |                                                                                                 |                                                                                           |                                                                                                 |                                                                                                 |                                                                                                 |                                                                                                 |
| 121                                           | 122                                           | 123                                           | 124                                           | 125 126                                                                                                    | 127                                                       | 128                                                  | 129                                           | 130                                                  | 131                                                         | 132                                           | 133                                                                                                   | <b>1</b> 34                                   | 135                                           |     |     | ay-                                                                                           | ыб                                                                                            | <b>3/ ν</b> \                                                                                 | all                                                                                           | m                                                                                             | od                                                                                      | e :                                                                                                    |                                                                                               |                                                                                         |                                                                                                 |                                                                                           |                                                                                                 |                                                                                                 |                                                                                                 |                                                                                                 |
| 121<br>136                                    | 122<br>137                                    | 123<br>138                                    | 124<br>139                                    | 125 126<br>140 141                                                                                                    | 127<br>142                                                | 128<br>143                                           | 129<br>144                                    | 130<br>145                                           | 131<br>146                                                  | 132<br>147                                    | 133<br>148                                                                                            | 134<br>149                                    | 135<br>150                                    | 1   |     | ay-                                                                                           | ы                                                                                             | g/ v\                                                                                         | all                                                                                           | m                                                                                             | od                                                                                      | le :                                                                                                    |                                                                                               |                                                                                         |                                                                                                 |                                                                                           |                                                                                                 |                                                                                                 |                                                                                                 |                                                                                                 |
| 121<br>136<br>151                             | 122<br>137<br>152                             | 123<br>138<br>153                             | 124<br>139<br>154                             | 125 126<br>140 141<br>155 156                                                                                                    | 127<br>142<br>157                                         | 128<br>143<br>158                                    | 129<br>144<br>159                             | 130<br>145<br>160                                    | 131<br>146<br>161                                           | 132<br>147<br>162                             | 133<br>148<br>163                                                                                     | 134<br>149<br>164                             | 135<br>150<br>165                             |     |     | ay-                                                                                           | ыб                                                                                            | <b>j/ v</b> \                                                                                 | all                                                                                           | m                                                                                             | lod                                                                                     | le :                                                                                                    |                                                                                               |                                                                                         |                                                                                                 |                                                                                           |                                                                                                 |                                                                                                 |                                                                                                 |                                                                                                 |
| 121<br>136<br>151<br>166                      | 122<br>137<br>152<br>167                      | 123<br>138<br>153<br>168                      | 124<br>139<br>154<br>169                      | 125         126           140         141           155         156           170         171                                                                               | 127<br>142<br>157<br>172                                  | 128<br>143<br>158<br>173                             | 129<br>144<br>159<br>174                      | 130<br>145<br>160<br>175                             | 131<br>146<br>161<br>176                                    | 132<br>147<br>162<br>177                      | 133<br>148<br>163<br>178                                                                              | 134<br>149<br>164<br>179                      | 135<br>150<br>165<br>180                      |     |     | ay-                                                                                           | ы                                                                                             | g/ v\                                                                                         | all                                                                                           | m                                                                                             | lod                                                                                     | le :                                                                                                    |                                                                                               |                                                                                         |                                                                                                 |                                                                                           |                                                                                                 |                                                                                                 |                                                                                                 |                                                                                                 |
| 121<br>136<br>151<br>166<br>181               | 122<br>137<br>152<br>167<br>182               | 123<br>138<br>153<br>168<br>183               | 124<br>139<br>154<br>169<br>184               | 125         126           140         141           155         156           170         171           185         186                                                     | 127<br>142<br>157<br>172<br>187                           | 128<br>143<br>158<br>173<br>188                      | 129<br>144<br>159<br>174<br>189               | 130<br>145<br>160<br>175<br>190                      | 131<br>146<br>161<br>176<br>191                             | 132<br>147<br>162<br>177<br>192               | 133<br>148<br>163<br>178<br>193                                                                       | 134<br>149<br>164<br>179<br>194               | 135<br>150<br>165<br>180<br>195               | ĺ   |     | ay-                                                                                           |                                                                                               | 3                                                                                             | all                                                                                           | m                                                                                             | 10d                                                                                     | e :                                                                                                    | 8                                                                                             | 9                                                                                       | 10                                                                                              | 11                                                                                        | 12                                                                                              | 13                                                                                              | 14                                                                                              | 15                                                                                              |
| 121<br>136<br>151<br>166<br>181<br>196        | 122<br>137<br>152<br>167<br>182<br>197        | 123<br>138<br>153<br>168<br>183<br>198        | 124<br>139<br>154<br>169<br>184<br>199        | 125         126           140         141           155         156           170         171           185         186           200         201                           | 127<br>142<br>157<br>172<br>187<br>202                    | 128<br>143<br>158<br>173<br>188<br>203               | 129<br>144<br>159<br>174<br>189<br>204        | 130<br>145<br>160<br>175<br>190<br>205               | 131<br>146<br>161<br>176<br>191<br>206                      | 132<br>147<br>162<br>177<br>192<br>207        | 133<br>148<br>163<br>178<br>193<br>208                                                                | 134<br>149<br>164<br>179<br>194<br>209        | 135<br>150<br>165<br>180<br>195<br>210        |     |     | 1<br>1                                                                                        | 2                                                                                             | 3                                                                                             | 4<br>19                                                                                       | 5<br>20                                                                                       | 6<br>21                                                                                 | <b>e</b> :                                                                                                    | 8                                                                                             | 9                                                                                       | 10                                                                                              | 11                                                                                        | 12                                                                                              | 13                                                                                              | 14                                                                                              | 15                                                                                              |
| 121<br>136<br>151<br>166<br>181<br>196<br>211 | 122<br>137<br>152<br>167<br>182<br>197<br>212 | 123<br>138<br>153<br>168<br>183<br>198<br>213 | 124<br>139<br>154<br>169<br>184<br>199<br>214 | 125         126           140         141           155         156           170         171           185         186           200         201           215         216 | 127<br>142<br>157<br>172<br>187<br>202<br>217             | 128<br>143<br>158<br>173<br>188<br>203<br>218        | 129<br>144<br>159<br>174<br>189<br>204<br>219 | 130<br>145<br>160<br>175<br>190<br>205<br>220        | 131<br>146<br>161<br>176<br>191<br>206<br>221               | 132<br>147<br>162<br>177<br>192<br>207<br>222 | <ol> <li>133</li> <li>148</li> <li>163</li> <li>178</li> <li>193</li> <li>208</li> <li>223</li> </ol> | 134<br>149<br>164<br>179<br>194<br>209<br>224 | 135<br>150<br>165<br>180<br>195<br>210<br>225 |     |     | 1<br>16<br>21                                                                                 | 2<br>17<br>22                                                                                 | 3<br>18<br>22                                                                                 | 4<br>19<br>24                                                                                 | 5<br>20<br>25                                                                                 | 6<br>21<br>26                                                                           | 7<br>22<br>27                                                                                                    | 8<br>23                                                                                       | 9<br>24                                                                                 | 10<br>25                                                                                        | 11 26                                                                                     | 12<br>27                                                                                        | 13<br>28                                                                                        | 14<br>29                                                                                        | 15<br>30                                                                                        |
| 121<br>136<br>151<br>166<br>181<br>196<br>211 | 122<br>137<br>152<br>167<br>182<br>197<br>212 | 123<br>138<br>153<br>168<br>183<br>198<br>213 | 124<br>139<br>154<br>169<br>184<br>199<br>214 | 125 126<br>140 141<br>155 156<br>170 171<br>185 186<br>200 201<br>215 216                                                                                                   | 127<br>142<br>157<br>172<br>187<br>202<br>217             | 128<br>143<br>158<br>173<br>188<br>203<br>218        | 129<br>144<br>159<br>174<br>189<br>204<br>219 | 130<br>145<br>160<br>175<br>190<br>205<br>220        | 131<br>146<br>161<br>176<br>191<br>206<br>221               | 132<br>147<br>162<br>177<br>192<br>207<br>222 | <ol> <li>133</li> <li>148</li> <li>163</li> <li>178</li> <li>193</li> <li>208</li> <li>223</li> </ol> | 134<br>149<br>164<br>179<br>194<br>209<br>224 | 135<br>150<br>165<br>180<br>195<br>210<br>225 |     |     | 1<br>16<br>31                                                                                 | 2<br>17<br>32                                                                                 | 3<br>18<br>33                                                                                 | 4<br>19<br>34                                                                                 | 5<br>20<br>35                                                                                 | 6<br>21<br>36                                                                           | <b>e</b> :                                                                                                    | 8<br>23<br>38                                                                                 | 9<br>24<br>39                                                                           | 10<br>25<br>40                                                                                  | 11<br>26<br>41                                                                            | 12<br>27<br>42                                                                                  | 13<br>28<br>43                                                                                  | 14<br>29<br>44                                                                                  | 15<br>30<br>45                                                                                  |
| 121<br>136<br>151<br>166<br>181<br>196<br>211 | 122<br>137<br>152<br>167<br>182<br>197<br>212 | 123<br>138<br>153<br>168<br>183<br>198<br>213 | 124<br>139<br>154<br>169<br>184<br>199<br>214 | 125 126<br>140 141<br>155 156<br>170 171<br>185 186<br>200 201<br>215 216                                                                                                   | 127<br>142<br>157<br>172<br>187<br>202<br>217             | 128<br>143<br>158<br>173<br>188<br>203<br>218        | 129<br>144<br>159<br>174<br>189<br>204<br>219 | 130<br>145<br>160<br>175<br>190<br>205<br>220        | 131<br>146<br>161<br>176<br>191<br>206<br>221               | 132<br>147<br>162<br>177<br>192<br>207<br>222 | 133<br>148<br>163<br>178<br>193<br>208<br>223                                                         | 134<br>149<br>164<br>179<br>194<br>209<br>224 | 135<br>150<br>165<br>180<br>195<br>210<br>225 |     |     | 1<br>16<br>31<br>46                                                                           | 2<br>17<br>32<br>47                                                                           | 3<br>18<br>33<br>48                                                                           | 4<br>19<br>34<br>49                                                                           | 5<br>20<br>35<br>50                                                                           | 6<br>21<br>36<br>51                                                                     | 7<br>22<br>37<br>52                                                                                                    | 8<br>23<br>38<br>53                                                                           | 9<br>24<br>39<br>54                                                                     | 10<br>25<br>40<br>55                                                                            | 11<br>26<br>41<br>56                                                                      | 12<br>27<br>42<br>57                                                                            | 13<br>28<br>43<br>58                                                                            | 14<br>29<br>44<br>59                                                                            | 15<br>30<br>45<br>60                                                                            |
| 121<br>136<br>151<br>166<br>181<br>196<br>211 | 122<br>137<br>152<br>167<br>182<br>197<br>212 | 123<br>138<br>153<br>168<br>183<br>198<br>213 | 124<br>139<br>154<br>169<br>184<br>199<br>214 | 125         126           140         141           155         156           170         171           185         186           200         201           215         216 | 127<br>142<br>157<br>172<br>187<br>202<br>217             | 128<br>143<br>158<br>173<br>188<br>203<br>218        | 129<br>144<br>159<br>174<br>189<br>204<br>219 | 130<br>145<br>160<br>175<br>190<br>205<br>220        | 131<br>146<br>161<br>176<br>191<br>206<br>221               | 132<br>147<br>162<br>177<br>192<br>207<br>222 | 133<br>148<br>163<br>178<br>193<br>208<br>223                                                         | 134<br>149<br>164<br>179<br>194<br>209<br>224 | 135<br>150<br>165<br>180<br>195<br>210<br>225 |     |     | 1<br>16<br>31<br>46<br>61                                                                     | 2<br>17<br>32<br>47<br>62                                                                     | 3<br>18<br>33<br>48<br>63                                                                     | 4<br>19<br>34<br>49<br>64                                                                     | 5<br>20<br>35<br>50<br>65                                                                     | 6<br>21<br>36<br>51<br>66                                                               | <ul> <li>7</li> <li>22</li> <li>37</li> <li>52</li> <li>67</li> </ul>                                                                                          | 8<br>23<br>38<br>53<br>68                                                                     | 9<br>24<br>39<br>54<br>69                                                               | 10<br>25<br>40<br>55<br>70                                                                      | 11<br>26<br>41<br>56<br>71                                                                | 12<br>27<br>42<br>57<br>72                                                                      | 13<br>28<br>43<br>58<br>73                                                                      | 14<br>29<br>44<br>59<br>74                                                                      | 15<br>30<br>45<br>60<br>75                                                                      |
| 121<br>136<br>151<br>166<br>181<br>196<br>211 | 122<br>137<br>152<br>167<br>182<br>197<br>212 | 123<br>138<br>153<br>168<br>183<br>198<br>213 | 124<br>139<br>154<br>169<br>184<br>199<br>214 | 125         126           140         141           155         156           170         171           185         186           200         201           215         216 | 127<br>142<br>157<br>172<br>187<br>202<br>217             | 128<br>143<br>158<br>173<br>188<br>203<br>218        | 129<br>144<br>159<br>174<br>189<br>204<br>219 | 130<br>145<br>160<br>175<br>190<br>205<br>220        | 131<br>146<br>161<br>176<br>191<br>206<br>221               | 132<br>147<br>162<br>177<br>192<br>207<br>222 | 133<br>148<br>163<br>178<br>193<br>208<br>223                                                         | 134<br>149<br>164<br>179<br>194<br>209<br>224 | 135<br>150<br>165<br>180<br>195<br>210<br>225 |     |     | 1<br>16<br>31<br>46<br>61<br>76                                                               | 2<br>17<br>32<br>47<br>62<br>77                                                               | 3<br>18<br>33<br>48<br>63<br>78                                                               | 4<br>19<br>34<br>49<br>64<br>79                                                               | 5<br>20<br>35<br>50<br>65<br>80                                                               | 6<br>21<br>36<br>51<br>66<br>81                                                         | <ul> <li>7</li> <li>22</li> <li>37</li> <li>52</li> <li>67</li> <li>82</li> </ul>                                                                              | 8<br>23<br>38<br>53<br>68<br>83                                                               | 9<br>24<br>39<br>54<br>69<br>84                                                         | 10<br>25<br>40<br>55<br>70<br>85                                                                | 11<br>26<br>41<br>56<br>71<br>86                                                          | 12<br>27<br>42<br>57<br>72<br>87                                                                | 13<br>28<br>43<br>58<br>73<br>88                                                                | 14<br>29<br>44<br>59<br>74<br>89                                                                | 15<br>30<br>45<br>60<br>75<br>90                                                                |
| 121<br>136<br>151<br>166<br>181<br>196<br>211 | 122<br>137<br>152<br>167<br>182<br>197<br>212 | 123<br>138<br>153<br>168<br>183<br>198<br>213 | 124<br>139<br>154<br>169<br>184<br>199<br>214 | 125 126<br>140 141<br>155 156<br>170 171<br>185 186<br>200 201<br>215 216                                                                                                   | 127<br>142<br>157<br>172<br>187<br>202<br>217             | 128<br>143<br>158<br>173<br>188<br>203<br>218<br>Ota | 129<br>144<br>159<br>174<br>189<br>204<br>219 | 130<br>145<br>160<br>175<br>190<br>205<br>220        | 131<br>146<br>161<br>176<br>191<br>206<br>221               | 132<br>147<br>162<br>177<br>192<br>207<br>222 | 133<br>148<br>163<br>178<br>193<br>208<br>223                                                         | 134<br>149<br>164<br>179<br>194<br>209<br>224 | 135<br>150<br>165<br>180<br>195<br>210<br>225 |     |     | 1<br>16<br>31<br>46<br>61<br>76<br>91                                                         | 2<br>17<br>32<br>47<br>62<br>77<br>92                                                         | 3<br>18<br>33<br>48<br>63<br>78<br>93                                                         | 4<br>19<br>34<br>49<br>64<br>79<br>94                                                         | 5<br>20<br>35<br>50<br>65<br>80<br>95                                                         | 6<br>21<br>36<br>51<br>66<br>81<br>96                                                   | 7<br>22<br>37<br>52<br>67<br>82<br>97                                                                                                    | 8<br>23<br>38<br>53<br>68<br>83<br>98                                                         | 9<br>24<br>39<br>54<br>69<br>84<br>99                                                   | 10<br>25<br>40<br>55<br>70<br>85<br>100                                                         | 11<br>26<br>41<br>56<br>71<br>86<br>101                                                   | 12<br>27<br>42<br>57<br>72<br>87<br>102                                                         | 13<br>28<br>43<br>58<br>73<br>88<br>103                                                         | 14<br>29<br>44<br>59<br>74<br>89<br>104                                                         | 15<br>30<br>45<br>60<br>75<br>90<br>105                                                         |
| 121<br>136<br>151<br>166<br>181<br>196<br>211 | 122<br>137<br>152<br>167<br>182<br>197<br>212 | 123<br>138<br>153<br>168<br>183<br>198<br>213 | 124<br>139<br>154<br>169<br>184<br>199<br>214 | 125 126<br>140 141<br>155 156<br>170 171<br>185 186<br>200 201<br>215 216                                                                                                   | 127<br>142<br>157<br>172<br>187<br>202<br>217             | 128<br>143<br>158<br>173<br>188<br>203<br>218<br>218 | 129<br>144<br>159<br>174<br>204<br>219        | 130<br>145<br>160<br>175<br>190<br>205<br>220<br>220 | 131<br>146<br>161<br>176<br>191<br>206<br>221<br>221        | 132<br>147<br>162<br>177<br>192<br>207<br>222 | 133<br>148<br>163<br>178<br>193<br>208<br>223                                                         | 134<br>149<br>164<br>179<br>194<br>209<br>224 | 135<br>150<br>165<br>180<br>195<br>210<br>225 |     |     | 1<br>16<br>31<br>46<br>61<br>76<br>91<br>106                                                  | 2<br>17<br>32<br>47<br>62<br>77<br>92<br>107                                                  | 3<br>18<br>33<br>48<br>63<br>78<br>93<br>108                                                  | 4<br>19<br>34<br>49<br>64<br>79<br>94<br>109                                                  | 5<br>20<br>35<br>50<br>65<br>80<br>95<br>110                                                  | 6<br>21<br>36<br>51<br>66<br>81<br>96<br>111                                            | 7<br>22<br>37<br>52<br>67<br>82<br>97<br>112                                                                                                    | 8<br>23<br>38<br>53<br>68<br>83<br>98<br>113                                                  | 9<br>24<br>39<br>54<br>69<br>84<br>99<br>1114                                           | 10<br>25<br>40<br>55<br>70<br>85<br>100<br>115                                                  | 11<br>26<br>41<br>56<br>71<br>86<br>101<br>116                                            | 12<br>27<br>42<br>57<br>72<br>87<br>102<br>117                                                  | 13<br>28<br>43<br>58<br>73<br>88<br>103<br>118                                                  | 14<br>29<br>44<br>59<br>74<br>89<br>104<br>119                                                  | 15<br>30<br>45<br>60<br>75<br>90<br>105<br>120                                                  |
| 121<br>136<br>151<br>166<br>181<br>196<br>211 | 122<br>137<br>152<br>167<br>182<br>197<br>212 | 123<br>138<br>153<br>168<br>183<br>198<br>213 | 124<br>139<br>154<br>169<br>184<br>199<br>214 | 125 126<br>140 141<br>155 156<br>170 171<br>185 186<br>200 201<br>215 216                                                                                                   | 127<br>142<br>157<br>172<br>187<br>202<br>217             | 128<br>143<br>158<br>173<br>188<br>203<br>218<br>014 | 129<br>144<br>159<br>174<br>189<br>204<br>219 | 130<br>145<br>160<br>175<br>190<br>205<br>220<br>220 | 131<br>146<br>161<br>176<br>191<br>206<br>221<br>206<br>221 | 132<br>147<br>162<br>177<br>192<br>207<br>222 | 133<br>148<br>163<br>178<br>193<br>208<br>223                                                         | 134<br>149<br>164<br>179<br>194<br>209<br>224 | 135<br>150<br>165<br>180<br>195<br>210<br>225 |     |     | 1<br>16<br>31<br>46<br>61<br>76<br>91<br>106<br>121                                           | 2<br>17<br>32<br>47<br>62<br>77<br>92<br>107<br>122                                           | 3<br>18<br>33<br>48<br>63<br>78<br>93<br>108<br>123                                           | 4<br>19<br>34<br>49<br>64<br>79<br>94<br>109<br>124                                           | 5<br>20<br>35<br>50<br>65<br>80<br>95<br>110<br>125                                           | 6<br>21<br>36<br>51<br>66<br>81<br>96<br>111<br>126                                     | <ul> <li>7</li> <li>22</li> <li>37</li> <li>52</li> <li>67</li> <li>82</li> <li>97</li> <li>112</li> <li>127</li> </ul>                                        | 8<br>23<br>38<br>53<br>68<br>83<br>98<br>1113<br>128                                          | 9<br>24<br>39<br>54<br>69<br>84<br>99<br>1114<br>129                                    | 10<br>25<br>40<br>55<br>70<br>85<br>100<br>115<br>130                                           | 11<br>26<br>41<br>56<br>71<br>86<br>101<br>116<br>131                                     | 12<br>27<br>42<br>57<br>72<br>87<br>102<br>117<br>132                                           | 13<br>28<br>43<br>58<br>73<br>88<br>103<br>118<br>133                                           | 14<br>29<br>44<br>59<br>74<br>89<br>104<br>119<br>134                                           | 15<br>30<br>45<br>60<br>75<br>90<br>105<br>120<br>135                                           |
| 121<br>136<br>151<br>166<br>181<br>196<br>211 | 122<br>137<br>152<br>167<br>182<br>197<br>212 | 123<br>138<br>153<br>168<br>183<br>198<br>213 | 124<br>139<br>154<br>169<br>184<br>199<br>214 | 125 126<br>140 141<br>155 156<br>170 171<br>185 186<br>200 201<br>215 216                                                                                                   | 127<br>142<br>157<br>172<br>187<br>202<br>217             | 128<br>143<br>158<br>173<br>188<br>203<br>218<br>0ta | 129<br>144<br>159<br>174<br>189<br>204<br>219 | 130<br>145<br>160<br>175<br>190<br>205<br>220<br>220 | 131<br>146<br>161<br>176<br>206<br>221<br>270<br>270        | 132<br>147<br>162<br>177<br>227<br>222        | 133<br>148<br>163<br>178<br>193<br>208<br>223                                                         | 134<br>149<br>164<br>179<br>194<br>209<br>224 | 135<br>150<br>165<br>180<br>195<br>210<br>225 |     |     | 1<br>16<br>31<br>46<br>61<br>76<br>91<br>106<br>121<br>136                                    | 2<br>17<br>32<br>47<br>62<br>77<br>92<br>107<br>122<br>137                                    | 3<br>18<br>33<br>48<br>63<br>78<br>93<br>108<br>123<br>138                                    | 4<br>19<br>34<br>49<br>64<br>79<br>94<br>109<br>124<br>139                                    | 5<br>20<br>35<br>50<br>65<br>80<br>95<br>110<br>125<br>140                                    | 6<br>21<br>36<br>51<br>66<br>81<br>96<br>111<br>126<br>141                              | <ul> <li>7</li> <li>22</li> <li>37</li> <li>52</li> <li>67</li> <li>82</li> <li>97</li> <li>112</li> <li>127</li> <li>142</li> </ul>                           | 8<br>23<br>38<br>53<br>68<br>83<br>98<br>113<br>128<br>143                                    | 9<br>24<br>39<br>54<br>69<br>84<br>99<br>114<br>129<br>144                              | 10<br>25<br>40<br>55<br>70<br>85<br>100<br>115<br>130<br>145                                    | 11<br>26<br>41<br>56<br>71<br>86<br>101<br>116<br>131<br>146                              | 12<br>27<br>42<br>57<br>72<br>87<br>102<br>117<br>132<br>147                                    | 13<br>28<br>43<br>58<br>73<br>88<br>103<br>118<br>133<br>148                                    | 14<br>29<br>44<br>59<br>74<br>89<br>104<br>119<br>134<br>149                                    | 15<br>30<br>45<br>60<br>75<br>90<br>105<br>120<br>135<br>150                                    |
| 121<br>136<br>151<br>166<br>181<br>196<br>211 | 122<br>137<br>152<br>167<br>182<br>197<br>212 | 123<br>138<br>153<br>168<br>183<br>198<br>213 | 124<br>139<br>154<br>169<br>184<br>199<br>214 | 125 126<br>140 141<br>155 156<br>170 171<br>185 186<br>200 201<br>215 216                                                                                                   | 127<br>142<br>157<br>172<br>187<br>202<br>217             | 128<br>143<br>158<br>173<br>188<br>203<br>218<br>0ta | 129<br>144<br>159<br>174<br>189<br>204<br>219 | 130<br>145<br>160<br>175<br>190<br>205<br>220<br>220 | 131<br>146<br>161<br>176<br>191<br>206<br>221<br>221        | 132<br>147<br>162<br>177<br>192<br>207<br>222 | 133<br>148<br>163<br>178<br>193<br>208<br>223                                                         | 134<br>149<br>164<br>179<br>194<br>209<br>224 | 135<br>150<br>165<br>180<br>195<br>210<br>225 |     |     | 1<br>16<br>31<br>46<br>61<br>76<br>91<br>106<br>121<br>136<br>151                             | 2<br>17<br>32<br>47<br>62<br>77<br>92<br>107<br>122<br>137<br>152                             | 3<br>18<br>33<br>48<br>63<br>78<br>93<br>108<br>123<br>138<br>153                             | 4<br>19<br>34<br>49<br>64<br>79<br>94<br>109<br>124<br>139<br>154                             | 5<br>20<br>35<br>50<br>65<br>80<br>95<br>110<br>125<br>140<br>155                             | 6<br>21<br>36<br>51<br>66<br>81<br>96<br>111<br>126<br>141<br>156                       | <ul> <li>7</li> <li>22</li> <li>37</li> <li>52</li> <li>67</li> <li>82</li> <li>97</li> <li>112</li> <li>127</li> <li>142</li> <li>157</li> </ul>              | 8<br>23<br>38<br>53<br>68<br>83<br>98<br>113<br>128<br>143<br>158                             | 9<br>24<br>39<br>54<br>69<br>84<br>99<br>114<br>129<br>144<br>159                       | 10<br>25<br>40<br>55<br>70<br>85<br>100<br>115<br>130<br>145<br>160                             | 11<br>26<br>41<br>56<br>71<br>86<br>101<br>116<br>131<br>146<br>161                       | 12<br>27<br>42<br>57<br>72<br>87<br>102<br>117<br>132<br>147<br>162                             | 13<br>28<br>43<br>58<br>73<br>88<br>103<br>118<br>133<br>148<br>163                             | 14<br>29<br>44<br>59<br>74<br>89<br>104<br>119<br>134<br>149<br>164                             | 15<br>30<br>45<br>60<br>75<br>90<br>105<br>120<br>135<br>150<br>165                             |
| 121<br>136<br>151<br>166<br>181<br>196<br>211 | 122<br>137<br>152<br>167<br>182<br>197<br>212 | 123<br>138<br>153<br>168<br>183<br>198<br>213 | 124<br>139<br>154<br>169<br>184<br>199<br>214 | 125 126<br>140 141<br>155 156<br>170 171<br>185 186<br>200 201<br>215 216                                                                                                   | 127<br>142<br>157<br>172<br>187<br>202<br>217             | 128<br>143<br>158<br>173<br>188<br>203<br>218<br>014 | 129<br>144<br>159<br>174<br>189<br>204<br>219 | 130<br>145<br>160<br>175<br>190<br>205<br>220<br>220 | 131<br>146<br>161<br>176<br>206<br>221<br>221               | 132<br>147<br>162<br>177<br>192<br>207<br>222 | 133<br>148<br>163<br>178<br>193<br>208<br>223                                                         | 134<br>149<br>164<br>179<br>194<br>209<br>224 | 135<br>150<br>165<br>180<br>195<br>210<br>225 |     |     | 1<br>16<br>31<br>46<br>61<br>76<br>91<br>106<br>121<br>136<br>151                             | 2<br>17<br>32<br>47<br>62<br>77<br>92<br>107<br>122<br>137<br>152<br>167                      | 3<br>18<br>33<br>48<br>63<br>78<br>93<br>108<br>123<br>138<br>153<br>168                      | 4<br>19<br>34<br>49<br>64<br>79<br>94<br>109<br>124<br>139<br>154                             | 5<br>20<br>35<br>50<br>65<br>80<br>95<br>110<br>125<br>140<br>155<br>170                      | 6<br>21<br>36<br>51<br>66<br>81<br>96<br>111<br>126<br>141<br>156                       | <ul> <li>7</li> <li>22</li> <li>37</li> <li>52</li> <li>67</li> <li>82</li> <li>97</li> <li>112</li> <li>127</li> <li>142</li> <li>157</li> <li>172</li> </ul> | 8<br>23<br>38<br>53<br>68<br>83<br>98<br>113<br>128<br>143<br>158                             | 9<br>24<br>39<br>54<br>69<br>84<br>99<br>114<br>129<br>144<br>159                       | 10<br>25<br>40<br>55<br>70<br>85<br>100<br>115<br>130<br>145<br>160                             | 11<br>26<br>41<br>56<br>71<br>86<br>101<br>116<br>131<br>146<br>161                       | 12<br>27<br>42<br>57<br>72<br>87<br>102<br>117<br>132<br>147<br>162                             | 13<br>28<br>43<br>58<br>73<br>88<br>103<br>118<br>133<br>148<br>163                             | 14<br>29<br>44<br>59<br>74<br>89<br>104<br>119<br>134<br>149<br>164                             | 15<br>30<br>45<br>60<br>75<br>90<br>105<br>120<br>135<br>150<br>165                             |
| 121<br>136<br>151<br>166<br>181<br>196<br>211 | 122<br>137<br>152<br>167<br>182<br>197<br>212 | 123<br>138<br>153<br>168<br>183<br>198<br>213 | 124<br>139<br>154<br>169<br>184<br>199<br>214 | 125 126<br>140 141<br>155 156<br>170 171<br>185 186<br>200 201<br>215 216                                                                                                   | 127<br>142<br>157<br>172<br>187<br>202<br>217             | 128<br>143<br>158<br>173<br>188<br>203<br>218<br>Ota | 129<br>144<br>159<br>174<br>204<br>219        | 130<br>145<br>160<br>175<br>190<br>205<br>220        | 131<br>146<br>161<br>176<br>191<br>206<br>221<br>221        | 132<br>147<br>162<br>177<br>192<br>207<br>222 | 133<br>148<br>163<br>178<br>193<br>208<br>223                                                         | 134<br>149<br>164<br>179<br>194<br>209<br>224 | 135<br>150<br>165<br>180<br>195<br>210<br>225 |     |     | 1<br>16<br>31<br>46<br>61<br>76<br>91<br>106<br>121<br>136<br>151<br>166<br>181               | 2<br>17<br>32<br>47<br>62<br>77<br>92<br>107<br>122<br>137<br>152<br>167<br>182               | 3<br>18<br>33<br>48<br>63<br>78<br>93<br>108<br>123<br>138<br>153<br>168<br>183               | 4<br>19<br>34<br>49<br>64<br>79<br>94<br>109<br>124<br>139<br>154<br>169<br>184               | 5<br>20<br>35<br>50<br>65<br>80<br>95<br>110<br>125<br>140<br>155<br>170<br>185               | 6<br>21<br>36<br>51<br>66<br>81<br>111<br>126<br>141<br>156<br>171<br>186               | 7<br>22<br>37<br>52<br>67<br>82<br>97<br>112<br>127<br>142<br>157<br>172                                                                                       | 8<br>23<br>38<br>53<br>68<br>83<br>98<br>113<br>128<br>143<br>158<br>173<br>188               | 9<br>24<br>39<br>54<br>69<br>84<br>99<br>114<br>129<br>144<br>159<br>174<br>189         | 10<br>25<br>40<br>55<br>100<br>115<br>130<br>145<br>160<br>175<br>190                           | 11<br>26<br>41<br>56<br>71<br>86<br>101<br>116<br>131<br>146<br>161<br>176<br>191         | 12<br>27<br>42<br>57<br>72<br>87<br>102<br>117<br>132<br>147<br>162<br>177<br>192               | 13<br>28<br>43<br>58<br>73<br>88<br>103<br>118<br>133<br>148<br>163<br>178<br>193               | 14<br>29<br>44<br>59<br>74<br>89<br>104<br>119<br>134<br>149<br>164<br>179                      | 15<br>30<br>45<br>60<br>75<br>90<br>105<br>120<br>135<br>150<br>165<br>180<br>195               |
| 121<br>136<br>151<br>166<br>181<br>196<br>211 | 122<br>137<br>152<br>167<br>182<br>197<br>212 | 123<br>138<br>153<br>168<br>183<br>198<br>213 | 124<br>139<br>154<br>169<br>184<br>199<br>214 | 125 126<br>140 141<br>155 156<br>170 171<br>185 186<br>200 201<br>215 216                                                                                                   | 127<br>142<br>157<br>172<br>187<br>202<br>217             | 128<br>143<br>158<br>173<br>188<br>203<br>218<br>014 | 129<br>144<br>159<br>174<br>204<br>219        | 130<br>145<br>160<br>175<br>190<br>205<br>220<br>220 | 131<br>146<br>161<br>176<br>191<br>206<br>221<br>270        | 132<br>147<br>162<br>177<br>192<br>207<br>222 | 133<br>148<br>163<br>178<br>193<br>208<br>223                                                         | 134<br>149<br>164<br>179<br>194<br>209<br>224 | 135<br>150<br>165<br>180<br>195<br>210<br>225 |     |     | 1<br>16<br>31<br>46<br>61<br>76<br>91<br>106<br>121<br>136<br>151<br>166<br>181<br>196        | 2<br>17<br>32<br>47<br>62<br>77<br>92<br>107<br>122<br>137<br>152<br>167<br>182<br>197        | 3<br>18<br>33<br>48<br>63<br>78<br>93<br>108<br>123<br>138<br>153<br>168<br>183<br>198        | 4<br>19<br>34<br>49<br>64<br>79<br>94<br>109<br>124<br>139<br>154<br>169<br>184<br>199        | 5<br>20<br>35<br>50<br>65<br>80<br>95<br>110<br>125<br>140<br>155<br>170<br>185<br>200        | 6<br>21<br>36<br>51<br>66<br>81<br>111<br>126<br>141<br>156<br>171<br>186<br>201        | 7<br>22<br>37<br>52<br>67<br>82<br>97<br>112<br>127<br>142<br>157<br>172<br>187<br>202                                                                         | 8<br>23<br>38<br>53<br>68<br>83<br>98<br>113<br>128<br>143<br>158<br>173<br>188<br>203        | 9<br>24<br>39<br>54<br>69<br>84<br>99<br>114<br>129<br>144<br>159<br>174<br>189<br>204  | 10<br>25<br>40<br>55<br>70<br>85<br>100<br>115<br>130<br>145<br>160<br>175<br>190<br>205        | 111<br>26<br>41<br>56<br>71<br>86<br>101<br>116<br>131<br>146<br>161<br>176<br>191<br>206 | 12<br>27<br>42<br>57<br>72<br>87<br>102<br>117<br>132<br>147<br>162<br>177<br>192<br>207        | 13<br>28<br>43<br>58<br>73<br>88<br>103<br>118<br>133<br>148<br>163<br>178<br>193<br>208        | 14<br>29<br>44<br>59<br>74<br>89<br>104<br>119<br>134<br>149<br>164<br>179<br>194<br>209        | 15<br>30<br>45<br>60<br>75<br>90<br>105<br>120<br>135<br>150<br>165<br>180<br>195<br>210        |
| 121<br>136<br>151<br>166<br>181<br>196<br>211 | 122<br>137<br>152<br>167<br>182<br>197<br>212 | 123<br>138<br>153<br>168<br>183<br>198<br>213 | 124<br>139<br>154<br>169<br>184<br>199<br>214 | 125 126<br>140 141<br>155 156<br>170 171<br>185 186<br>200 201<br>215 216                                                                                                   | 127<br>142<br>157<br>172<br>187<br>202<br>217<br><b>R</b> | 128<br>143<br>158<br>173<br>188<br>203<br>218<br>0ta | 129<br>144<br>159<br>174<br>204<br>219        | 130<br>145<br>160<br>175<br>190<br>205<br>220        | 131<br>146<br>161<br>176<br>221<br>221<br>270               | 132<br>147<br>162<br>177<br>192<br>207<br>222 | 133<br>148<br>163<br>178<br>193<br>208<br>223                                                         | 134<br>149<br>164<br>179<br>194<br>209<br>224 | 135<br>150<br>165<br>180<br>195<br>210<br>225 |     |     | 1<br>16<br>31<br>46<br>61<br>76<br>91<br>106<br>121<br>136<br>151<br>166<br>181<br>196<br>211 | 2<br>17<br>32<br>47<br>62<br>77<br>92<br>107<br>122<br>137<br>152<br>167<br>182<br>197<br>212 | 3<br>18<br>33<br>48<br>63<br>78<br>93<br>108<br>123<br>138<br>153<br>168<br>183<br>198<br>213 | 4<br>19<br>34<br>49<br>64<br>79<br>94<br>109<br>124<br>139<br>154<br>169<br>184<br>199<br>214 | 5<br>20<br>35<br>50<br>65<br>80<br>95<br>110<br>125<br>140<br>155<br>170<br>185<br>200<br>215 | 6<br>21<br>36<br>51<br>66<br>81<br>111<br>126<br>141<br>156<br>171<br>186<br>201<br>216 | 7<br>22<br>37<br>52<br>67<br>82<br>97<br>112<br>127<br>142<br>157<br>172<br>187<br>202<br>217                                                                  | 8<br>23<br>38<br>53<br>68<br>83<br>98<br>113<br>128<br>143<br>158<br>173<br>188<br>203<br>218 | 9<br>24<br>39<br>54<br>69<br>84<br>114<br>129<br>114<br>159<br>174<br>189<br>204<br>219 | 10<br>25<br>40<br>55<br>70<br>85<br>100<br>115<br>130<br>145<br>160<br>175<br>190<br>205<br>220 | 111<br>26<br>41<br>56<br>71<br>86<br>101<br>116<br>131<br>146<br>161<br>191<br>206<br>221 | 12<br>27<br>42<br>57<br>72<br>87<br>102<br>117<br>132<br>147<br>162<br>177<br>192<br>207<br>222 | 13<br>28<br>43<br>58<br>73<br>88<br>103<br>118<br>133<br>148<br>163<br>178<br>193<br>208<br>223 | 14<br>29<br>44<br>59<br>74<br>89<br>104<br>119<br>134<br>149<br>164<br>179<br>194<br>209<br>224 | 15<br>30<br>45<br>60<br>75<br>90<br>105<br>120<br>135<br>150<br>165<br>180<br>195<br>210<br>225 |

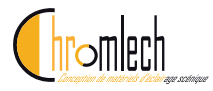

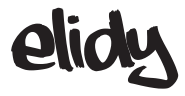

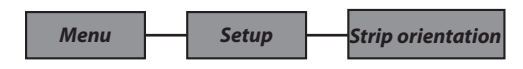

#### Default

Par défaut, la LED N°1 se trouve du côté du connecteur XLR4 d'entrée, comme décrit sur la plaque arrière :

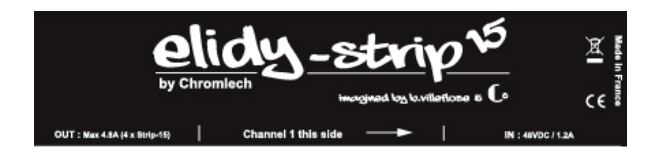

#### Auto

Dans ce mode, l'alimentation PSX9 active le giroscope des Elidy-Strip, et change l'orientation de celui-ci si besoin.

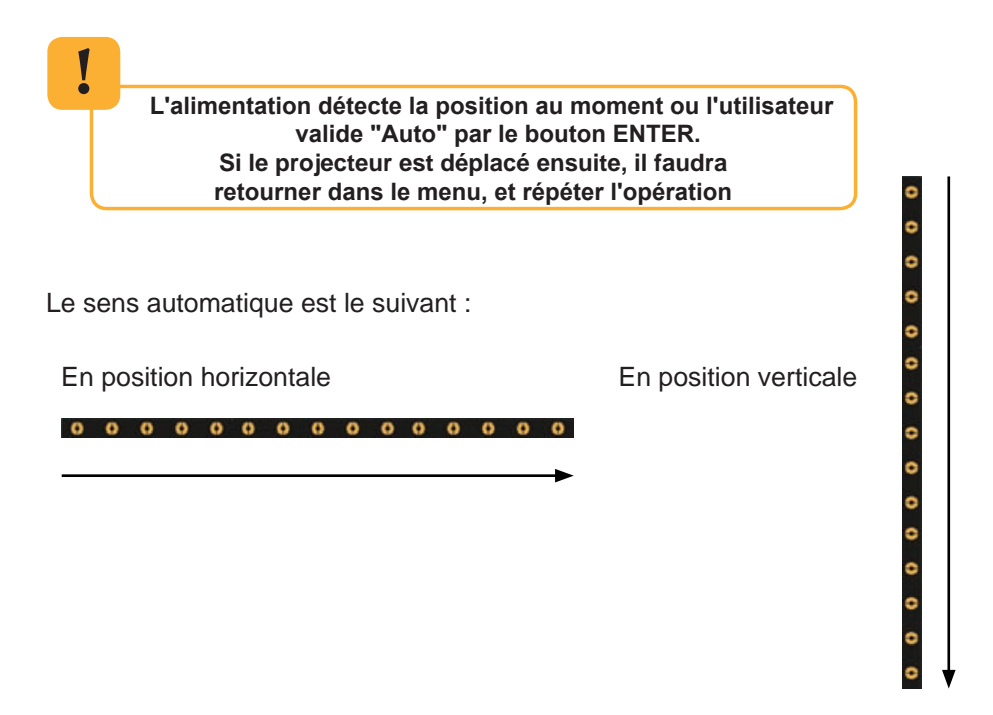

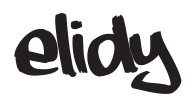

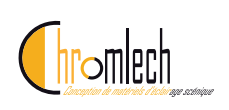

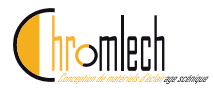

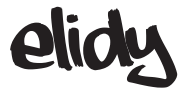

Menu Setup Tile Mapping

Une Alimentation PSX9, permet de faire fonctionner jusqu'à 9 dalles actives. Ces dalles actives sont affectables via l'alimentation PSX9, qui va leur attribuer un numéro de 1 à 9, déterminant ainsi l'ordre des dalles connectées.

Pour les ELIDY-WALL et ELIDY-BIG, l'affectation a déjà été paramétrée en usine de la manière suivante.

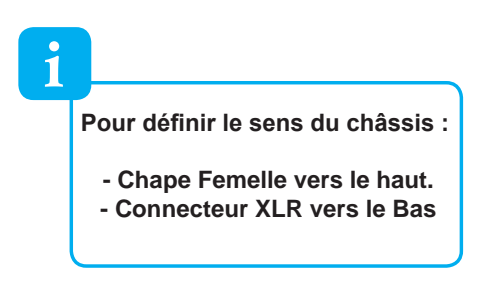

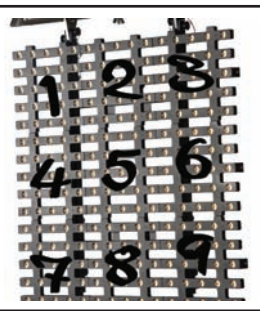

Vous n'aurez donc besoin d'accéder à ce menu que dans l'hypothèse où vous avez du remplacer une dalle active.

En revanche si vous avez reçu des ELIDY-S, ceux-ci sont tous adressés en 1 par défaut. Vous allez donc devoir les différencier pour pouvoir les faire fonctionner correctement.

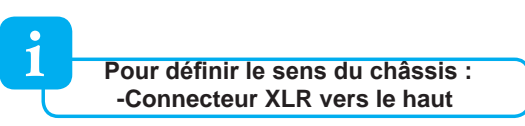

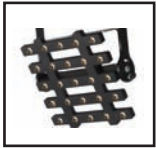

Accédez au Menu SETUP/TILE MAPPING, appuyez sur ENTER. Cette action va lancer la procédure de détection des dalles actives reliées à l'alimentation PSX9.

A PARTIR DE CE MOMENT NE DEBRANCHEZ PAS L'ALIMENTATION. NE DEBRANCHEZ PAS LES DALLES ACTIVES.

Cette opération peut prendre quelques secondes. Une fois toutes les dalles actives détectées, le numéro correspondant ( de 1 à 9 ) s'affiche directement sur les dalles. En même temps une nouvelle fenêtre s'ouvre sur l'alimentation.

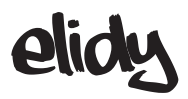

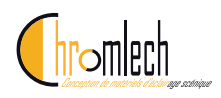

Affichage des numéros sur des dalles déjà affectées de 1 à 9 :

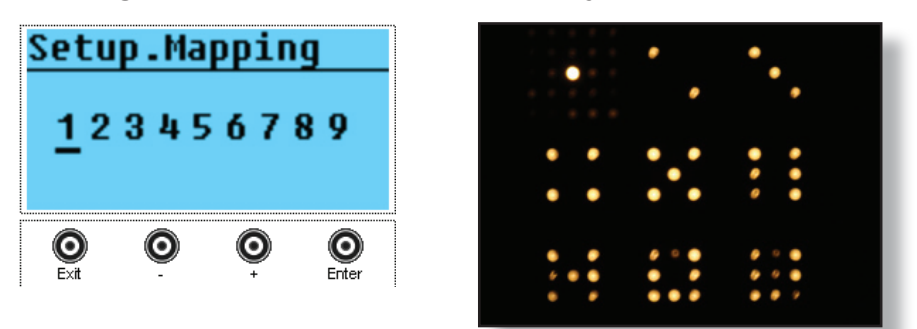

Le curseur étant positionné sur la dalle affectée en 1, celle-ci est en surbrillance.

Un appui sur + ou - va déplacer le curseur et mettre en surbrillance la dalle correspondante. Par exemple curseur positionné sous N° 3 :

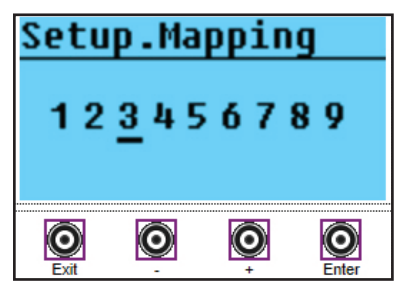

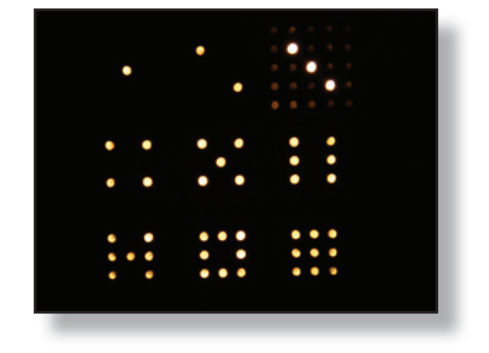

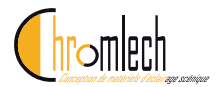

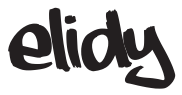

#### Exemple : Mapping des 9 dalles toutes pré-affectées en 1 :

A- L'écran affiche alors 9 x 1, ce qui signifie que 9 dalle affectées en 1 ont été repérées. Le curseur est placé sur la 1ere, qui ici est géographiquement la N° 5

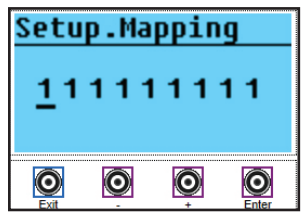

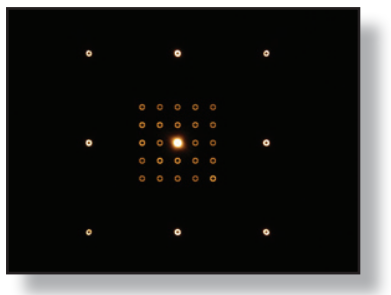

B- Appuyer sur ENTER pour changer l'affectation de la dalle, par défaut c'est le 1er N° disponible qui s'affiche, soit 2 dans cet exemple

| Setu              | р.Ма | ppin | g                 |
|-------------------|------|------|-------------------|
| $\frac{1}{2}^{1}$ | 111  | 11   | 11                |
| <b>O</b>          | O    | O    | <b>O</b><br>Foter |

C -Appuyer sur + jusqu'à la valeur 5

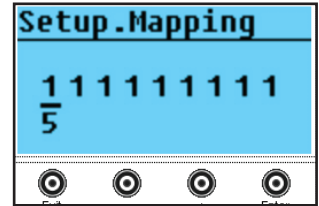

D- Valider par un appui sur ENTER, le N° 5 passe alors tout à droite, l'affichage étant toujours par ordre croissant.

Le curseur se repositionne sur une nouvelle dalle, qui est ici géograpiquement la N° 2

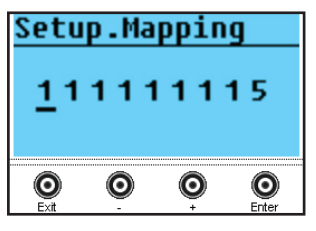

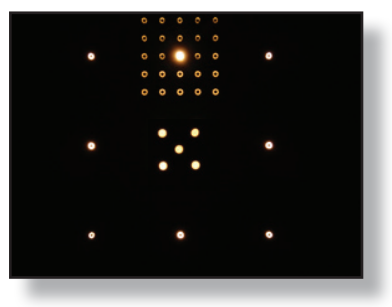

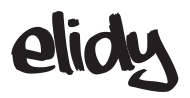

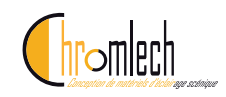

E- Appuyer sur ENTER, et choisir N° 2 avec + & - si nécessaire,

appuyer sur ENTER, la dalle s'affecte, le N° passe tout à droite.

Le curseur se replace sur une nouvelle dalle qui est ici physiquement la N° 8

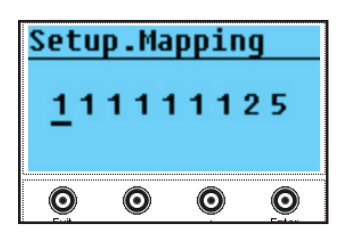

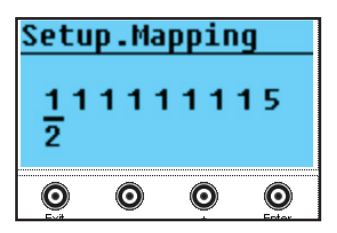

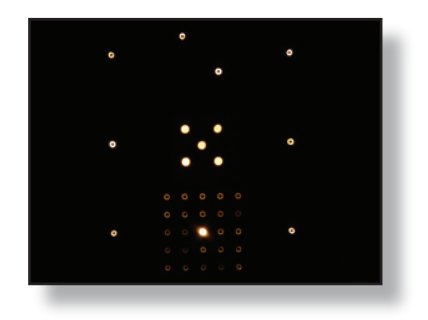

F- Répéter l'opération à partir de E, jusqu'à affecter toutes les dalles de 1 à 9

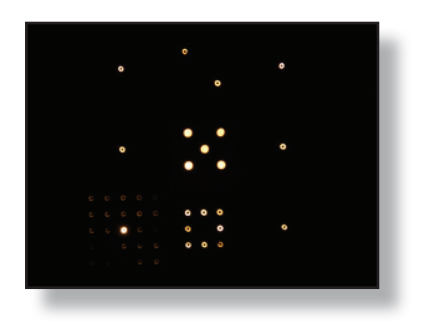

....

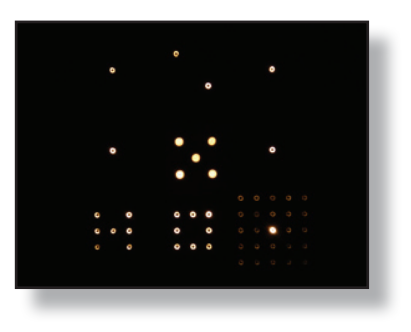

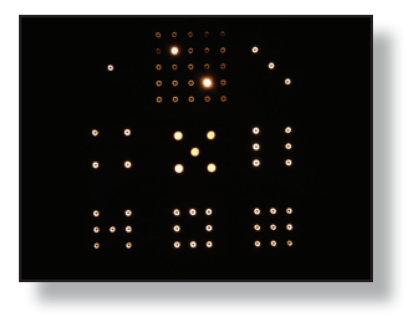

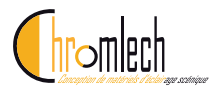

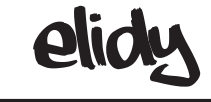

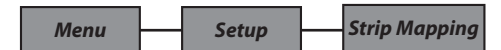

#### Mode manuel

Strip Mapping / Enter

L'alimentation PSX9 scan les Elidy-strip disponibles x Eidy-strip-5 x Elidy-Strip-15

Le menu qui s'ouvre est le suivant :

| Strip M | apping   |
|---------|----------|
| 1       | TAP-MAP  |
|         | OR       |
| Map ID  | PRESS OK |

Tous les Elidy-strip qui sont actuellement mappées en 1 s'allument de cette façon :

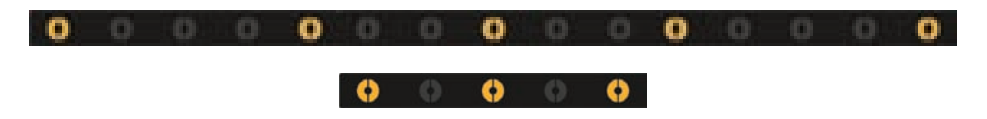

Tous les Elidy-strip qui sont mappées à un N° différent s'allument à 30% :

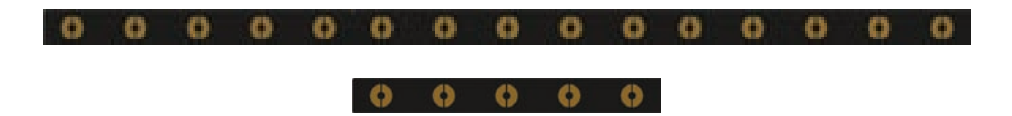

Avec le bouton "+", il est possible d'incrémenter le N° pour voir l'affectation de tous les ELidy-Strip détectés ....

| Strip M | apping   |
|---------|----------|
| 2       | TAP-MAP  |
|         | OR       |
| Map ID  | PRESS OK |

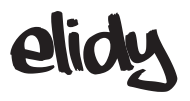

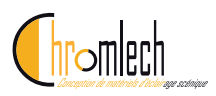

#### Scan pour voir les ID actuels

| Strip M     | apping                    |
|-------------|---------------------------|
| 1<br>Map ID | TAP-MAP<br>Or<br>Press ok |

 $\odot$ 

0

scan pour test des ID actuels

| Strip M | apping   |
|---------|----------|
| 2       | TAP-MAP  |
| -       | OR       |
| Map ID  | PRESS OK |

|                                         | ID actuel |
|-----------------------------------------|-----------|
| 0 0 0 0 0 0 0 0 0 0 0 0 0 0 0           | ?         |
| 0 0 0 0 0 0 0 0 0 0 0 0 0 0 0 0 0 0 0 0 | ?         |
| 0 0 0 0 0 0 0 0 0 0 0 0 0 0 0           | ?         |
| 0 0 0 0 0 0 0 0 0 0 0 0 0 0 0 0 0 0 0 0 | 1         |
| 0 0 0 0 0 0 0 0 0 0 0 0 0 0 0           | ?         |
| 0 0 0 0 0 0 0 0 0 0 0 0 0 0 0           | ?         |
| 0 0 0 0 0 0 0 0 0 0 0 0 0 0 0           | ?         |
| 0 0 0 0 0 0 0 0 0 0 0 0 0 0 0           | ?         |
| 0 0 0 0 0 0 0 0 0 0 0 0 0 0 0           | ?         |
| 0 0 0 0 0 0 0 0 0 0 0 0 0 0 0           | ?         |
| 0 0 0 0 0 0 0 0 0 0 0 0 0 0 0           | ?         |
| 0 0 0 0 0 0 0 0 0 0 0 0 0 0             | ?         |
| 0 0 0 0 0 0 0 0 0 0 0 0 0 0 0 0         | ?         |
| 0 0 0 0 0 0 0 0 0 0 0 0 0 0 0           | ?         |
| 0 0 0 0 0 0 0 0 0 0 0 0 0 0 0           | ?         |
|                                         |           |

|                                         | ID actuel |
|-----------------------------------------|-----------|
| 0 0 0 0 0 0 0 0 0 0 0 0 0 0 0           | ?         |
| 0 0 0 0 0 0 0 0 0 0 0 0 0 0             | ?         |
| 0 0 0 0 0 0 0 0 0 0 0 0 0 0             | ?         |
| 0 0 0 0 0 0 0 0 0 0 0 0 0 0 0           | 1         |
| 0 0 0 0 0 0 0 0 0 0 0 0 0 0 0           | ?         |
| 0 0 0 0 0 0 0 0 0 0 0 0 0 0             | ?         |
| 0 0 0 0 0 0 0 0 0 0 0 0 0 0 0 0 0 0 0 0 | ?         |
| 0 0 0 0 0 0 0 0 0 0 0 0 0 0 0           | ?         |
| 0 0 0 0 0 0 0 0 0 0 0 0 0 0 0 0 0 0 0 0 | ?         |
| 0 0 0 0 0 0 0 0 0 0 0 0 0 0 0 0         | 2         |
| 0 0 0 0 0 0 0 0 0 0 0 0 0 0 0           | ?         |
| 0 0 0 0 0 0 0 0 0 0 0 0 0 0 0 0 0 0 0 0 | ?         |
| 0 0 0 0 0 0 0 0 0 0 0 0 0 0 0           | ?         |
| 0 0 0 0 0 0 0 0 0 0 0 0 0 0 0 0 0 0 0 0 | ?         |
| 0 0 0 0 0 0 0 0 0 0 0 0 0 0 0           | ?         |

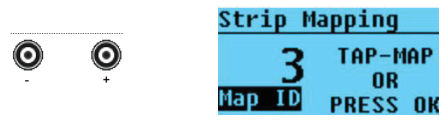

| ]                                       | ID actuel |
|-----------------------------------------|-----------|
| 0 0 0 0 0 0 0 0 0 0 0 0 0 0 0 0 0 0 0 0 | ?         |
| 0 0 0 0 0 0 0 0 0 0 0 0 0 0 0 0 0 0 0 0 | ?         |
| 0 0 0 0 0 0 0 0 0 0 0 0 0 0 0 0 0 0 0 0 | ?         |
| 0 0 0 0 0 0 0 0 0 0 0 0 0 0 0 0 0 0 0 0 | 1         |
| 0 0 0 0 0 0 0 0 0 0 0 0 0 0 0 0 0 0 0 0 | ?         |
| 0 0 0 0 0 0 0 0 0 0 0 0 0 0 0 0         | 3         |
| 0 0 0 0 0 0 0 0 0 0 0 0 0 0 0 0 0 0 0 0 | ?         |
| 0 0 0 0 0 0 0 0 0 0 0 0 0 0 0 0 0 0 0 0 | ?         |
| 0 0 0 0 0 0 0 0 0 0 0 0 0 0 0           | ?         |
|                                         | 2         |
|                                         | ?         |
| 0 0 0 0 0 0 0 0 0 0 0 0 0 0 0           | ?         |
| 0 0 0 0 0 0 0 0 0 0 0 0 0 0 0           | ?         |
| 0 0 0 0 0 0 0 0 0 0 0 0 0 0 0           | ?         |
|                                         | ?         |

. . . . . . . . .

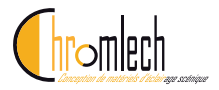

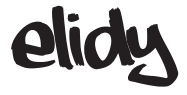

... et ce jusqu'à 15 en Patch Mode "Strip-15" / 45 en Patch Mode "Strip-5"

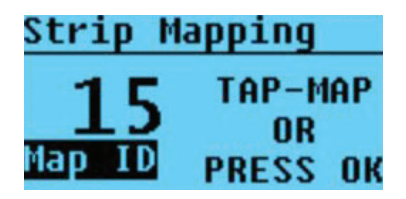

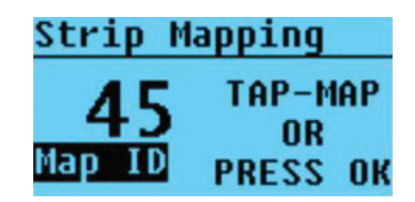

Pour affecter un Elidy-Strip en 1, appuyer ENTER à partir de ce menu :

| Strip Mapping |       |    |  |  |
|---------------|-------|----|--|--|
| 1             | TAP-M | AP |  |  |
|               | OR    |    |  |  |
| Map ID        | PRESS | OK |  |  |
|               |       |    |  |  |

L'écran affiche alors :

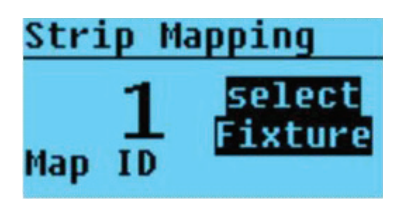

L'un des Elidy-Strip s'llume alors à 100% :

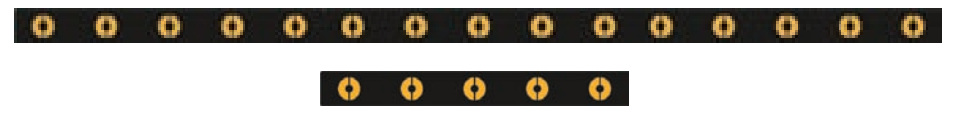

Appuyer alors sur "+" ou "-" pour choisir le Elidy-Strip qui portera le N°1. Une fois choisi, valider par "ENTER". Le menu affiche alors :

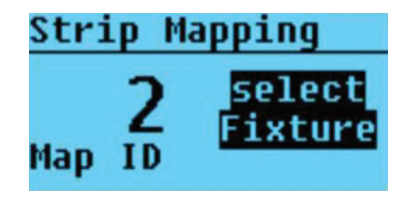

Appuyer sur "ENTER" pour choisir le Elidy-STrip à affecter en 2, et ainsi de suite , jusqu'à 15 Elidy-Strip 15 / 45 Elidy-Strip-5

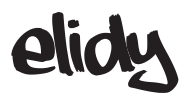

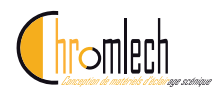

Scan pour adressage de Elidy-Strip

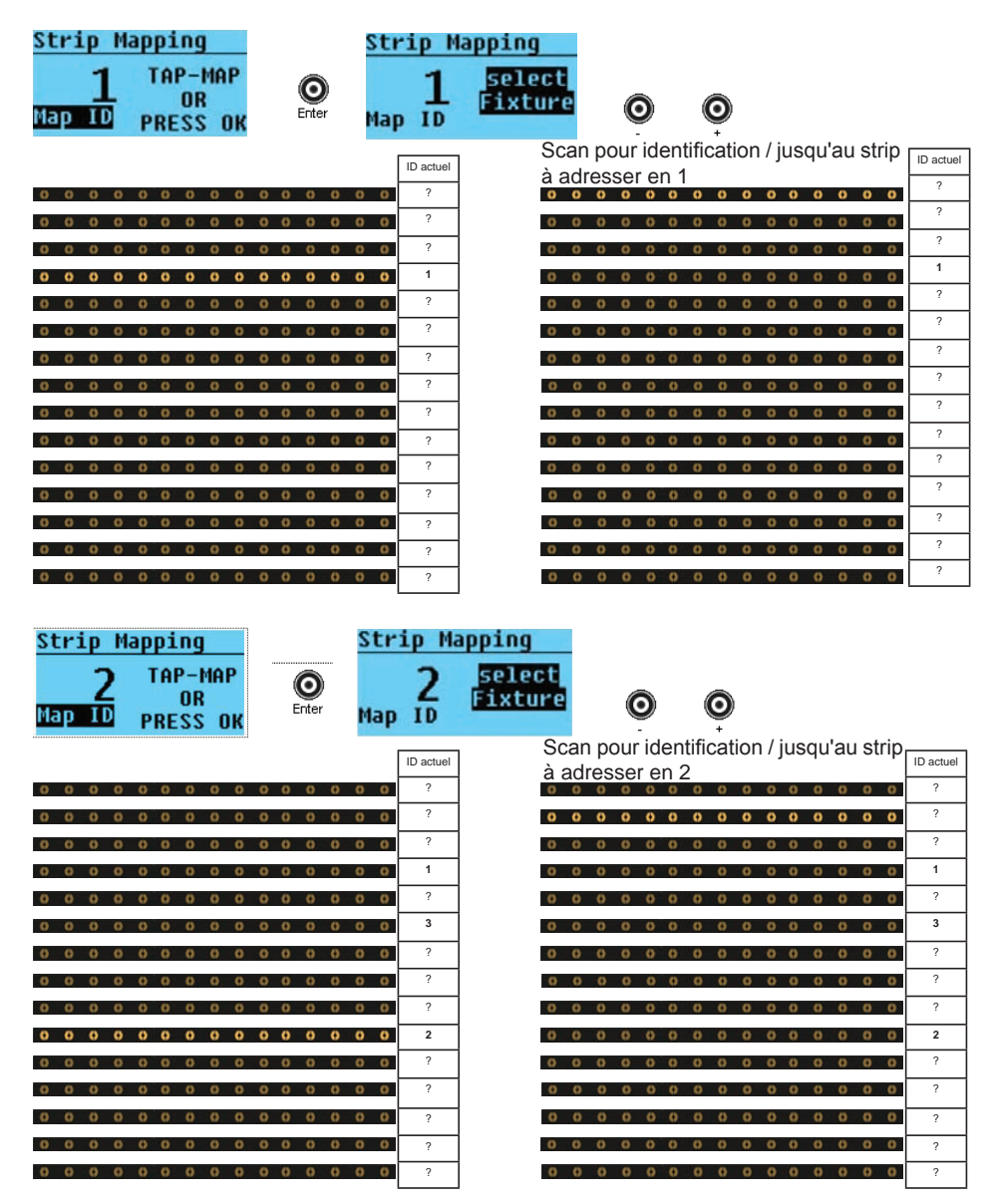

..... jusqu'à adresser tous les ELidy-Strip

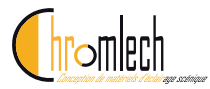

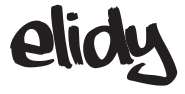

Menu Setup Strip Mapping

#### Mode automatique " TAP MAPPING"

Strip Mapping / Enter L'alimentation PSX9 scan les Elidy-strip disponibles x Eidy-strip-5 x Elidy-Strip-15

Le menu qui s'ouvre est le suivant :

| Strip M   | apping |    |  |  |  |
|-----------|--------|----|--|--|--|
| 1 TAP-MAP |        |    |  |  |  |
|           | OR     |    |  |  |  |
| Map ID    | PRESS  | OK |  |  |  |

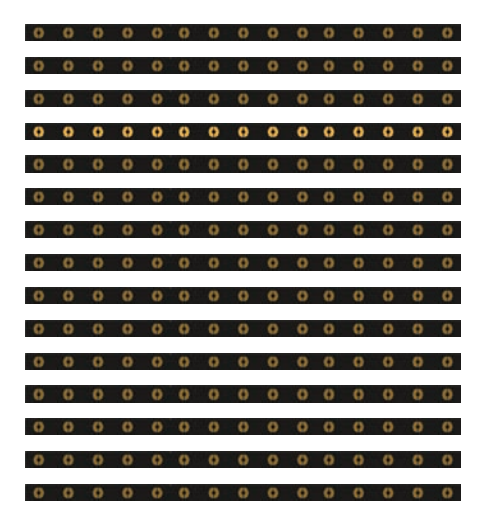

Les Elidy-Strip qui s'allument à 100 % sont actuellement affectés en 1.

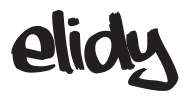

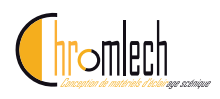

Pour les affecter dans l'ordre (ici du haut vers le bas de 1 à 15), il suffit de "taper" avec la main sur le Elidy-Strip à affecter en 1.

Celui-ci flash 1 fois, et une fois le N° validé, seule la LED du centre s'allume à 100%

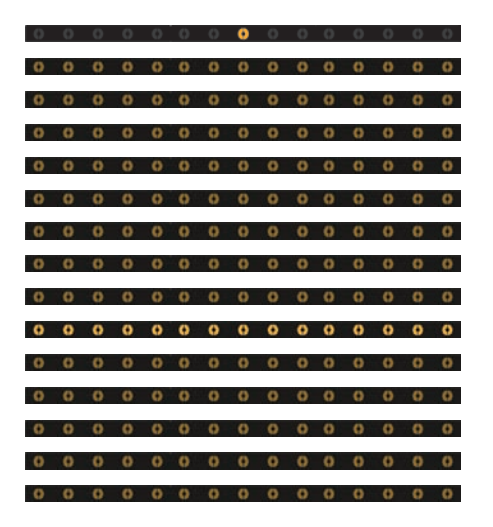

L'écran incrémente le MAP ID de 1, le Elidy-Strip actuellement affecté en 2 s'allume à 100%

| Strip M | apping   |
|---------|----------|
| 2       | TAP-MAP  |
|         | OR       |
| Map ID  | PRESS OK |

Le prochain Elidy-Strip qui sera "tapé" sera affecté en 2

Taper le Elidy-Strip N°2 pour l'affecter, l'écran incrémente le MAP ID de 1, le Elidy-strip actuellement affecté en 3 s'allume à 100%

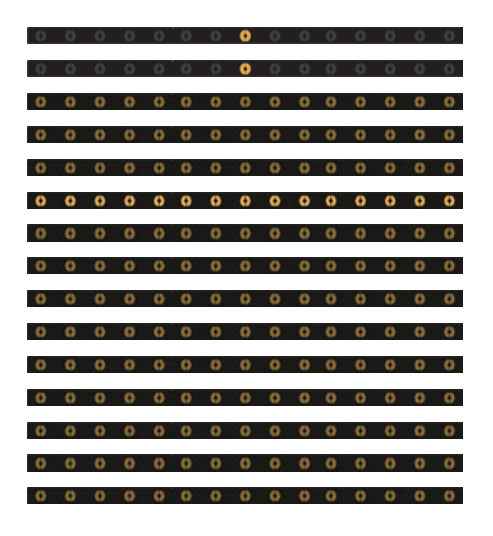

Répéter l'opération jusqu'à affecter tous les ELid-Strip (15 Strip 15 / 45 Strip-5)

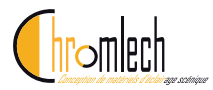

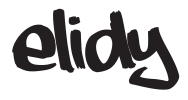

## **Pixel Engine**

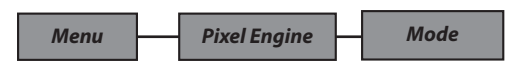

Ce menu permet d'activer ou de désactiver le *Pixel Engine* En position Off, les menus suivants ne sont plus actifs.

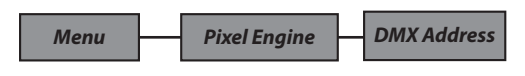

Ce Menu permet de déterminer l'adresse DMX (N) du Pixel Engine.

#### En Patch Mode 9x Elidy-S / T :

Une dalle active, compte 25 LED qui sont adressées en usine de cette façon.

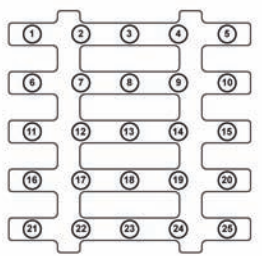

Affectation d'usine d'une Dalle active

| N= Adresse DMX de l'alimentation PS | SX9 |
|-------------------------------------|-----|
|-------------------------------------|-----|

| Adresse DMX de l'Alimentation PSX9 : N (N=287 max) |     |      |      |      |       |       |       |       |       |
|----------------------------------------------------|-----|------|------|------|-------|-------|-------|-------|-------|
| Affectation des Dalles<br>Actives (menu Mapping)   | 1   | 2    | 3    | 4    | 5     | 6     | 7     | 8     | 9     |
| Adresse DMX de chaque<br>Elidy-S                   | N+1 | N+26 | N+51 | N+76 | N+101 | N+126 | N+151 | N+176 | N+201 |

Jusqu'à 2 Alimentations PSX9 peuvent être patchées sur le même univers DMX.

Se reporter au Tuto 1 Adressage standard d'un Kit de Elidy-S ou Elidy-T

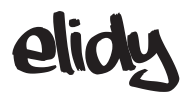

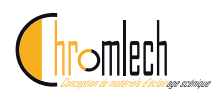

#### En Patch Mode 1x Elidy-Big/WAll :

Il faut considérer le montage des 9 dalles comme une grande dalle de 15 x 15 pixels, une fois affecté correctement dans le menu *Tile Mapping*, le Big/Wall est adressé comme suit :

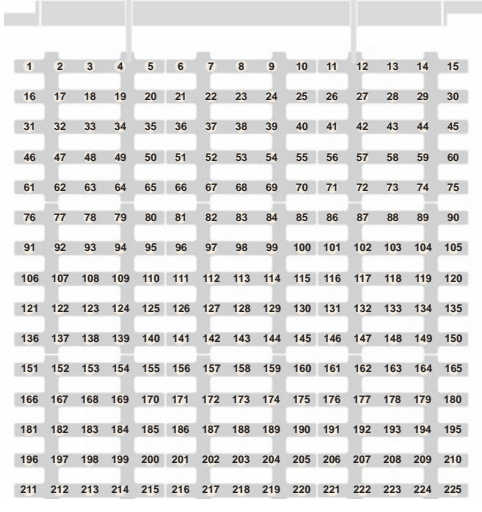

Affectation d'un Big/Wall avec mapping standard

Jusqu'à 2 Alimentations PSX9 peuvent être patchées sur le même univers DMX.

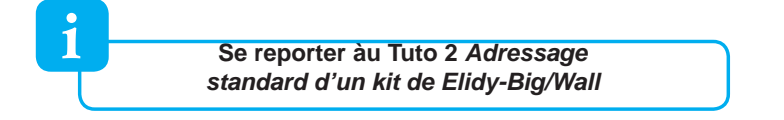

# Pour changer l'affectation de l'alimentation PSX9

Donnez une valeur entre 1 et 512, avec les touches + et -

Validez en appuyant sur ENTER

Puis appuyez 2 fois sur EXIT pour sortir du menu.

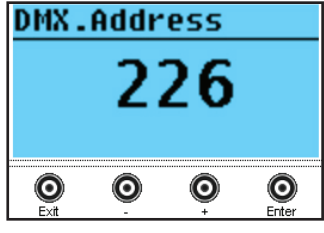

Info : Un appui simultané sur + et – remet la valeur à 1 ou 226

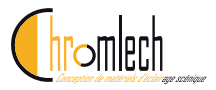

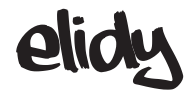

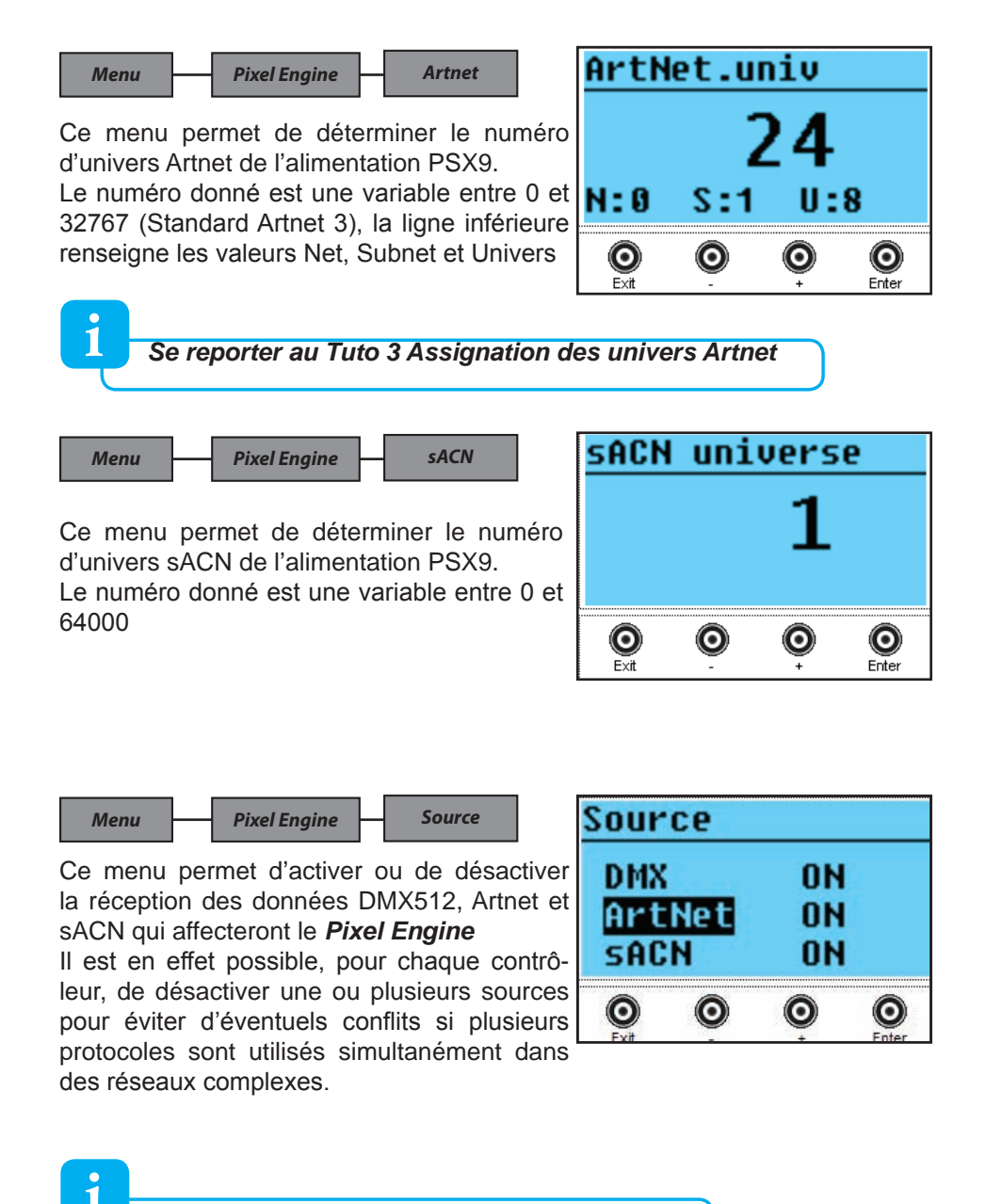

Par défaut, l'ensemble des sources sont activées

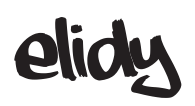

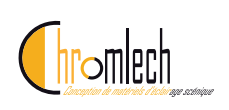

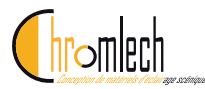

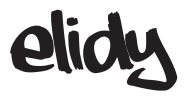

## **Animation Maker**

Menu

Animation Maker

Link

Ce menu a pour but de simplifier l'adressage de l'alimentation PSX9. Il permet de lier le *Animation Maker* à la suite du *Pixel Engine,* avec les 2 contrôlleurs activés.

Lorsque Link est en mode *Auto Link,* l'utilisateur n'a qu'une seule adresse DMX à entrer, et un seul menu source actif (*Animation Maker / DMX Address* et *Animation Maker / Source* deviennent grisés, seuls les menus *Pixel Engine/ DMX Address* et *Pixel Engine / Source* sont actifs)

Dans ce mode, les adresses DMX seront comme suit :

| 2 alimentations PSX9 - Link Auto activé - Anim maker Mode 2 Ch sur le même univers DMX : |                                                                           |  |          |  |            |   |            |   |  |
|------------------------------------------------------------------------------------------|---------------------------------------------------------------------------|--|----------|--|------------|---|------------|---|--|
| 1                                                                                        | <b>226 228 453</b> 455 512                                                |  |          |  |            |   |            |   |  |
| Pixel E<br>225                                                                           | xel Engine<br>225 ChAnimation<br>MakerPixel Engine<br>225 ChAnimation<br> |  |          |  | esses<br>S |   |            |   |  |
| PSX9 N°1                                                                                 |                                                                           |  | PSX9 N°2 |  |            | r | non utilis | é |  |

| 2 alimentations PSX9 - Link Auto activé - Anim maker Mode 4 Ch sur le même univers DMX : |  |                         |                                             |  |                                      |     |                  |     |
|------------------------------------------------------------------------------------------|--|-------------------------|---------------------------------------------|--|--------------------------------------|-----|------------------|-----|
| 1                                                                                        |  | 226                     | 230                                         |  | 455                                  | 459 |                  | 512 |
| Pixel Engine<br>225 Ch                                                                   |  | Animation Maker<br>4 Ch | Pixel Engine Animation Maker<br>225 Ch 4 Ch |  | : Prochaines adresses<br>disponibles |     | adresses<br>bles |     |
| PSX9 N°1                                                                                 |  |                         | PSX9 N°2                                    |  | non utilisé                          |     |                  |     |

| 2 alimentations PSX9 - Link Auto activé - Anim maker Mode 8 Ch sur le même univers DMX : |  |                         |              |                                             |     |                                    |     |
|------------------------------------------------------------------------------------------|--|-------------------------|--------------|---------------------------------------------|-----|------------------------------------|-----|
| 1                                                                                        |  | 226                     | 234          |                                             | 459 | 467                                | 512 |
| Pixel Engine<br>225 Ch                                                                   |  | Animation Maker<br>8 Ch | Pixel<br>225 | Pixel Engine Animation Maker<br>225 Ch 8 Ch |     | Prochaines adresses<br>disponibles |     |
| PSX9 N°1                                                                                 |  |                         |              | PSX9 N°2                                    |     | non utilisé                        |     |

| 2 alimentations PSX9 - Link Auto activé - Anim Maker Mode 14 Ch sur le même univers DMX : |  |                          |                                        |     |                                    |     |            |
|-------------------------------------------------------------------------------------------|--|--------------------------|----------------------------------------|-----|------------------------------------|-----|------------|
| 1                                                                                         |  | 226                      | 240                                    |     | 465                                | 479 | 512        |
| Pixel Engine Anin<br>225 Ch                                                               |  | Animation Maker<br>14 Ch | Pixel EngineAnimation Maker225 Ch14 Ch |     | Prochaines adresses<br>disponibles |     |            |
| PSX9 N°1                                                                                  |  |                          |                                        | PSX | 9 N°2                              | nc  | on utilisé |

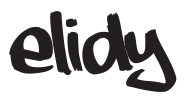

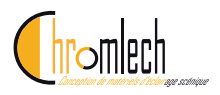

Menu

Animation Maker

Mode

Plusieurs modes sont disponibles, et différents selon le *Patch Mode* choisi

i

Détail des paramètres, se reporter au Tuto 6

Patch Mode

1x Big/Wall

| Anim.<br>modes |     | ;   | Parameter Name | DMX Chan |
|----------------|-----|-----|----------------|----------|
|                | de  | Ч   | Dimmer         | 1        |
|                | Dom | 2 ( | Dimmer Fine    | 2        |
|                | Ch  |     | Shutter        | 3        |
|                | 4   |     | Iris           | 4        |
|                |     |     | Mixer A/B      | 5        |
| de             |     |     | Mixer Type     | 6        |
| om             |     |     | Bank A         | 7        |
| Ch             |     |     | Bank A Speed   | 8        |
| 14             |     |     | Bank B         | 9        |
|                |     |     | Bank B Speed   | 10       |
|                |     |     | Symmetry       | 11       |
|                |     |     | Effect         | 12       |
|                |     |     | Effect Value   | 13       |
|                |     |     | Fade Out       | 14       |

Patch Mode

9x Elidy-S

| Anim.<br>modes |        |     | Parameter Name | DMX Chan |
|----------------|--------|-----|----------------|----------|
|                | de     | ч   | Dimmer         | 1        |
|                | 0<br>U | 2 ( |                | 2        |
| de             | сч     |     | Shutter        | 3        |
| bom            | 4      |     | Iris           | 4        |
| Ch             |        |     | Bank A         | 5        |
| 8              |        |     | Bank A Speed   | 6        |
|                |        |     | Symmetry       | 7        |
|                |        |     | Fade Out       | 8        |

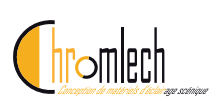

|                | Pa | atch Mode      | 45x Strip-5 |    |
|----------------|----|----------------|-------------|----|
| Anim.<br>Modes |    | Parameter Name | DMX Chan    |    |
| сh             |    | Dimmer         | 1           |    |
| e              | 2  | Dimmer Fine    |             | 2  |
| Dom            |    | Shutter        |             | 3  |
| 6 Ch I         |    | Bank A         |             | 7  |
|                |    | Bank A Speed   |             | 8  |
|                |    | Fade Out       |             | 14 |

| Patch Mode     |    |                | 15x Strip-15 |  |         |
|----------------|----|----------------|--------------|--|---------|
| Anim.<br>Modes |    | Parameter Name |              |  | MX Chan |
|                | Ch | Dimmer         |              |  | 1       |
| e              | 2  | Dimmer Fine    |              |  | 2       |
| 0<br>U         |    | Shutter        |              |  | 3       |
| ch             |    | Bank A         |              |  | 7       |
| 9              |    | Bank A Speed   |              |  | 8       |
|                |    | Fade Out       |              |  | 14      |

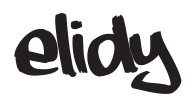

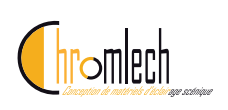

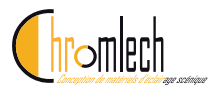

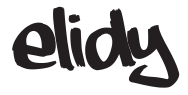

Menu Animation Maker DMX address Ce Menu permet de déterminer l'adresse DMX (N) du **Pixel Engine**.

Pour changer l'affectation de l'alimentation PSX9 :

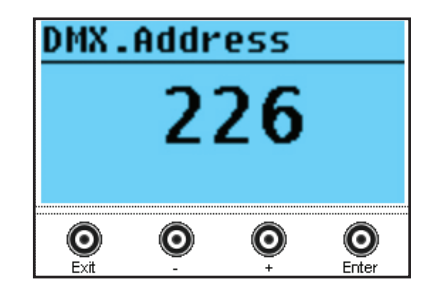

CONTROL / ENTER / ADDR / ENTER. Donnez une valeur entre 1 et 287, avec les touches + et -Validez en appuyant sur ENTER Puis appuyez 2 fois sur EXIT pour sortir du menu.

Info : Un appui simultané sur + et - remet la valeur à 1 ou 226

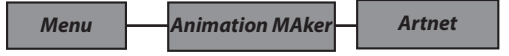

Ce menu permet de déterminer le numéro d'univers Artnet de l'alimentation PSX9. Le numéro donné est une variable entre 0 et

32767 (Standard Artnet 3), la ligne inférieure renseigne les valeurs Net, Subnet et Univers *Voir Annexe 3 : assignation des univers Artnet* 

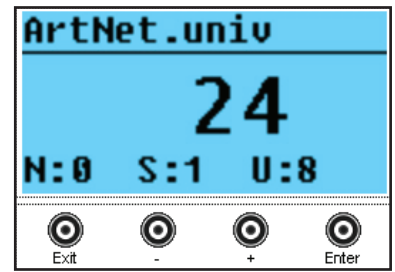

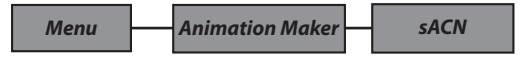

Ce menu permet de déterminer le numéro d'univers sACN de l'alimentation PSX9. Le numéro donné est une variable entre 0 et 64000

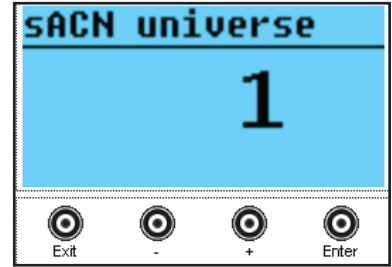

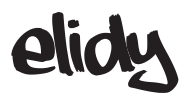

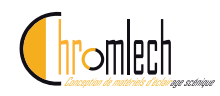

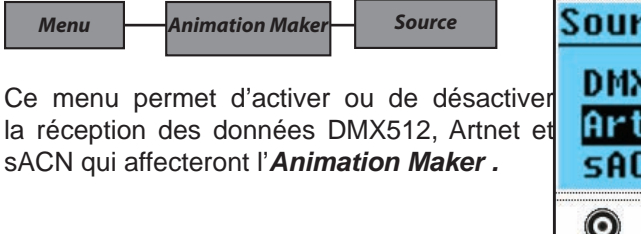

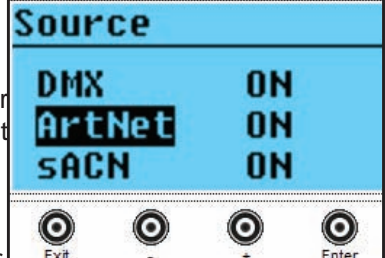

Il est en effet possible, pour chaque contrôleur,

de désactiver une ou plusieurs sources pour éviter d'éventuels conflits si plusieurs protocoles sont utilisés simultanément dans des réseaux complexes.

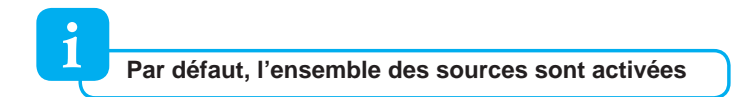

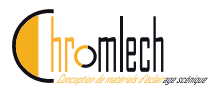

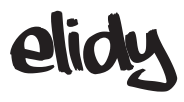

## Menu Network

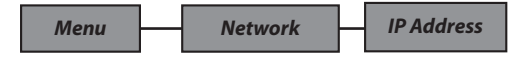

L'alimentation PX9 est pilotable via différents protocoles fonctionnant dans une architecture type réseau informatique. Il est donc nécessaire de donner une adresse IP unique à l'alimentation, ainsi qu'un masque de sous réseau.

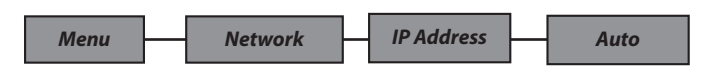

Par défaut, l'alimentation PSX9 est paramétrée en IP Addresse automatique, l'utilisateur a seulement le choix entre 2 types d'adresses :

2.x.x.x et 10.x.x.x / masque de sous réseau 255.0.0.0 selon la norme Artnet Cette adresse automatique est générée à partir d'un numéro propre à chaque alimentation PSX9, ce qui la rend unique.

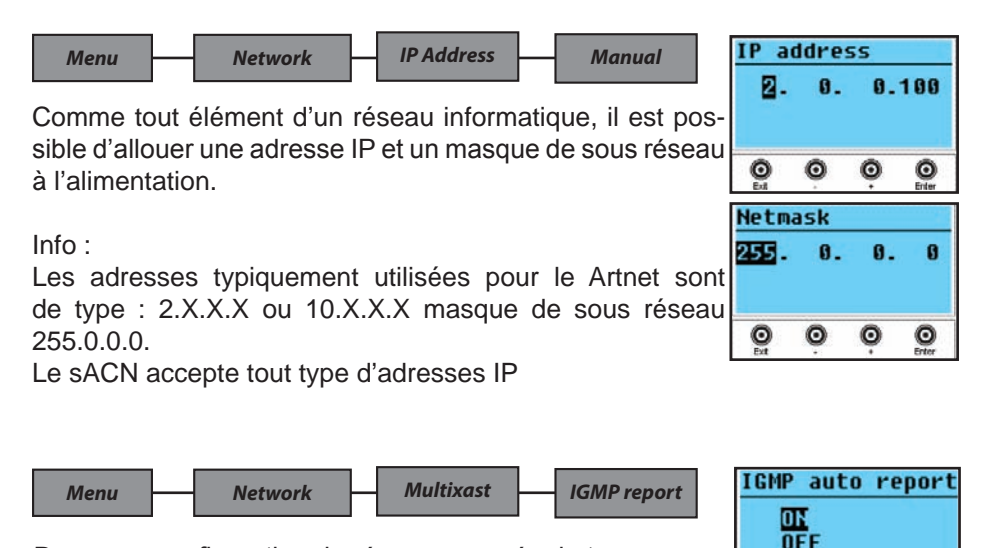

Dans une configuration de réseau avancée de type MULTICAST, il est parfois nécessaire que le récepteur (ici, l'alimentation PSX9) renvoie une information de routage, nommé *IGMP report* vers l'émetteur (routeur ou switch) toutes les 10 secondes

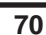

O

0

Ο

0

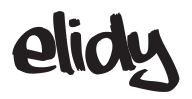

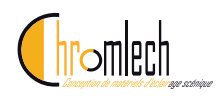

### Menu Test

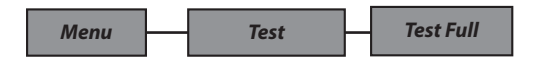

Cette fonction vous permet de contrôler en direct (sans signal d'entrée), l'intensité lumineuse de vos projecteurs ELIDY.

De cette façon vous pouvez vérifier facilement si votre alimentation PSX9 est bien connectée à vos projecteurs ELIDY.

Utiliser les touches + et - pour régler le niveau de sortie de 0 à 100% ENTER pour sortir du menu.

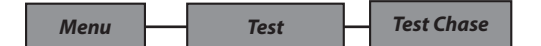

Cette fonction vous permet d'allumer automatiquement (Chase) chaque Pixel 1 par 1 (sans signal d'entrée).

De cette façon vous pouvez vérifier facilement si votre alimentation PSX9 est bien connectée à vos projecteurs ELIDY, si les dalles sont correctement assignées depuis le menu Mapping,

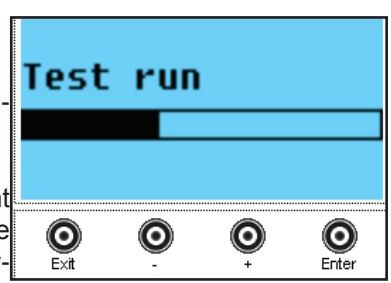

et dans quel patch mode se trouve l'alimentation.

ENTER pour sortir du menu.

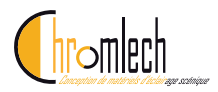

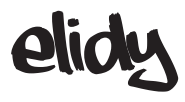

## Menu Utility

| Menu Utility Data Ir | , |
|----------------------|---|
|----------------------|---|

Ce menu informe l'utilisateur sur les types de sources qui pilotent actuellement le *Pixel Engine* et le *Animation maker.* 

| Pixel Engine (Pix) |                           | Animation maker (Anim)    |
|--------------------|---------------------------|---------------------------|
| Source 1 (S1)      | None /DMX / sACN / Artnet | None /DMX / sACN / Artnet |
| Source 2 (S2)      | None /DMX / sACN / Artnet | None /DMX / sACN / Artnet |

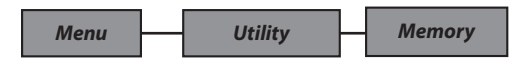

Ce menu informe de l'état d'occupation de la mémoire de l'alimentation PSX9 par les banques GIF du Animation maker.

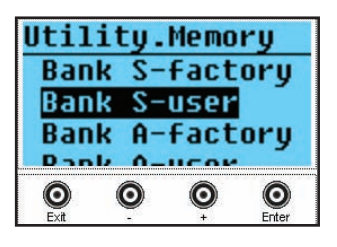

En effet les GIF occupent un espace mémoire, et l'utilisateur peut ajouter un maximum de 20 GIF

personnels par banque (A et B), dans la limite de la taille mémoire définie.

#### Bank S : Banque pour Elidy S/T

Bank A & B : Banques pour ELidy Big / Wall

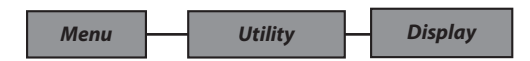

Ce menu de réglage permet de paramétrer l'écran LCD de l'alimentation PSX9. Pour cela, 3 menus sont disponibles :

- Auto OFF : L'écran est soit toujours rétro-éclairé (*Always On*), soit il s'éteint au bout de quelques secondes (*Auto Off*), et ne se rallumera qu'après un appui sur l'un des boutons.

- Backlight : Régle l'intensité du rétro éclairage de 0 à 100%
- Contrast : Règle la valeur du contraste de 0 à 100%

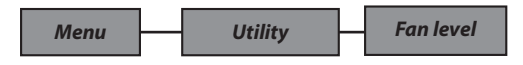

Les ventilateurs de l'alimentaiton PSX9 ont un réglage d'usine nommé mode Normal, suivant les conditions d'utilisation (Chaleur et bruit), il est possible de diminuer la ventilation : *Low,* ou de l'augmenter : *High*
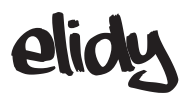

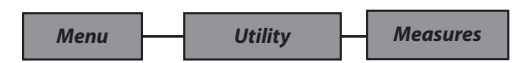

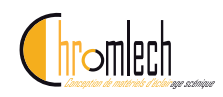

#### Voltages

Ce menu informe sur le tension des sorties de l'alimentation, qui doit se situer autour de 48V en fonctionnement sans anomalie.

#### Temperature

Indique la température interne de l'alimentation

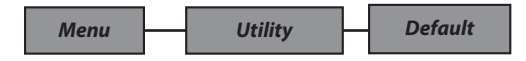

Ce menu permet de réinitialiser l'alimentation dans son état initial. (pour détail se reporter au tableau p 40-41)

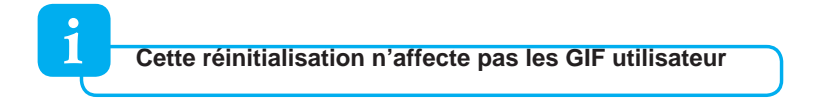

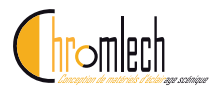

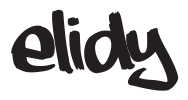

# Menu Expert

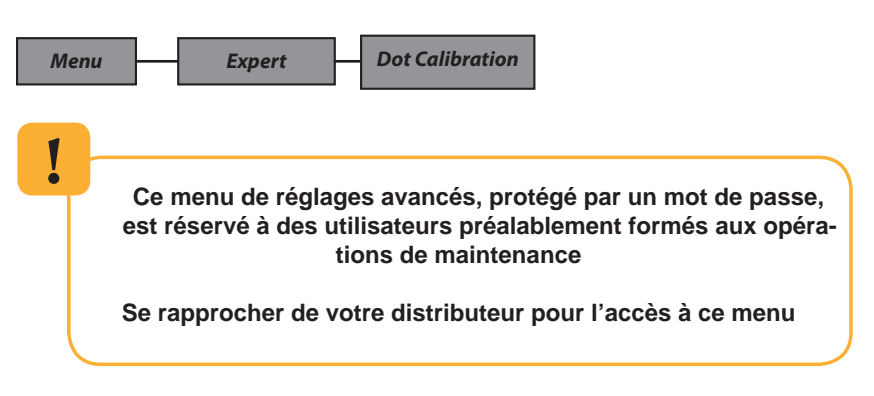

Ce menu permet de recalibrer l'une des leds d'une dalle, en appliquant un offset pour corriger un éventuel écart lumineux

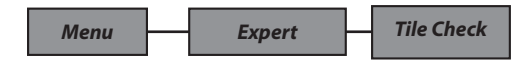

Ce menu afiche les versions de firmware des dalles détectées, il est réservé à une utilisation de maintenance

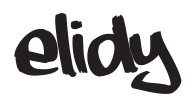

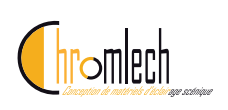

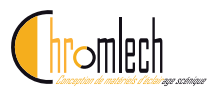

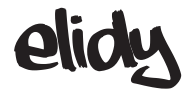

# Contrôle du menu de l'alimentation à distance

L'alimentation PSX9 embarque un serveur web. Il suffit d'entrer l'adresse IP de l'alimentation dans un navigateur internet. (la classe de l'adresse IP doit être identique)

| 3 192.16               | 8.137.227                  | inder.shtml1                      | 401                                  |                                            |                    |                     | $\Box \neq G$ |  |
|------------------------|----------------------------|-----------------------------------|--------------------------------------|--------------------------------------------|--------------------|---------------------|---------------|--|
| dy po                  | wer su                     | ipply we                          | bserver.                             |                                            |                    |                     |               |  |
| Ren                    | note contro                | zi                                | Elle s                               | tatistics                                  | Network statistics | Network connections | ]             |  |
| interface<br>the provi | displays in<br>ded switche | real time what<br>as to control y | t you can see on<br>our power supply | your eldy PSX3 scr<br>y as if you were bar | reen.<br>ckstage   |                     |               |  |
| 0                      | Pix<br>DMX                 | (225<br>:                         | )<br>1                               |                                            |                    |                     |               |  |
| CH-th                  | :<br>et:                   |                                   | 1<br>0                               |                                            |                    |                     |               |  |
| 0                      | 0<br>0                     | 0.0                               | O                                    |                                            |                    |                     |               |  |
|                        | (x15)                      | (+15)                             |                                      |                                            |                    |                     |               |  |
|                        |                            |                                   |                                      |                                            |                    |                     | ]             |  |
|                        |                            |                                   |                                      |                                            |                    |                     | ]             |  |
|                        |                            |                                   |                                      |                                            |                    |                     | ]             |  |
|                        |                            |                                   |                                      |                                            |                    |                     | ]             |  |
|                        |                            |                                   |                                      |                                            |                    |                     | ]             |  |
|                        |                            |                                   |                                      |                                            |                    |                     | ]             |  |

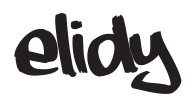

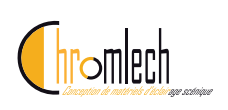

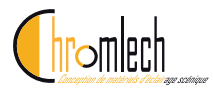

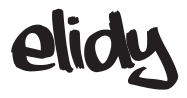

# **Spécifications Techniques**

Constitution de la gamme de produits Elidy

| REF   | KITS        | Elidy-S | Elidy-T | ELidy-Wall | ELidy-Big |
|-------|-------------|---------|---------|------------|-----------|
| PX100 | Active Tile | 1       | 1       | 9          | 9         |
| PX201 | Frame       | -       | -       | 1          | 1         |
| PX205 | S-Yoke      | 1       | -       | -          | -         |
| PX208 | T-mount     | -       | 1       | -          | -         |
| PX206 | Big-Yoke    | -       | -       | -          | 1         |
| PX104 | PSX9        | -       | -       | -          | 1         |

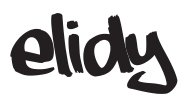

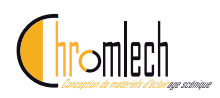

# **Références & Noms**

Références et noms des produits, accessoires et spare parts.

| Référence | Famille    | Nom                                    | Name (English)                        |
|-----------|------------|----------------------------------------|---------------------------------------|
| PX100     | Spare Part | Dalle Active                           | Active Tile                           |
| PX101     | Produit    | Elidy-S                                | Elidy-S                               |
| PX102     | Produit    | Elidy-BIG                              | Elidy-BIG                             |
| PX103     | Produit    | Elidy-WALL                             | Elidy-WALL                            |
| PX104     | Produit    | PSX9                                   | PSX9                                  |
| PX105     | Accessoire | Dummy                                  | Dummy                                 |
| PX106     | Accessoire | Kit de câblage de<br>ELidy-S           | Elidy-S cables Kit                    |
| PX107     | Produit    | Elidy-T                                | Elidy-T                               |
| PX108     | Produit    | Elidy-Strip 5                          | Elidy-Strip 5                         |
| PX109     | Produit    | Elidy-Strip 15                         | Elidy-Strip 15                        |
| PX201     | Spare Part | Châssis                                | Frame                                 |
| PX202     | Accessoire | Kit de mise en Rack                    | Rack Kit                              |
| PX204     | Accessoire | Volets-BIG                             | BIG-Barndoors                         |
| PX205     | Spare Part | Lyre-S                                 | S-Yoke                                |
| PX206     | Spare Part | Lyre-BIG                               | BIG-Yoke                              |
| PX207     | Accessoire | Bumper                                 | Bumper                                |
| PX208     | Accessoire | T-mount                                | T-mount                               |
| PX301     | Accessoire | M-Cable                                | M-Cable                               |
| PX302     | Accessoire | S-Cable                                | S-Cable                               |
| PX305     | Accessoire | Spider Box                             | Spider Box                            |
| PX401     | Accessoire | Flight case pour Eli-<br>dy-BIG & WALL | Flight case for Eli-<br>dy-BIG & WALL |
| PX402     | Accessoire | Flight case pour<br>Elidy-S            | Flight case for<br>Elidy-S            |
| PX403     | Accessoire | Rack 14U pour PSX9                     | Rack 14U forPSX9                      |
| PX404     | Accessoire | Flight case pour<br>PSX9 & Câble       | Flight case for PSX9<br>& Câble       |
| PX405     | Accessoire | Flight case pour<br>Bumper             | Flight case for<br>Bumper             |
| CH101     | Accessoire | Câble de mise à jour                   | Update cable                          |

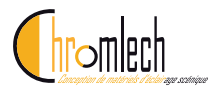

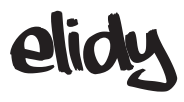

# Produits dimensions et poids

#### Elidy-PSX9\_Alimentation PX104

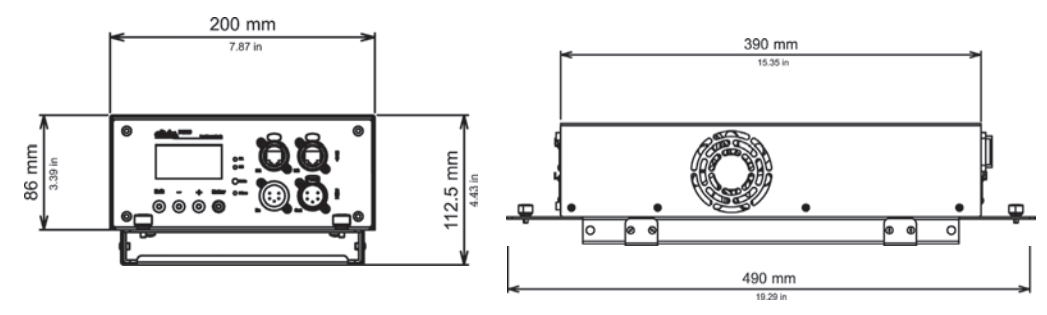

|--|

#### Elidy-S PX101

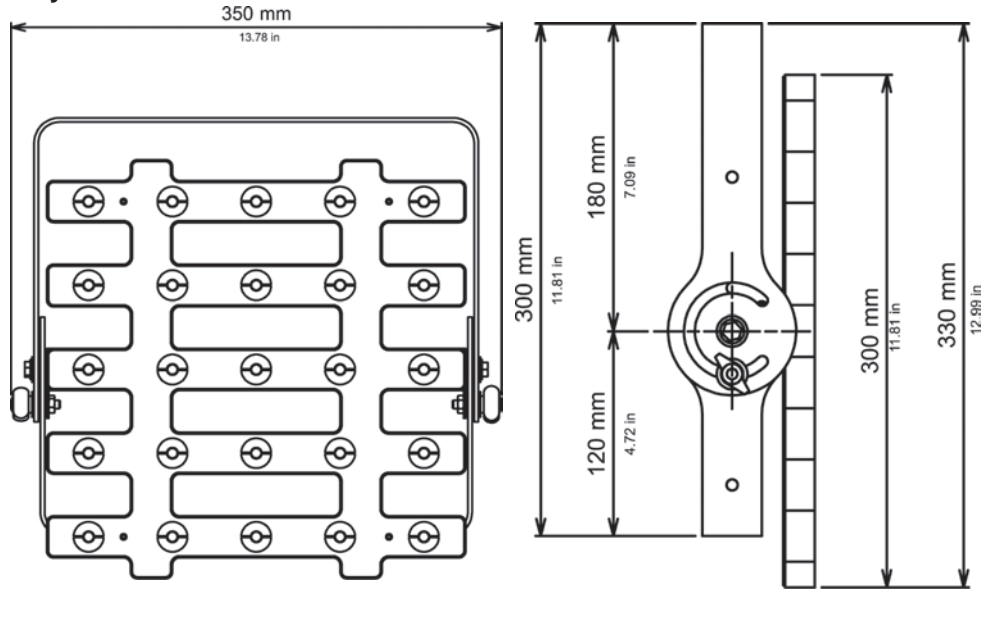

| Poids Net | 3.3 Kg | Poids brut avec<br>emballage | 4.25 Kg | Alimentation | Uniquement sur PSX9 - 48VDC/2A |
|-----------|--------|------------------------------|---------|--------------|--------------------------------|
|-----------|--------|------------------------------|---------|--------------|--------------------------------|

# elidy

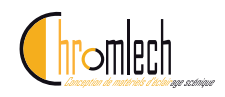

300 11.81 in

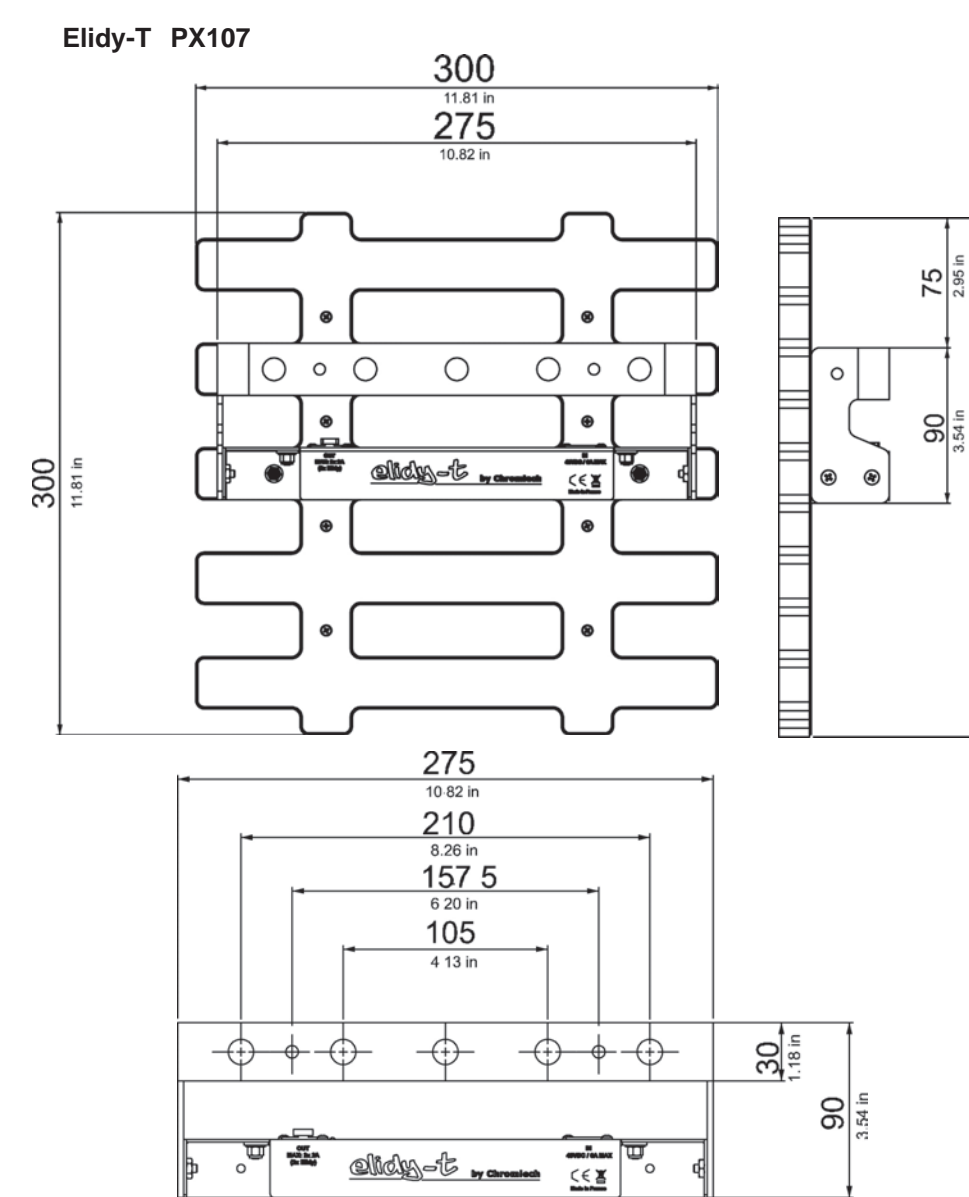

| Poids Net | 2.35 Kg | Poids brut avec<br>emballage | 3.3 Kg | Alimentation | Uniquement sur PSX9 - 48VDC/2A |
|-----------|---------|------------------------------|--------|--------------|--------------------------------|
|-----------|---------|------------------------------|--------|--------------|--------------------------------|

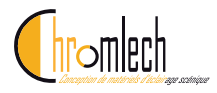

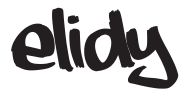

Elidy-BIG PX102

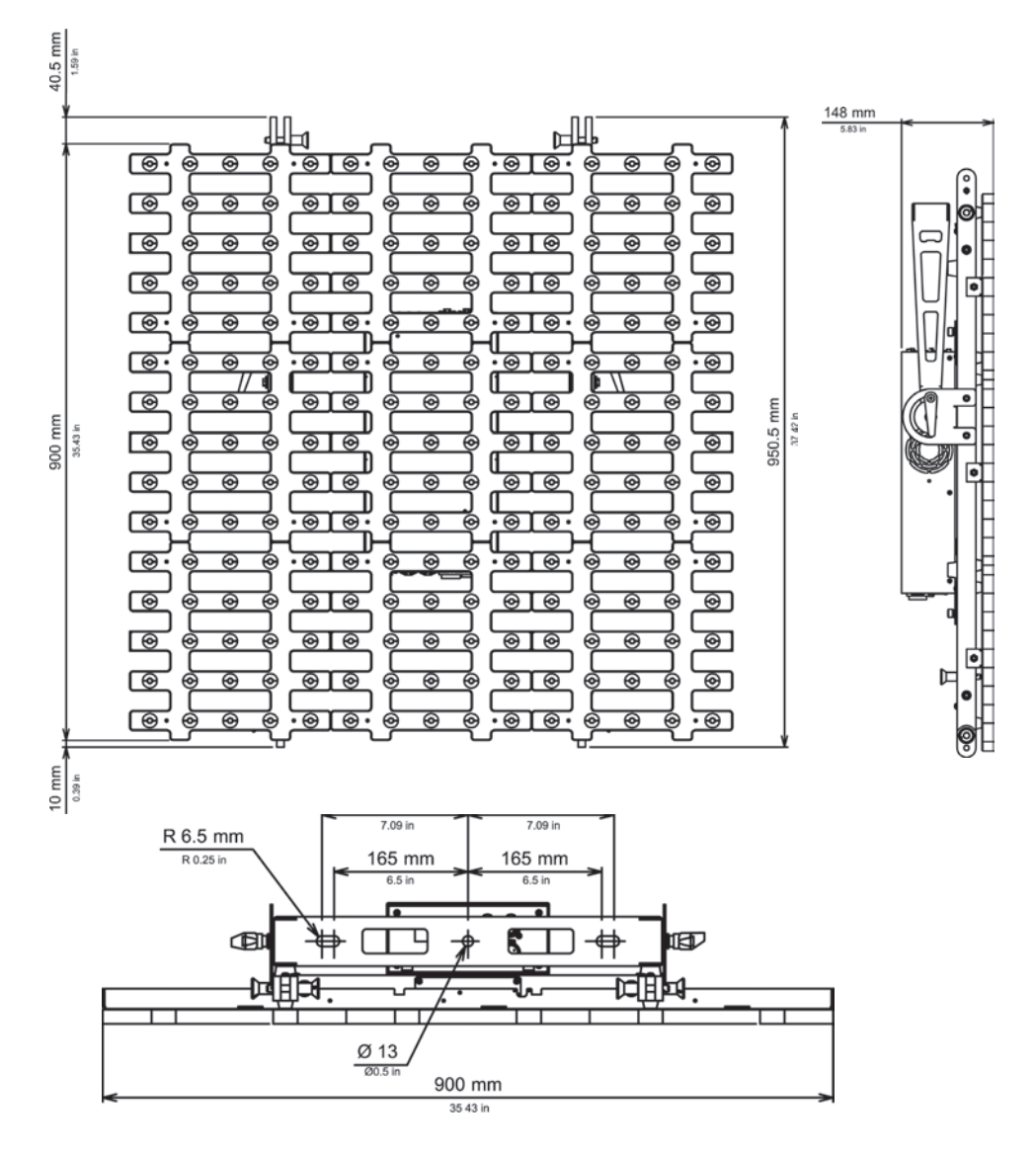

| Poids Net         26.1 Kg         Poids brut Elidy<br>Poids brut PSX9<br>(emballages séparés) | 24.8 Kg<br>5.15 Kg | Alimentation | Uniquement sur PSX9 - 48VDC/16A |
|-----------------------------------------------------------------------------------------------|--------------------|--------------|---------------------------------|
|-----------------------------------------------------------------------------------------------|--------------------|--------------|---------------------------------|

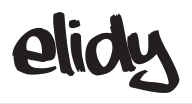

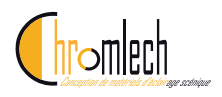

Elidy-WALL PX103

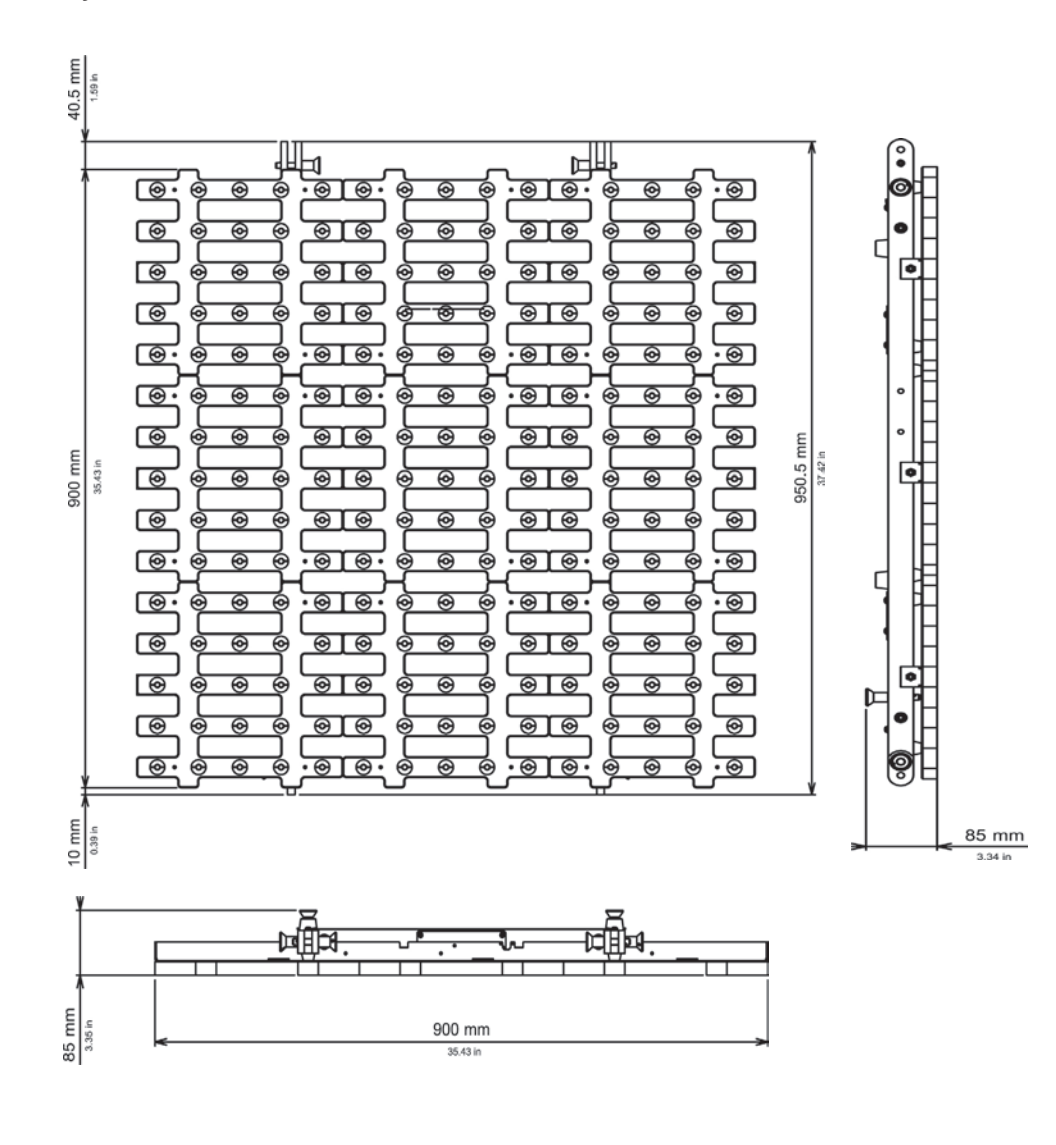

| Poids Net 21.2 Kg Poids brut avec emballage 24.8 Kg | Alimentation Uniquement sur PSX9 - 48VDC/16A |
|-----------------------------------------------------|----------------------------------------------|
|-----------------------------------------------------|----------------------------------------------|

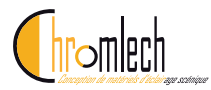

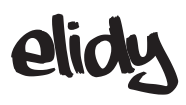

#### Elidy-Strip 5 PX108

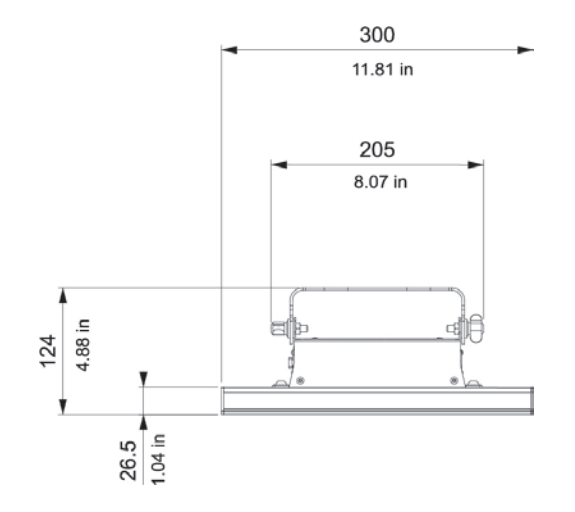

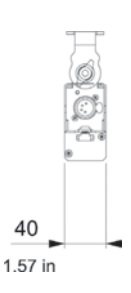

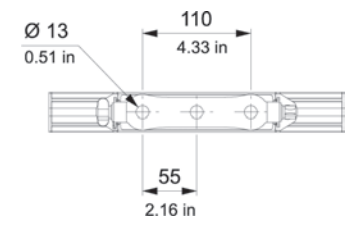

| Poids Net | 0.85 Kg | Poids brut avec<br>emballage | 1.15 Kg | Alimentation | Uniquement sur PSX9 - 48VDC/0.4A |
|-----------|---------|------------------------------|---------|--------------|----------------------------------|
|-----------|---------|------------------------------|---------|--------------|----------------------------------|

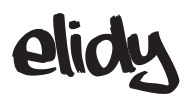

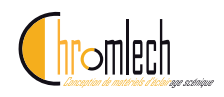

#### Elidy-Strip 15 PX109

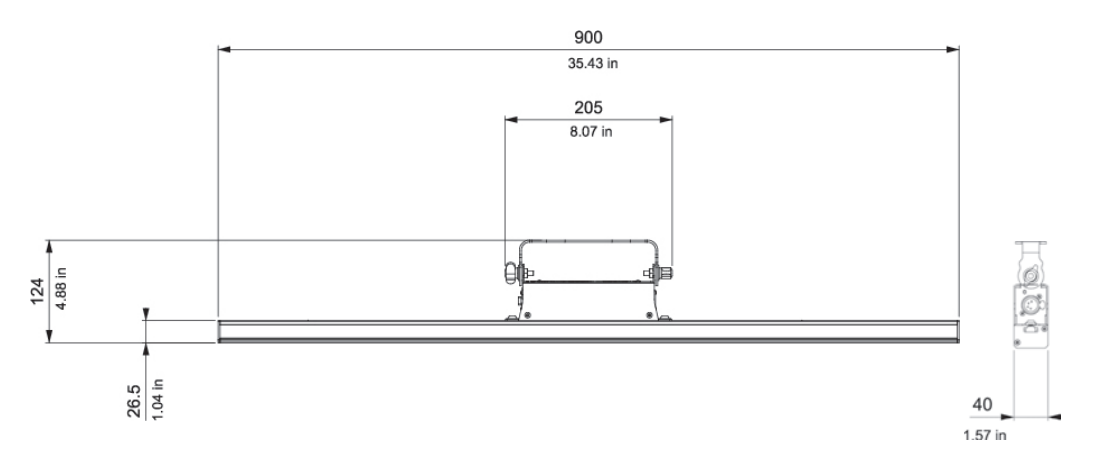

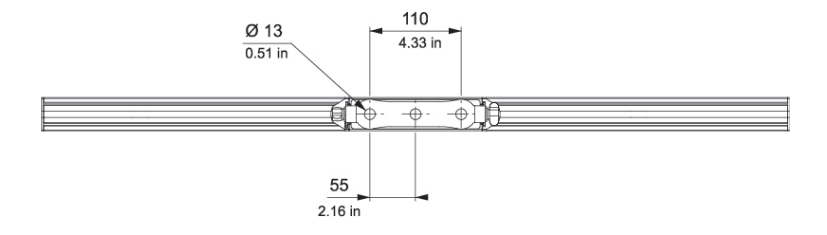

| Poids Net | 1.7 Kg | Poids brut avec<br>emballage | 2.5 Kg | Alimentation | Uniquement sur PSX9 - 48VDC/1.2A |
|-----------|--------|------------------------------|--------|--------------|----------------------------------|
|-----------|--------|------------------------------|--------|--------------|----------------------------------|

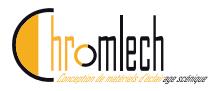

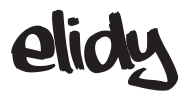

## Accessoires

#### PX105 Dummy

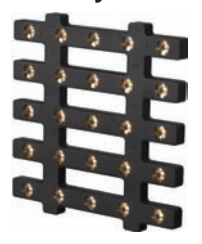

PX100 Dalle Active

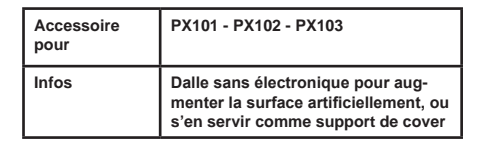

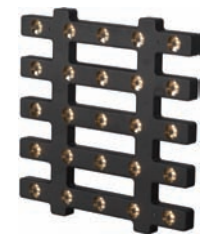

| Poids Net | 1.6 Kg                                     |
|-----------|--------------------------------------------|
| Infos     | Dalle constituante de tous les<br>produits |

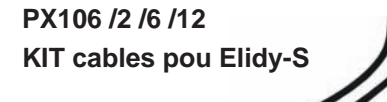

PX202 Kit de mise en rack

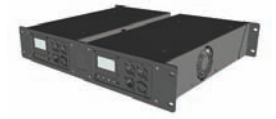

| Accessoire<br>pour | PX101                                                              |
|--------------------|--------------------------------------------------------------------|
| Infos              | Kit minimum pour alimenter 9 Elidy-<br>S sur une alimentation PSX9 |

| Poids Net          | 0.4 Kg                                              |
|--------------------|-----------------------------------------------------|
| Accessoire<br>pour | PX104                                               |
| Infos              | Permet de mettre 2 alimentations<br>PSX9 2U en rack |

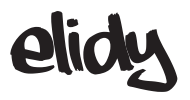

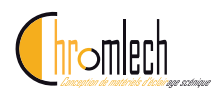

PX207 Bumper

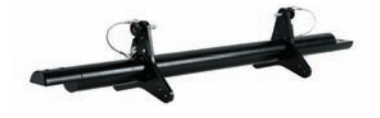

| Poids Net          | 5.5 Kg                                                                                                |
|--------------------|----------------------------------------------------------------------------------------------------|
| Accessoire<br>pour | PX103                                                                                                 |
| Infos              | Système d'accroche de colonnes de<br>11 Elidy-Wall max, fixé au support<br>par colliers diamètre 50mm |

#### PX302

S-Cable

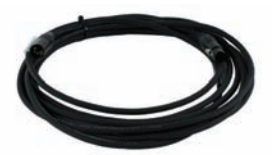

PX305

Spider Box

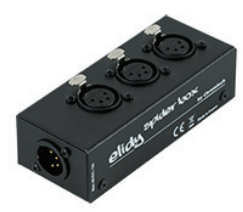

 
 Poids Net
 0.5 Kg / m

 Accessoire pour
 PX101 - PX102 - PX103

 Infos
 Câble hybride alimentation 48V et data (existe en 2, 6 et 12m)

| Poids Net          | 0.1 Kg                     |
|--------------------|----------------------------|
| Accessoire<br>pour | PX103                      |
| Infos              | «Splitter» x3 pour Elidy-S |

PX204 Volet-BIG

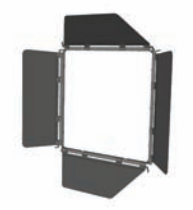

| Accessoire<br>pour | PX102                 |
|--------------------|-----------------------|
| Infos              | Volets pour Elidy-BIG |

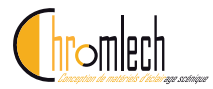

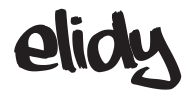

# Flight cases

#### PX401

Flight case pour 6 Elidy-WALL ou 3 ELidy-BIG

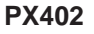

**PX404** 

Câbles

Flight case pour 9 Elidy-S, 1PSX9, Câbles

PX403 Rack 14U pour 12 PSX9 Accessoire PX103 pour Accessoire PX101 pour Accessoire PX104 pour Accessoire PX104 pour Accessoire PX103 pour

PX405 Flight case pour 9 bumpers

Flight case pour 89PSX9 et

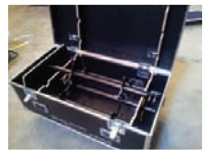

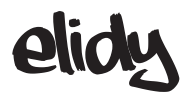

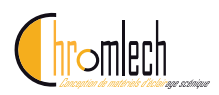

## Covers

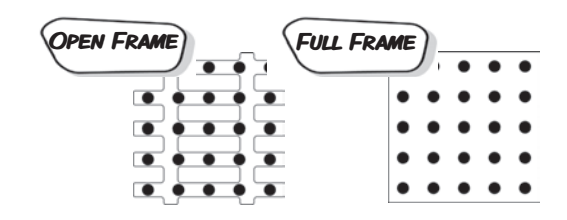

#### Taille Elidy-S/T

Covers Magnetiques pour Elidy-S/T

| Black                                                      | PX501/OF/B | PX501/FF/B |
|------------------------------------------------------------|------------|------------|
| White                                                      | PX501/OF/W | PX501/FF/W |
| Imprimé, couleur ou texture person-<br>nalisée sur demande | PX501/OF/P | PX501/OF/P |

#### Hard covers pour Elidy-S/T

| Black                                                    | PX502/OF/B | PX502/FF/B |
|----------------------------------------------------------|------------|------------|
| White                                                    | PX502/OF/W | PX502/FF/W |
| Mirror                                                   | PX502/OF/M | PX502/FF/M |
| Imprimé, couleur ou texture<br>personnalisée sur demande | PX502/OF/P | PX502/FF/P |

#### Taille Elidy Big/Wall

#### Hard covers pourElidy-BIG

| Black                                                    | PX503/OF/B | PX503/FF/B |
|----------------------------------------------------------|------------|------------|
| White                                                    | PX503/OF/W | PX503/FF/W |
| Mirror                                                   | PX503/OF/M | PX503/FF/M |
| Imprimé, couleur ou texture<br>personnalisée sur demande | PX503/OF/P | PX503/FF/P |

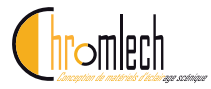

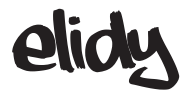

# **Spare-Parts**

#### PX201 Châssis

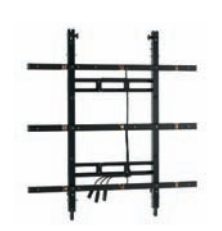

| F | 2XY | 05  |
|---|-----|-----|
| Ľ | vre | s-S |

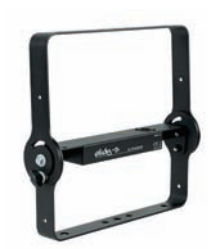

| Poids Net | 6.35 Kg                                   |
|-----------|-------------------------------------------|
| Infos     | Elément constituant des PX102 et<br>PX103 |

| Poids Net | 1.7 Kg                        |  |
|-----------|-------------------------------|--|
| Infos     | Elément constituant des PX101 |  |

0.75 Kg

Elément constituant des PX107

Poids Net

Infos

#### PX208 T-mount

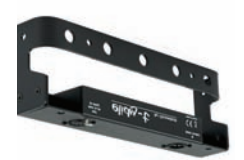

#### PX206 Lyre-BIG

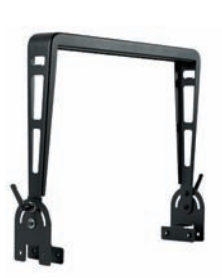

| Poids Net | 2.4 Kg                        |
|-----------|-------------------------------|
| Infos     | Elément constituant des PX102 |

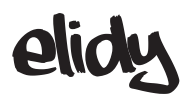

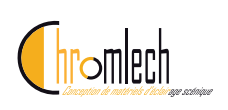

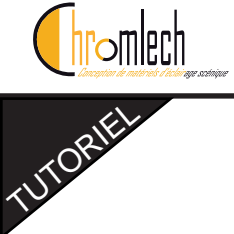

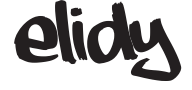

# TUTORIELS

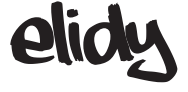

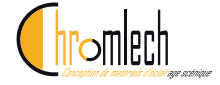

# Control 1: Adressage des Pixel Engine d'un kit de

| Elidy-S / Elidy-T N° | PSX9   | DMX Universe | Adresse |
|----------------------|--------|--------------|---------|
| 1                    | PSX9 1 | 1            | 1       |
| 2                    |        |              | 26      |
| 3                    |        |              | 51      |
| 4                    |        |              | 76      |
| 5                    |        |              | 101     |
| 6                    |        |              | 126     |
| 7                    |        |              | 151     |
| 8                    |        |              | 176     |
| 9                    |        |              | 201     |
| 10                   | PSX9 2 |              | 226     |
| 11                   |        |              | 251     |
| 12                   |        |              | 276     |
| 13                   |        |              | 301     |
| 14                   |        |              | 326     |
| 15                   |        |              | 351     |
| 16                   |        |              | 376     |
| 17                   |        |              | 401     |
| 18                   |        |              | 426     |
| 19                   | PSX9 3 | 2            | 1       |
| 20                   |        |              | 26      |
| 21                   |        |              | 51      |
| 22                   |        |              | 76      |
| 23                   |        |              | 101     |
| 24                   |        |              | 126     |
| 25                   |        |              | 151     |
| 26                   |        |              | 176     |
| 27                   |        |              | 201     |
| 28                   | PSX9 4 |              | 226     |
| 29                   |        |              | 251     |
| 30                   |        |              | 276     |
| 31                   |        |              | 301     |
| 32                   |        |              | 326     |
| 33                   |        |              | 351     |
| 34                   |        |              | 376     |
| 35                   |        |              | 401     |
| 36                   |        |              | 426     |
| 37                   | PSX9 5 | 3            | 1       |
|                      |        |              | 26      |
|                      |        |              |         |

Chromlech

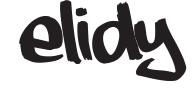

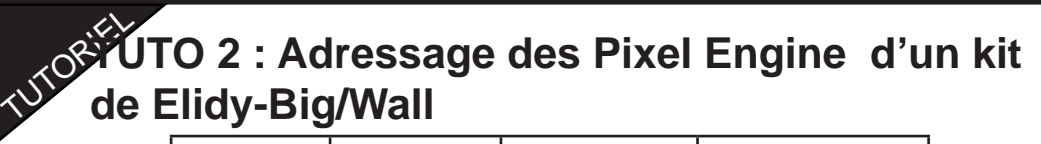

| Elidy-Big / Wall | PSX9   | DMX Universe | Adresse |
|------------------|--------|--------------|---------|
| 1                | PSX9 1 | 1            | 1       |
| 2                | PSX9 2 | 1            | 226     |
| 3                | PSX9 3 | 2            | 1       |
| 4                | PSX9 4 | 2            | 226     |
| 5                | PSX9 5 | 3            | 1       |
|                  |        |              | 226     |

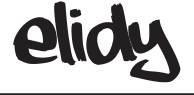

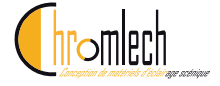

# elidy TUTO<sup>RIEL</sup> TUTO 3 : Assignation des univers Artnet

| N° d'univers | Net.Subnet.ID (Artnet 3) |
|--------------|--------------------------|
| 0            | 0.0.0                    |
| 1            | 0.0.1                    |
| 2            | 0.0.2                    |
| 3            | 0.0.3                    |
| 4            | 0.0,4                    |
| 5            | 0.0.5                    |
| 6            | 0.0.6                    |
| 7            | 0.0.7                    |
| 8            | 0.0.8                    |
| 9            | 0.0.9                    |
| 10           | 0.0.10                   |
| 11           | 0.0.11                   |
| 12           | 0.0.12                   |
| 13           | 0.0.13                   |
| 14           | 0.0.14                   |
| 15           | 0.0.15                   |
| 16           | 0.1.0                    |
| 17           | 0.1.1                    |
|              |                          |
| 64000        | 127.15.15                |

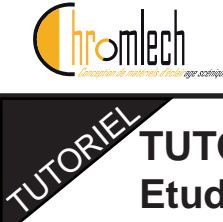

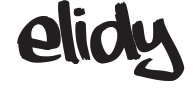

# TUTO 4 :

Etude de cas 12 Elidy Wall pilotés par 3 sources

- Console de lumière principale
- Media server
- Console de lumière secours

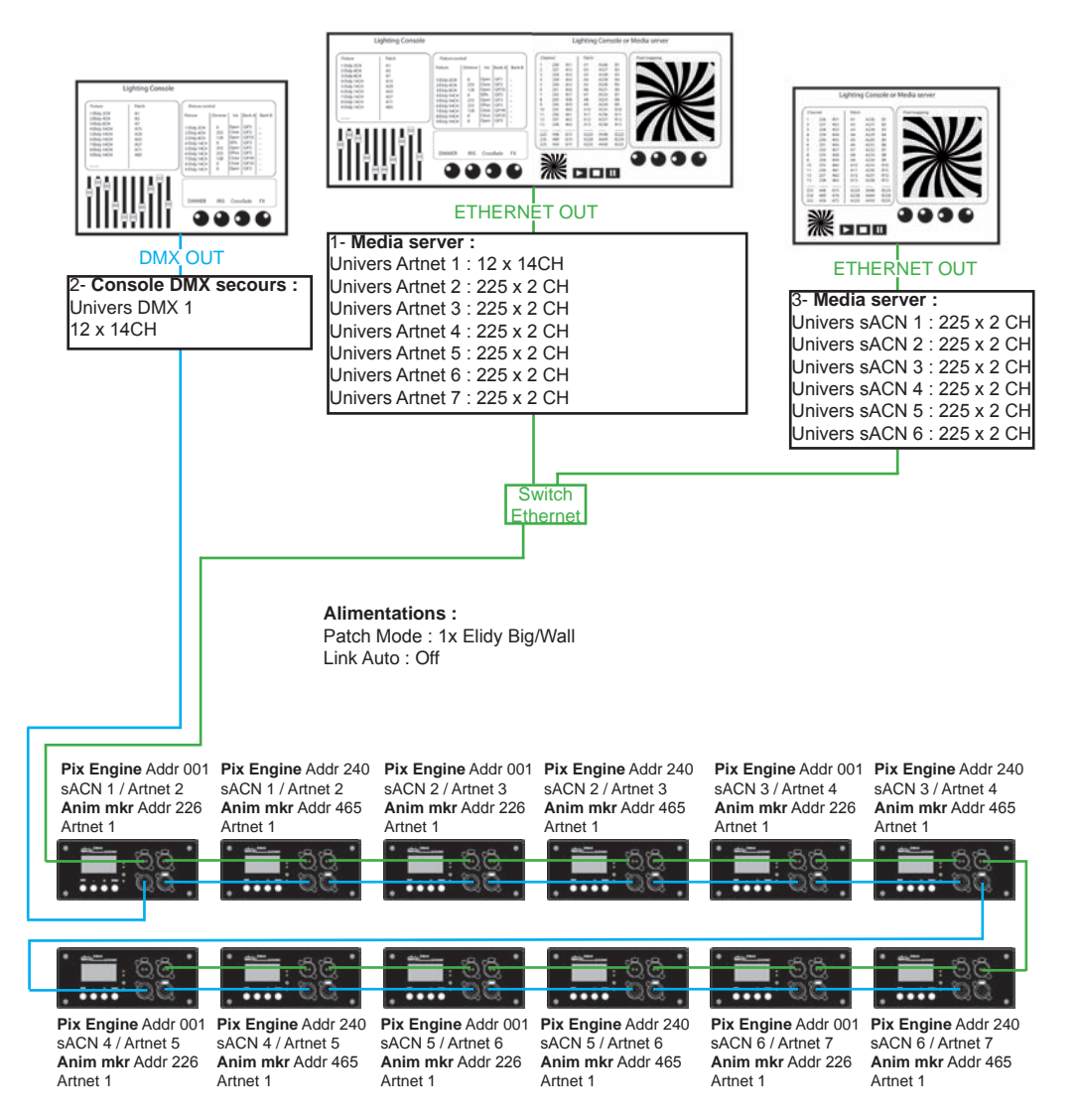

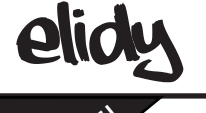

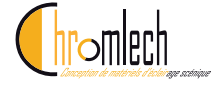

# TUTO 5 : Mises à jour

**1- Installer le logiciel de mise à jour sur un PC** D'abord extraire : "Elidy\_loader\_client\_Vx" software Démarrer le Setup

2- Installer les drivers de l'adaptateur USB RS485

3- Connecter le cable en entrée DMX

4- Configurer les propriétés du port COM sur le PC

5- Démarrer le logiciel "Elidy loader"

Suivre les instructions suivantes :

Selectionner le port COM (Bouton bleu button pour chercher le port)

| ELIDY loader ¥3.0                              | B_IX                              | ELIDY loader ¥3.0     | B_D×                              |
|------------------------------------------------|-----------------------------------|-----------------------|-----------------------------------|
|                                                | 崩<br>Firmware update<br>for ELIDY | Chromlech             | 節<br>Firmware update<br>for ELIDY |
| Serial configuration                           |                                   | Serial configuration  |                                   |
| Power supply settings I want to update power s | supply                            | Vower supply settings | supply                            |

Cocher "Mutliple power supply update" si plusieurs alimentations doivent être mises à jour en même temps (Les alimentations connectées en DMX XLR )

| ELIDY loader ¥3.0     | B_D×                              | ELIDY loader ¥3.0                                                                                                    | B _ IX                             |
|-----------------------|-----------------------------------|----------------------------------------------------------------------------------------------------|------------------------------------|
| (hromlech             | 間<br>Firmware update<br>for ELIDY | Chromlech                                                                                                    | ដា<br>Firmware update<br>for ELIDY |
| Serial configuration  |                                   | Serial configuration                                                                                                    | <b>_</b>                           |
| Power supply settings | ply.                              | Power supply settings I want to update power supply update power supply update power supply update power supply update. | upply<br>date                      |

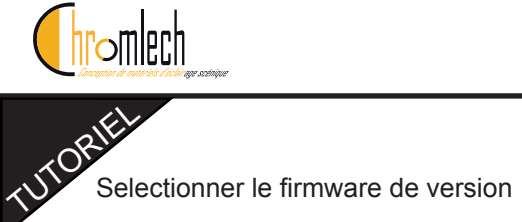

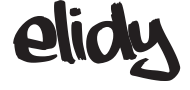

| ¥3.0                                                                                            |                              | - <u> </u>                                                                                                    |
|-------------------------------------------------------------------------------------------------|------------------------------|----------------------------------------------------------------------------------------------------|
|                                                                                                 | Firmware update<br>for ELIDY | 13                                                                                                    |
| nfiguration ———                                                                                 |                              |                                                                                                    |
| port : COM 9                                                                                    | <b>_</b>                     |                                                                                                    |
| pply settings<br>at to update power<br>ple power supply up<br><u>Cloy_Biys</u><br><u>Update</u> | supply<br>odate<br>          |                                                                                                    |
|                                                                                                 | v3.0                         | V3.0  Firmware update for ELIDY  infiguration  cont: COM 9  ply settings  to update power supply ple power supply update  Update  View log |

Cliquer sur le bouton Updatepour démarrer

| ■ELIDY loader ¥3.0    | <u> </u>                           |
|-----------------------|------------------------------------|
| Chromlech             | ٹئ<br>Firmware update<br>for ELIDY |
| Serial configuration  |                                    |
| Power supply settings | rr supply<br>update                |
| Firmware Bidy_Bfy     | x_Appli_vx_x_x_prod.elk            |
|                       | View log                           |
|                       |                                    |
| ,                     |                                    |

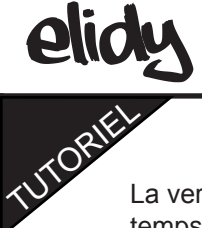

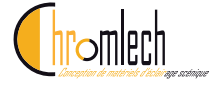

La version de l'alimentation et la librairie GIF sont mis à jour en même temps

| ELIDY loader ¥3.0                                                                | B_IX      | ELIDY loader ¥3.0                                                            | B_D>                                            |
|----------------------------------------------------------------------------------|-----------|------------------------------------------------------------------------------|-------------------------------------------------|
| Firmware up<br>for ELID                                                          | date<br>Y | <b>Chromlech</b>                                                             | 日<br>Firmware update<br>for ELIDY               |
| Serial configuration                                                             |           | Serial configuration<br>Serial port: COM 9                                   |                                                 |
| Power supply settings I want to update power supply Multiple power supply update |           | Power supply settings I want to update power su Multiple power supply update | upply<br>Jate                                   |
| Firmware d:\workspace_nxp\Elidy_Elfyx_Appli\F<br>Bidy_Bfyx_Appli_vx_x_prod.elk   |           | Firmware d:\workspace_n:<br>Bidy_Bfyx_4                                      | xp\Elidy_Elfyx_Appli\F<br>%ppli_vx_x_x_prod.elk |
| Update View log Power supply update Downloading                                  |           | Update<br>updating factory bank : big/bank<br>Downloading                    | View.log<br>k.B.                                |
|                                                                                  |           |                                                                              |                                                 |

| ELIDY loader V3.0                                    | D_                                                  |         | ELIDY loader V:             | 3.0                                                  | B                                                   | - 🗆 🗵  |
|------------------------------------------------------|-----------------------------------------------------|---------|-----------------------------|------------------------------------------------------|-----------------------------------------------------|--------|
| Serial configuration                                 | Firmware update<br>for ELIDY                        | μ.<br>Δ |                             | BCh<br>iguration                                     | Firmware update<br>for ELIDY                        | 11<br> |
| Serial port : COM 9                                  | I D                                                 |         | Serial po                   | ort : COM 9                                          | I D                                                 |        |
| Firmware d.\workspace_nx<br>Bidy_Bfyx_Ap             | ske<br>p\Elidy_Elfyx_Appli\F<br>pli_vx_x_x_prod.elk |         | Firmware                    | e power supply upd<br>d:\workspace_nx<br>Bidy_Bfyx_A | ate<br>xp\Elidy_Elfyx_Appli\F<br>ppli_vx_x_prod.elk | ]      |
| Updating factory bank : big/bank<br>UPDATE SUCCESS ! | View log                                            |         | updating fact<br>UPDATE SU( | Update<br>ory bank : big/bank<br>CCESS !             | View log                                            |        |

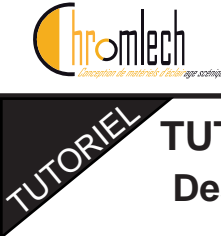

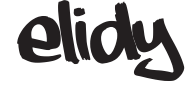

## TUTO 6 : Animation Maker Description et options des paramètres 1 à 6 (Dimmer - Iris - Mix A/B - Mix type )

| Paramètre     | Description                                                              |     | Valeurs D |    |     | OMX |  |  |
|---------------|--------------------------------------------------------------------------|-----|-----------|----|-----|-----|--|--|
|               |                                                                          |     | Dee       | с. |     | %   |  |  |
|               |                                                                          |     |           |    |     |     |  |  |
| Dimmer Course | Ajuste l'intensité globale des animations                                | 0   | 65535     | 0  | 100 | 0   |  |  |
| Dimmer Fine   | generees par le sequenceur                                               |     |           |    |     |     |  |  |
| Shutter       | Ajuste la valeur de shutter, ouvert ou 5 stroboscopes à vitesse variable | 0   | 255       | 0  | 100 | 0   |  |  |
|               | Open                                                                     | 0   | 4         | 0  | 2   |     |  |  |
|               | Strobe                                                                   | 5   | 66        | 2  | 26  |     |  |  |
|               | Open                                                                     | 67  | 69        | 26 | 27  |     |  |  |
|               | Pulse                                                                    | 70  | 131       | 27 | 51  |     |  |  |
|               | Random                                                                   | 132 | 193       | 52 | 76  |     |  |  |
|               | Random Pulse                                                             | 194 | 255       | 76 | 100 |     |  |  |
| Iris          | Ajuste la taille de l'effet Iris, 2 ronds, 2 carrés                      | 0   | 255       | 0  | 100 | 0   |  |  |
|               | Round White                                                              | 0   | 64        | 0  | 25  |     |  |  |
|               | Round Black                                                              | 65  | 128       | 25 | 50  |     |  |  |
|               | Square White                                                             | 129 | 191       | 51 | 75  |     |  |  |
|               | Square Black                                                             | 192 | 255       | 75 | 100 |     |  |  |
| Mix A/B       | Ajuste le transfert entre la banque GIF A et la banque B                 | 0   | 255       | 0  | 100 | 0   |  |  |
|               | A -> A+B                                                                 | 0   | 127       | 0  | 50  |     |  |  |
|               | A+B                                                                      | 128 | 128       | 50 | 50  |     |  |  |
|               | A+B->B                                                                   | 129 | 255       | 51 | 100 |     |  |  |
| Mix Type      | Permet de choisir le mode de transfert de Mix A/B, 12 modes possibles    | 0   | 95        | 0  | 37  | 0   |  |  |
|               | Detail: Se repporter au Tutoriae 9                                       |     |           |    |     |     |  |  |
|               | Crossfade                                                                | 0   | 7         | 0  | 3   |     |  |  |
|               | Manual fade                                                              | 8   | 15        | 3  | 6   |     |  |  |
|               | White fade                                                               | 16  | 23        | 6  | 9   |     |  |  |
|               | Black fade                                                               | 24  | 31        | 9  | 12  |     |  |  |
|               | Mask                                                                     | 32  | 39        | 13 | 15  |     |  |  |
|               | A NOR B                                                                  | 40  | 47        | 16 | 18  |     |  |  |

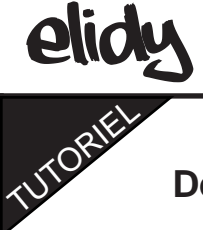

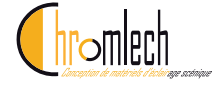

### Animation Maker Description et options des paramètres 6 à 8 (Bank A - Bank A speed)

| Parameter    | Description                                                                                                    | DMX values |     |    |     | Default |
|--------------|----------------------------------------------------------------------------------------------------|------------|-----|----|-----|---------|
|              |                                                                                                    | Dec.       |     | %  |     | (Dec.)  |
|              |                                                                                                    |            |     |    |     |         |
|              | B NOR A                                                                                                    | 48         | 55  | 19 | 22  |         |
|              | XOR                                                                                                    | 56         | 63  | 22 | 25  |         |
|              | No function / Future use                                                                                         | 64         | 255 | 26 | 100 |         |
| Bank A       | Choix du GIF animé de la banque A -<br>apparait selon la valeur de Mix A/B - 64<br>GIF usine, 20 GIF utilisateur | 0          | 255 | 0  | 100 | 0       |
|              | Detail: se référer au Tutoriel 7-8                                                                               |            |     |    |     |         |
|              | Open                                                                                                    | 0          | 2   | 0  | 1   |         |
|              | Factory GIF 1                                                                                                    | 3          | 5   | 1  | 2   |         |
|              | Factory GIF 2                                                                                                    | 6          | 8   | 2  | 3   |         |
|              | Factory GIF 3 thru 64                                                                                            | 9          | 194 | 4  | 76  |         |
|              | User GIF 1                                                                                                    | 195        | 197 | 76 | 77  |         |
|              | User GIF 2                                                                                                    | 198        | 200 | 78 | 78  |         |
|              | User GIF 3 thru 20                                                                                               | 201        | 255 | 79 | 100 |         |
| Bank A Speed | Ajuste la vitesse de l'animation GIF de<br>la banque A choisie                                                   | 0          | 255 | 0  | 100 | 64      |
|              | Pause                                                                                                    | 0          | 1   | 0  | 1   |         |
|              | Vitesse de rapide à lent Mode play normal                                                                        | 2          | 63  | 0  | 49  |         |
|              | Stop / Syncho                                                                                                    | 127        | 128 | 50 | 50  |         |
|              | Vitesse de lent à rapide Mode play<br>inverse                                                                    | 129        | 255 | 51 | 99  |         |
|              | Stop - Flash synchronisation de Anima-<br>tion maker                                                             | 253        | 255 | 99 | 100 |         |

1

En mode 8 Channel (Patch mode Elidy-S seulement), Bank A speed fonctionne différemment:

0-1 : Pause 2-63 : Vitesse de rapide à lent Mode play normal 64 : Pause 65-126 : Vitesse de lent à rapide Mode play inverse 127 : Stop 128-255 : Mode Index

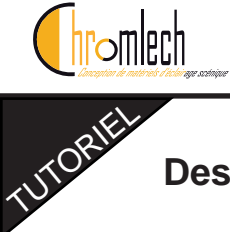

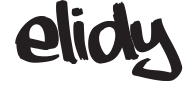

### Animation Maker Description et options des paramètres 9 à 11 (Bank B - Bank B speed - Symétrie)

| Parameter Description DMX values |                                                                                                    |     |     | alues |     | Default |
|----------------------------------|----------------------------------------------------------------------------------------------------|-----|-----|-------|-----|---------|
|                                  |                                                                                                    | D   | ec. | %     |     | (Dec.)  |
|                                  |                                                                                                    |     |     |       |     |         |
| Bank B                           | Choix du GIF animé de la banque B- apparait<br>selon la valeur de Mix A/B - 64 GIF usine, 20<br>GIF utilisateur          | 0   | 255 | 0     | 100 | 0       |
|                                  | Detail: se référer au Tutoriel 7-8                                                                                       |     |     |       |     |         |
|                                  | Open                                                                                                    | 0   | 2   | 0     | 1   |         |
|                                  | Factory GIF 1                                                                                                    | 3   | 5   | 1     | 2   |         |
|                                  | Factory GIF 2                                                                                                    | 6   | 8   | 2     | 3   |         |
|                                  | Factory GIF 3 thru 64                                                                                                    | 9   | 194 | 4     | 76  |         |
|                                  | User GIF 1                                                                                                    | 195 | 197 | 76    | 77  |         |
|                                  | User GIF 2                                                                                                    | 198 | 200 | 78    | 78  |         |
|                                  | User GIF 3 thru 20                                                                                                    | 201 | 255 | 79    | 100 |         |
| Bank B Speed                     | Ajuste la vitesse de l'animation GIF de la banque B choisie                                                              | 0   | 255 | 0     | 100 | 64      |
|                                  | Pause                                                                                                    | 0   | 2   | 0     | 1   |         |
|                                  | Speed from quick to slow<br>Normal play mode                                                                             | 3   | 126 | 1     | 49  |         |
|                                  | Pause                                                                                                    | 127 | 128 | 50    | 50  |         |
|                                  | Speed from slow to quick Reverse play mode                                                                               | 129 | 252 | 51    | 99  |         |
|                                  | Stop - Flash synchronisation of the Animation maker                                                                      | 253 | 255 | 99    | 100 |         |
| Symétrie                         | Ajuste la rotation globale de la sortie du<br>séquenceur sur le Elidy - Réglage de Rotation<br>en degrés° et de symétrie | 0   | 255 | 0     | 100 | 0       |
|                                  | No rotation - No symmetry                                                                                                | 0   | 31  | 0     | 12  |         |
|                                  | No rotation - Horizontal sym                                                                                             | 32  | 63  | 13    | 25  |         |
|                                  | No rotation - Vertical sym                                                                                               | 64  | 95  | 25    | 37  |         |
|                                  | No rotation - Horizontal + Vertical symmetry                                                                             | 96  | 127 | 38    | 50  |         |
|                                  | Rotation 90° - No symmetry                                                                                               | 128 | 159 | 50    | 62  |         |
|                                  | Rotation 90° - Horizontal sym                                                                                            | 160 | 191 | 63    | 75  |         |
|                                  | Rotation 90° - Vertical sym                                                                                              | 192 | 223 | 75    | 87  |         |
|                                  | Rotation 90°- Horizontal + Vertical symmetry                                                                             | 224 | 255 | 88    | 100 |         |
|                                  | •                                                                                                    |     |     |       |     |         |

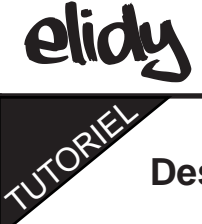

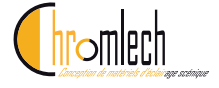

### Animation Maker Description et options des paramètres 12 à 14 (Effet - Valeur d'effet - Fade Out)

| Parameter | Description                                       | DMX values |     |     |     | Default |
|-----------|---------------------------------------------------|------------|-----|-----|-----|---------|
|           |                                                   | Dec.       |     | %   |     | (Dec.)  |
|           |                                                   |            |     |     |     |         |
| Fx        | Applique l'un des 16 effets spéciaux              | 0          | 255 | 0   | 100 | 0       |
|           | No effect                                         | 0          | 7   | 0   | 3   |         |
|           | Negative                                          | 8          | 15  | 3   | 6   |         |
|           | Symmetry                                          | 15         | 23  | 6   | 9   |         |
|           | Blur                                              | 24         | 31  | 9   | 12  |         |
|           | Index A                                           | 32         | 39  | 13  | 15  |         |
|           | Index B                                           | 40         | 47  | 16  | 18  |         |
|           | Iris round FX 1                                   | 48         | 55  | 19  | 22  |         |
|           | Iris round FX 2                                   | 56         | 63  | 22  | 25  |         |
|           | Iris round FX 2                                   | 64         | 71  | 25  | 28  |         |
|           | Iris round FX 2                                   | 72         | 79  | 28  | 31  |         |
|           | Iris square FX 1                                  | 80         | 87  | 31  | 34  |         |
|           | Iris square FX 2                                  | 88         | 95  | 35  | 37  |         |
|           | Iris square FX 3                                  | 96         | 103 | 38  | 40  |         |
|           | Iris square FX 4                                  | 104        | 111 | 41  | 44  |         |
|           | No Function / future use                          | 112        | 255 | 44  | 100 |         |
|           | Detail: Refer to Tutorial 10                      |            |     |     |     |         |
| Fx Value  | Applique l'un des 16 effets spéciaux              | 0          | 255 | 0   | 100 | 0       |
| Fade Out  | Applique un fondu de sortie sur la sortie globale | 0          | 255 | 0   | 100 | 0       |
|           | Normal Fade out from short to long                | 0          | 127 | 0   | 50  |         |
|           | Fade out + low-voltage effect from long to short  | 128        | 254 | 51  | 99  |         |
|           | Low-voltage effect only                           | 255        | 255 | 100 | 100 |         |
|           | Detail: Refer to Tutorial 11                      |            |     |     |     |         |

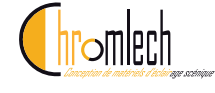

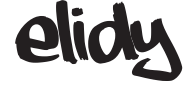

# TUTORIEL TUTO 7 : Librairies GIF d'usine

UNDERCONSTRUCTION

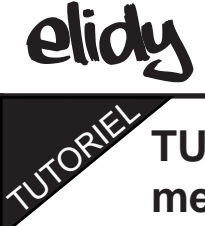

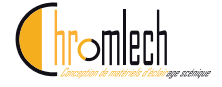

TUTO 8 : Procédure de fabrication et chargement des GIF utilisateur

UNDERCONSTRUCTION

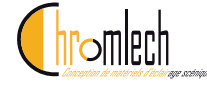

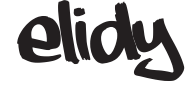

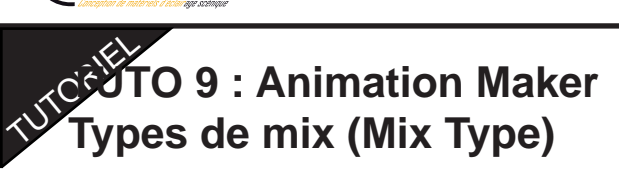

UNDERCONSTRUCTION

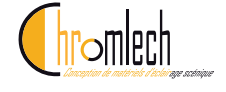

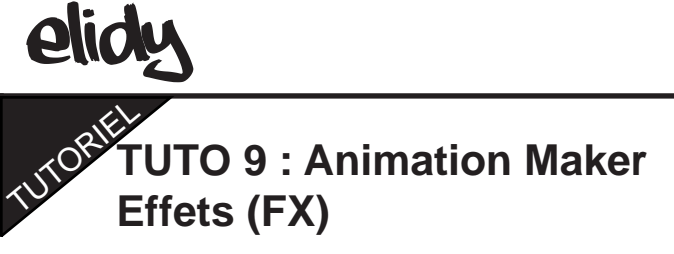

UNDER CONSTRUCTION

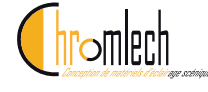

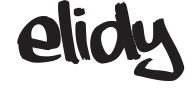

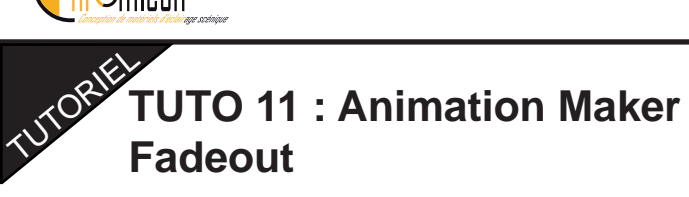

UNDERCONSTRUCTION
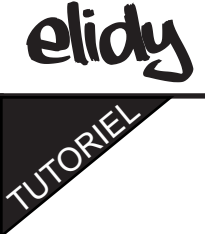

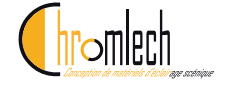

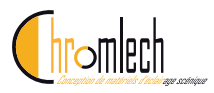

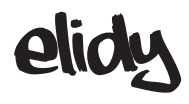

## GARANTIE

## Etendue de la garantie

Les Produits sont garantis contre tout défaut de matière ou de fabrication pendant une durée de 2 (deux) ans à compter de la date de livraison, et sous réserve d'une information par écrit de CHROMLECH dans un délai de 15(quinze) jours suivant la survenance du défaut.

En cas de réparation du Produit, le dépannage sera assuré par CHROMLECH ou l'un de ses sous-traitants ; CHROMLECH étant le seul décisionnaire quant au choix de l'intervenant.

La réparation et/ou le remplacement de pièce ou du Produit par CHROMLECH pendant la période de garantie ne prorogent pas le délai de garantie originale

CHROMLECH sera seul décisionnaire quant à la mise en œuvre de son intervention au titre de la présente garantie, en décidant notamment :

- Soit d'un dépannage sur le site du client ;

- Soit d'un retour des Produits par le client à CHROMLECH afin qu'il soit procédé à la réparation desdits Produits.

Dans le cadre de la garantie, les risques et les frais éventuels de port sont à la charge du Client qui ne pourra prétendre à une quelconque indemnité en cas d'immobilisation du Produit du fait de l'application de la garantie.

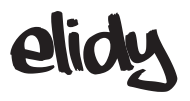

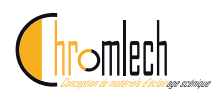

## Exclusions de garantie

La présente garantie ne joue pas pour les vices apparents.

Par ailleurs, la garantie est exclue dans les hypothèses ci-après :

le non-respect des prescriptions d'utilisation et de maintenance du Produit ; l'utilisation anormale du Produit ;

l'erreur de manipulation ;

le défaut d'entretien ou de maintenance ;

l'intervention d'un tiers non autorisé par CHROMLECH pour procéder à la réparation du Produit.

Sont en outre exclus de la présente garantie :

les composants dont la durée de vie utile en usage normal est inférieure à la période de garantie ;

le remplacement des consommables ;

les matériels pour leur usure naturelle (notamment lampes, filtres, gobos, flightcase)

les défauts et leurs conséquences liées à toute cause extérieure.

Chromlech

19, avenue Gabriel Fauré 35235 THORIGNE-FOUILLARD FRANCE

> Tel : 02.23.20.77.67 Fax : 02.23.20.75.71

E-mail : contact@chromlech.com Web : www.chromlech.com

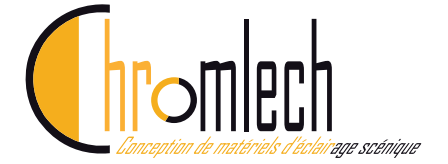